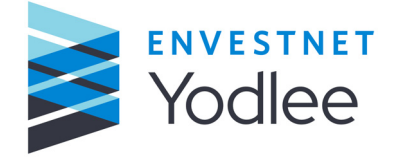

# **Envestnet | Yodlee My Yodlee**

## **User Guide**

2021 Q1

**Envestnet | Yodlee Confidential** 

INNOVATION APPLIED™

© 2021 Envestnet | Yodlee<sup>®</sup> All rights reserved. Technology protected by one or more U.S. Patents or Patents Pending. Use subject to license terms. May include materials developed by third parties. Yodlee and the Yodlee Logo are trademarks or registered trademarks of Envestnet | Yodlee in the U.S. and other countries. All other trademarks mentioned in this document or Website are the property of their respective owners.

## Contents

| 1 | About This Document1-1                                                                                                    |
|---|----------------------------------------------------------------------------------------------------|
|   | 1.1 What This Document Discusses1-11.2 Who Should Read This Document1-11.3 Other Documents of Interest1-21.4 After Reading This Document1-2                                                                                                    |
| 2 | Getting Started                                                                                                    |
|   | 2.1 Introduction       2-1         2.2 Logging In       2-1         2.3 In-Product Guidance       2-2         2.3.1 Welcome Notification       2-3         2.3.2 Dashboard Notification       2-4         2.3.3 Service Requests Notification       2-4         2.3.4 Customers Notification       2-4         2.3.5 Sites Notification       2-6         2.3.6 Status Notification       2-6         2.3.7 Classic Notification       2-7         2.4 Menu       2-7         2.5 Questions       2-8         2.6 Signing Out       2-8 |
| 3 | Dashboard                                                                                                    |
|   | 3.1 Introduction3-13.2 First-Time User Experience.3-13.3 Dashboard.3-13.4 Tiles and Reports on the Dashboard Page3-33.4.1 Service Request Tile.3-33.4.2 Customers Tile3-33.4.3 Engagement Reports3-43.4.3.1 Login Success Funnel Conversion Report3-43.4.3.2 Captured Search Text Report3-53.4.3 MFA Success by Type Report3-63.4.3.4 User Session Length Distribution Report3-73.5.1 Customizing the Dashboard3-7                                                                                                    |

|   | 3.5.1.1 Adding a Tile to the Dashboard                |     |
|---|-------------------------------------------------------|-----|
|   | 3.5.1.2 Deleting a Tile from the Dashboard            |     |
|   |                                                       |     |
|   | 3.5.1.4 Reverting to Default                          |     |
|   | 3.5.1.5 Saving the Dashboard Layout and Settings      |     |
|   | 3.5.2 Viewing Additional Life Information             |     |
|   | 3.5.3 Configuring Tile Settings                       |     |
|   | 3.5.3.1 Configuring the Service Request Tile Settings |     |
|   | 2.5.3.2 Configuring the Customers file Settings       |     |
|   | 3.5.4 Woving a Tile                                   |     |
|   | 3.5.5 Deleting a file information                     |     |
|   | 3.5.6 Downloading Tile Information                    |     |
|   | 3.5.7 Viewing The Details                             |     |
|   | 3.5.8 Dashboard Service Request ID Link               |     |
|   |                                                       |     |
| 4 | Support                                               | 4-1 |
|   | 4.1 Introduction                                      |     |
|   | 4.2 Service Request                                   |     |
|   | 4.2.1 Service Request ID Link                         |     |
|   | 4.2.2 Viewing the Service Request Page                |     |
|   | 4.2.2.1 Searching by Service Request ID               |     |
|   | 4.2.2.2 Search Indicator for Service Request          |     |
|   | 4.2.3 Creating a Service Request                      |     |
|   | 4.2.3.1 Creating a Normal Service Request             |     |
|   | 4.2.3.2 Automated Analysis                            |     |
|   | 4.2.4 Analyzing a Service Request                     |     |
|   | 4.2.4.1 Escalating or Canceling an Automated Analysis |     |
|   | 4.2.5 Viewing a Report                                |     |
|   | 4.3 Sites                                             |     |
|   | 4.3.1 Viewing Sites Page                              |     |
|   | 4.3.2 Viewing Site Alerts                             |     |
|   | 4.3.3 Viewing Site History                            |     |
|   | 4.3.4 Viewing Site-Specific Information               |     |
|   | 4.3.5 Requesting New Site Support                     |     |
|   | 4.4 Customers                                         |     |
|   | 4.4.1 Viewing the Customer Page                       |     |
|   | 4.4.2 Searching for a Customer or an Account          |     |
|   | 4.4.2.1 Viewing a Customer's Accounts                 |     |
|   | 4.4.3 Viewing Transactions                            |     |
|   | -                                                     |     |

## Envestnet | Yodlee Confidential

|   | 4.4.4 Viewing Service Requests on Customer Details Page4-294.5 Status4-29                                                                                                    |
|---|----------------------------------------------------------------------------------------------------|
| 5 | Classic                                                                                                    |
|   | 5.1 Introduction                                                                                                    |
| 6 | Settings                                                                                                    |
|   | 6.1 Introduction       6-1         6.2 Permissions       6-1         6.2.1 Editing User Details       6-3         6.2.2 Changing the User's Password       6-4         6.2.3 Changing the Status of a User       6-5         6.2.4 Changing the Role of a User       6-5         6.2.5 Adding a User       6-5         6.2.6 Adding Users in Bulk       6-7         6.2.7 Managing Role Permissions       6-8         6.2.7.1 Roles       6-8         6.2.7.3 Users       6-12         6.3 System Settings       6-12 |
| 7 | <i>My Account</i>                                                                                                    |
|   | 7.1 Introduction                                                                                                    |
| 8 | Glossary                                                                                                    |

## Envestnet | Yodlee Confidential

## 1.1 What This Document Discusses

The Envestnet | Yodlee<sup>®</sup> My Yodlee User Guide provides detailed instructions on how to perform day-to-day operational tasks associated with the Envestnet | Yodlee My Yodlee application and managing the workflows performed by customers. Using the My Yodlee application, users can file service requests, review customer details, review analytical reports, etc. My Yodlee is a web-based application for reporting, prioritizing, escalating, and resolving service requests raised by customers who use other My Yodlee solutions.

The My Yodlee application is used by a customer's support team to raise service requests. The My Yodlee application is used by the Envestnet | Yodlee Client Services team (hereafter refered to as Yodlee Client Services team or Client Services team) to perform advanced operations like updating service requests, accessing Yodlee Financial Wellness Solution utilities, and using other tools to debug issues and perform administrative tasks when the service request is escalated by a customer's support team to Yodlee.

## 1.2 Who Should Read This Document

| Audience                      | Description                                                                                                    | Of Interest?                                                                                                    |
|-------------------------------|----------------------------------------------------------------------------------------------------|----------------------------------------------------------------------------------------------------|
| Sponsor                       | The sponsor is the person who controls the<br>purse strings and gives final approval to<br>purchase the Yodlee product. The executive<br>may also be the person who will manage the<br>product at a high-level.                                                              | Yes. The document includes detailed<br>instructions for performing day-to-day<br>operational tasks associated with the<br>My Yodlee application.            |
| Product<br>Functional<br>Lead | The product manager is the person in closest<br>contact with the Yodlee account manager<br>(TAM). This person is typically responsible for<br>approving the features/functions delivered to<br>your consumers.                                                               | Yes. The document explains how the application can be used when it is up and running.                                                                       |
| Technical<br>Lead             | The technical lead is the person who will<br>implement the Yodlee application and is the<br>primary point of contact with the Yodlee<br>technical team. The technical lead will be<br>involved in the behind-the-scenes integration<br>work between the customer and Yodlee. | Not really. It presents information<br>that's nice to know but isn't technical.                                                                             |
| Support                       | Support people keep consumers happy and<br>work most closely with the Yodlee Client<br>Services team to resolve issues and file bugs on<br>their behalf.                                                                                                    | Yes. The support team must have the<br>detailed instruction for performing<br>day-to-day operational tasks<br>associated with the My Yodlee<br>application. |

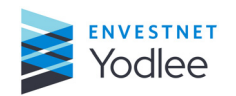

## **1.3 Other Documents of Interest**

For more information about My Yodlee, refer to the following documents:

- Envestnet | Yodlee CustomerCare FAQ The Yodlee CustomerCare FAQ provides answers to questions that are frequently asked by customers and customer support teams.
- Envestnet | Yodlee CustomerCare Alerts Guide The Yodlee CustomerCare Alerts Guide provides information regarding Yodlee alerts. It contains an overview of the Yodlee Alert Engine and provides detailed list of alerts associated with Yodlee CustomerCare.
- Envestnet | Yodlee CustomerCare Product Description The Yodlee CustomerCare
  Product Description provides a detailed description of the Yodlee CustomerCare
  application. It includes information, descriptions, and details on each of the major
  components in the Yodlee CustomerCare application.
- Envestnet | Yodlee CustomerCare Standard Reports The Yodlee CustomerCare Standard Reports Guide describes the standard reports available with Yodlee CustomerCare. The information provided in the reports can be used by the Yodlee customers for various purposes such as market planning, assessing customer satisfaction, improving services, or conceptualizing new products/services.
- *Envestnet* | *Yodlee SAML Implementation Guide* The Yodlee SAML Implementation Guide describes how customers can configure and implement a SAML SSO solution with Yodlee applications.

## 1.4 After Reading This Document

Envestnet | Yodlee<sup>®</sup> welcomes your comments and suggestions on the quality and usefulness of this document. Please feel free to share your input with the documentation team by sending an email to <u>TechPub@yodlee.com</u>.

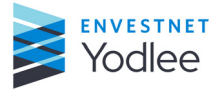

## 2.1 Introduction

My Yodlee enables customers using Yodlee products, including Envestnet | Yodlee Financial Wellness Solutions, Envestnet | Yodlee Account Aggregation Service (hereafter referred to as Aggregation), Envestnet | Yodlee Instant Account Verification (hereafter referred to as Verification), and/or Envestnet | Yodlee Account to Account Funds Transfer to deliver multitier customer service. My Yodlee also provides various engagement and analytical reports to enable support personnel, business leaders, and other users of the application to make data driven decisions.

My Yodlee uses customer relationship management (CRM) processes to research and resolve issues. Additionally, the application offers an on behalf of feature that enables Yodlee Client Services (YCS)/Yodlee Service Representatives (YSR) and Customer Service Representatives (CSR) to perform certain activities on behalf of the customer. Activities that can be performed on behalf of the customer are given below:

#### **Yodlee Financial Wellness Solutions**

- Manage sites and accounts
- View categorization rules

Features and functionality available in My Yodlee are controlled through a role-based permission system. Permissions are defined for a particular role and My Yodlee users are assigned to a role.

## 2.2 Logging In

Every customer service representative (CSR) is assigned an appropriate User ID and password that will be used to authenticate them as a legitimate Yodlee user.

Using the URL Supplied by Yodlee, a user can log in to My Yodlee by using a valid user ID and password combination. This section provides information about logging in to My Yodlee.

#### To log in to My Yodlee

1. Open a new browser window and navigate to the **My Yodlee** URL.

The **My Yodlee** URL is provided to your organization as part of the registration process. The **Login** page is displayed on successful navigation to the **My Yodlee** URL.

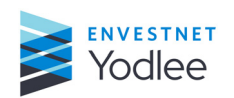

|  | Log in to your account | Yodlee |
|--|------------------------|--------|
|  | Lisemane@Darkrame      |        |

Fig. 2-1: The login page

2. Enter the ID and Password in the relevant fields.

The Administrator for My Yodlee within your organization will provide the ID and temporary password to log in to My Yodlee. After logging in for the first time, the user will be prompted to change the temporary password. If the user forgets the password, the administrator can reset the password and provide a new temporary password.

3. Click Log in.

The **Dashboard** is displayed.

- **NOTE:** While **My Yodlee** is supported across many browser versions, using an old browser version may result in a degraded experience that includes seeing the original **Yodlee CustomerCare login** page. Additionally, My Yodlee may not be supported on some legacy browser versions due to security concerns or other issues. If a user tries to access My Yodlee using a legacy browser version, the user will experience the following:
  - A screen will appear indicating the current browser version is a legacy version
  - The experience may be degraded but can continue to log in
  - A message saying the browser needs to be updated in order to access My Yodlee.

## 2.3 In-Product Guidance

After the first successful log in attempt, the **In-Product Guidance** carousel will appear. This carousel provides the guidance on where to find the features and the functionality in the My Yodlee experience. The **In-Product Guidance** carousel can be replayed at any point in time using the **Replay Features** option in the menu.

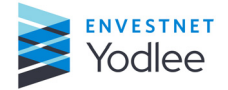

| Yodlee     |               |     |  |  |
|------------|---------------|-----|--|--|
| ଜ          | DASHBOARD     |     |  |  |
| 0j         | SUPPORT       | ~   |  |  |
| 5          | CLASSIC       |     |  |  |
| ®:         | SETTINGS      | ~   |  |  |
|            |               |     |  |  |
|            |               |     |  |  |
|            |               |     |  |  |
|            |               |     |  |  |
|            |               |     |  |  |
|            |               |     |  |  |
| _          |               |     |  |  |
| $\bigcirc$ | REPLAY FEATUR | RES |  |  |
| 8          | QUESTIONS?    |     |  |  |
| R          | MY ACCOUNT    |     |  |  |

Fig. 2-2: Replay features on the Menu

The following are notifications that will be shown as part of the **In-Product Guidance** carousel.

## 2.3.1 Welcome Notification

For first time users, the **Welcome** notification is displayed.

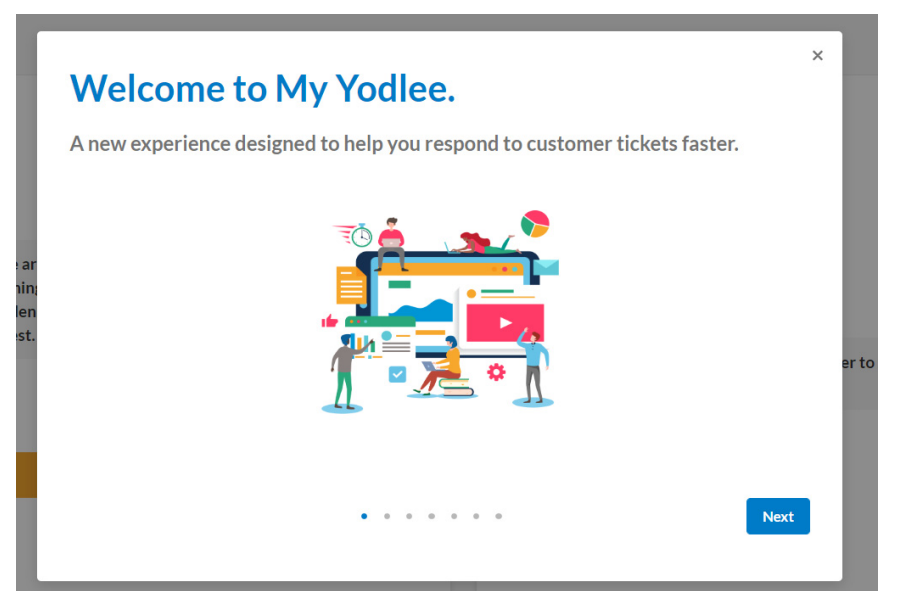

Fig. 2-3: Welcome notification

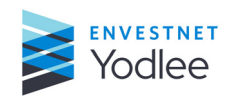

## 2.3.2 Dashboard Notification

The **Dashboard** provides condensed views of different pages found throughout the **My Yodlee** application. Each user can customize their **Dashboard** to best suit their needs and workflows.

For more information about the **Dashboard** page, see Introduction on page 3-1

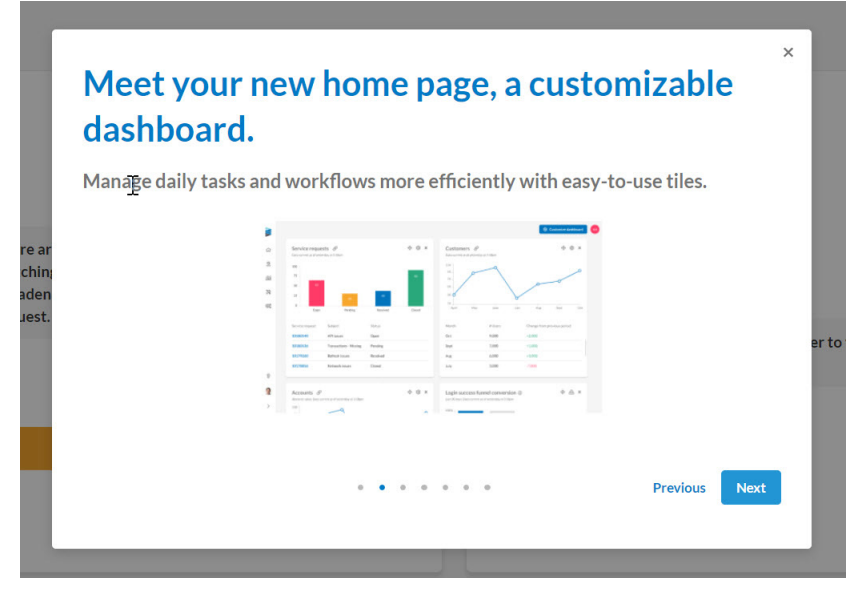

Fig. 2-4: Dashboard notification

#### 2.3.3 Service Requests Notification

The Service Requests notification represents one of the key pages found in **My Yodlee**. This is where a user can create and manage service requests, including leveraging the automated analysis tool.

For more information about the Service Request page, see Service Request on page 4-1

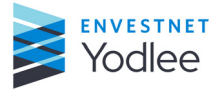

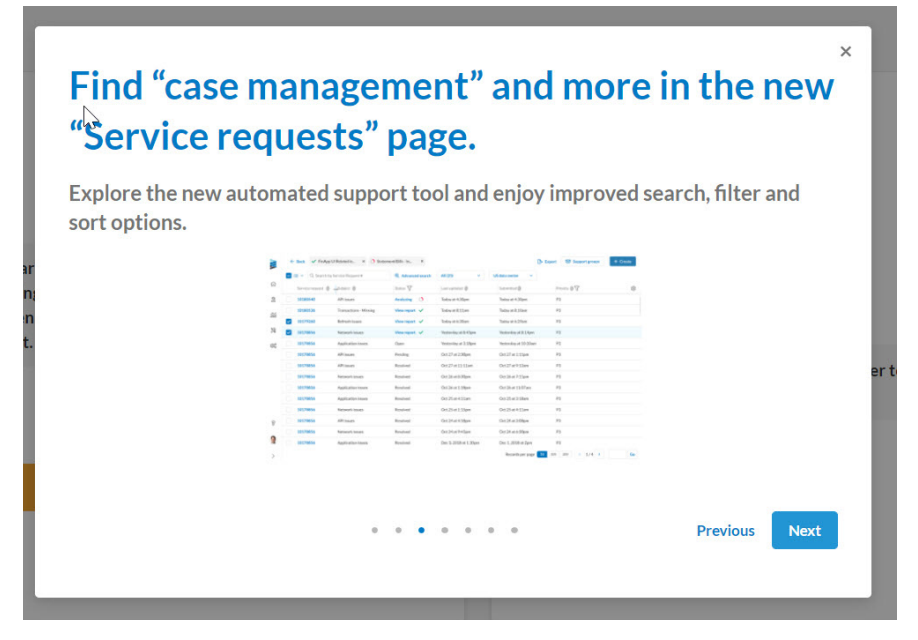

Fig. 2-5: Service request notification

## 2.3.4 Customers Notification

The **Customers** notification provides information about end-customers and their related accounts.

For more information about the Customers page, see Customers on page 4-22

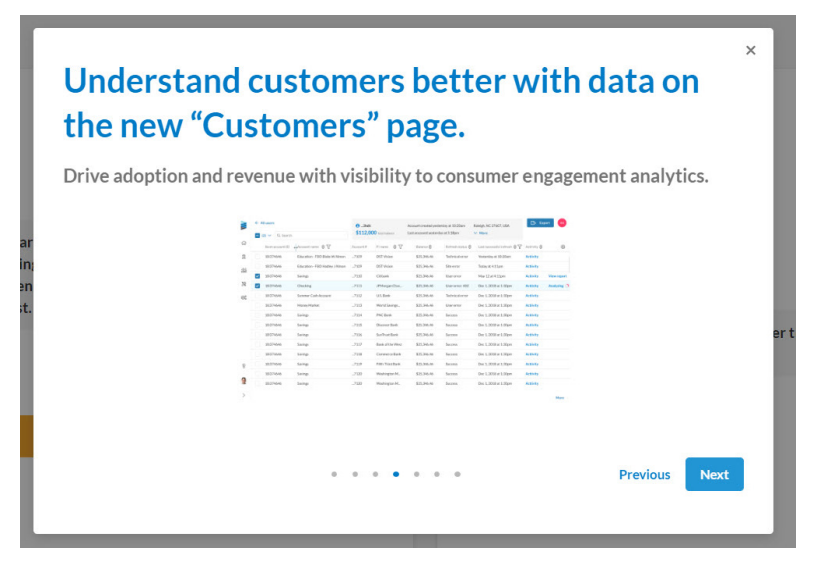

Fig. 2-6: Customers notification

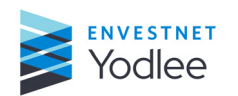

Chapter 2: Getting Started

#### 2.3.5 Sites Notification

The **Sites** page provides updated information about the sites used as part of the Aggregation and/or Verification product offerings. This page contains alerts and information about these sites, including various usage metrics specific to the organization's customers.

For more information about the Sites page, see Sites on page 4-17

**NOTE:** The **Service Insights** Dashboard is accessible through the **Classic** menu option. All other Site information is found on this page.

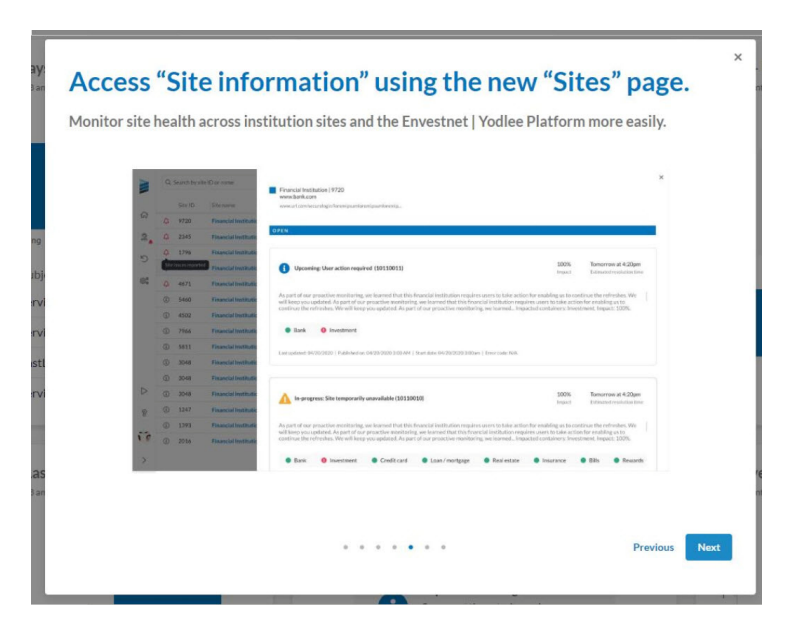

Fig. 2-7: Sites notification

#### 2.3.6 Status Notification

The **Status** page allows the users to view what is happening on the Yodlee platform with respect to **Maintenances** (planned and ongoing) and **Incidents** (ongoing). For more information about the **Status** page, see <u>Status on page 4-29</u>

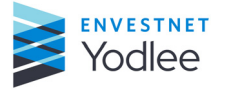

| new "St        | atus" page.                                                                                                    |  |
|----------------|----------------------------------------------------------------------------------------------------|--|
| Track incident | s, progress, event resolution, and maintenance easily with a new                                                                                                    |  |
| timenne view.  |                                                                                                    |  |
|                | Talanad kalasana banyan                                                                                                    |  |
|                |                                                                                                    |  |
|                |                                                                                                    |  |
|                | 2                                                                                                    |  |
|                |                                                                                                    |  |
|                | in e (i) bertatu gantă                                                                                                    |  |
|                | Name     Image: Contrast to the second second se<br>Second second second second second second second second second second second second second second second second second second second second second second second second second second second second second second second second second seco                        |  |
|                | Location accounting Manual Targer Manual Colore Balanced Processor Processors Processors                                                                                                    |  |
|                | Parameters Production Projection Projection  |  |
|                | D Notes PERMIN decision for Linear Annual Annual Annual Annual                                                                                                    |  |
|                | Paramana MCLERCO De L 2016 1 Jay De L 2016 2 Jay Gent                                                                                                    |  |
|                | 5 Ventores Ventores Vento<br>Ventores Ventores Ventores Ventores Ventores Ventores Ventores Ventores Ventores Ventores Ventores Ventores Ventores Ventores Ventores Ventores Ventores Ventores Ventores Ventores Ventores Ventores Ventores Ventores Ventores Ventores V |  |
|                |                                                                                                    |  |
|                |                                                                                                    |  |
|                |                                                                                                    |  |

Fig. 2-8: Status notification

## 2.3.7 Classic Notification

The **Classic** option found in the left navigation menu provides access to additional functionality previously available through the **Yodlee CustomerCare** tool. Clicking the **Classic** menu option, a new tab will open with access to these pages. Access to features and functionality in the **Classic** experience is based on permissions.

For more information about this functionality, see Introduction on page 5-1

|           | Access remaining functions on the "Classic"                                                                                                    | × |
|-----------|----------------------------------------------------------------------------------------------------|---|
|           | page.                                                                                                    |   |
|           | Find a few functions that have yet to be integrated into the new experience here.<br>Stay tuned for continuous improvements and new features in upcoming releases. |   |
| ar<br>in; |                                                                                                    |   |
| en<br>st. |                                                                                                    | e |
|           | ••••• Previous Done                                                                                                    |   |

Fig. 2-9: Classic notification

## 2.4 Menu

The **Menu** contains links to the following pages:

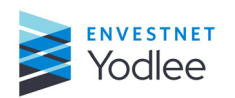

- Dashboard
- Support
- Classic
- Settings
- Questions
- Replay (In-Product Guidance)
- My Account

|                  | N Y              | odlee        |      |
|------------------|------------------|--------------|------|
| ക                | ශ                | DASHBOARD    |      |
| ହା               | 2                | SUPPORT      | ~    |
| C                | 5                | CLASSIC      |      |
| ©°               | ()°              | SETTINGS     | ~    |
|                  |                  |              |      |
|                  |                  |              |      |
|                  |                  |              |      |
|                  |                  |              |      |
|                  |                  |              |      |
|                  |                  |              |      |
|                  |                  |              |      |
| $\triangleright$ | $\triangleright$ | REPLAY FEATU | IRES |
| 8                | 8                | QUESTIONS?   |      |
| R                | R                | MY ACCOUNT   |      |
| >                | <                | CLOSE        |      |

Fig. 2-10: Closed and Open Menu bar

## 2.5 Questions

Clicking **Questions** will open the **Help** page in a new browser window. This page contains helpful resources related to **My Yodlee** that includes FAQ's, video tutorials, and the user guide.

## 2.6 Signing Out

To sign out of **My Yodlee**, navigate to the **My Account** page and click **Sign out**.

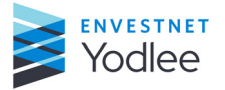

## 3.1 Introduction

The **Dashboard** serves as the landing page (home page) for all users. The **Dashboard** provides a condensed view of information found on the **Service Requests** page and the **Customers** page.

## 3.2 First-Time User Experience

For the first time users, the **In-Product Guidance** provides information about features of My Yodlee application as notifications. For more information about the notifications, see <u>In-Product Guidance on page 2-2</u>.

## 3.3 Dashboard

Each user can customize the **Dashboard** by configuring each tile based on their preferences. Tiles can also be rearranged on the Dashboard based on a user's preferred layout.

**NOTE:** If the user's organization is using the latest version of Envestnet | Yodlee FastLink (hereafter referred to as FastLink), four additional Engagement reports will be available for view on the **Dashboard**. For more information about the Engagement reports, see *Engagement Reports on page 3-4* 

For more information about the **Dashboard**, refer to the Dashboard video found on the **Help** page.

Below is a sample layout of the Dashboard.

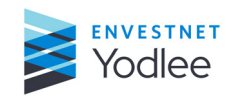

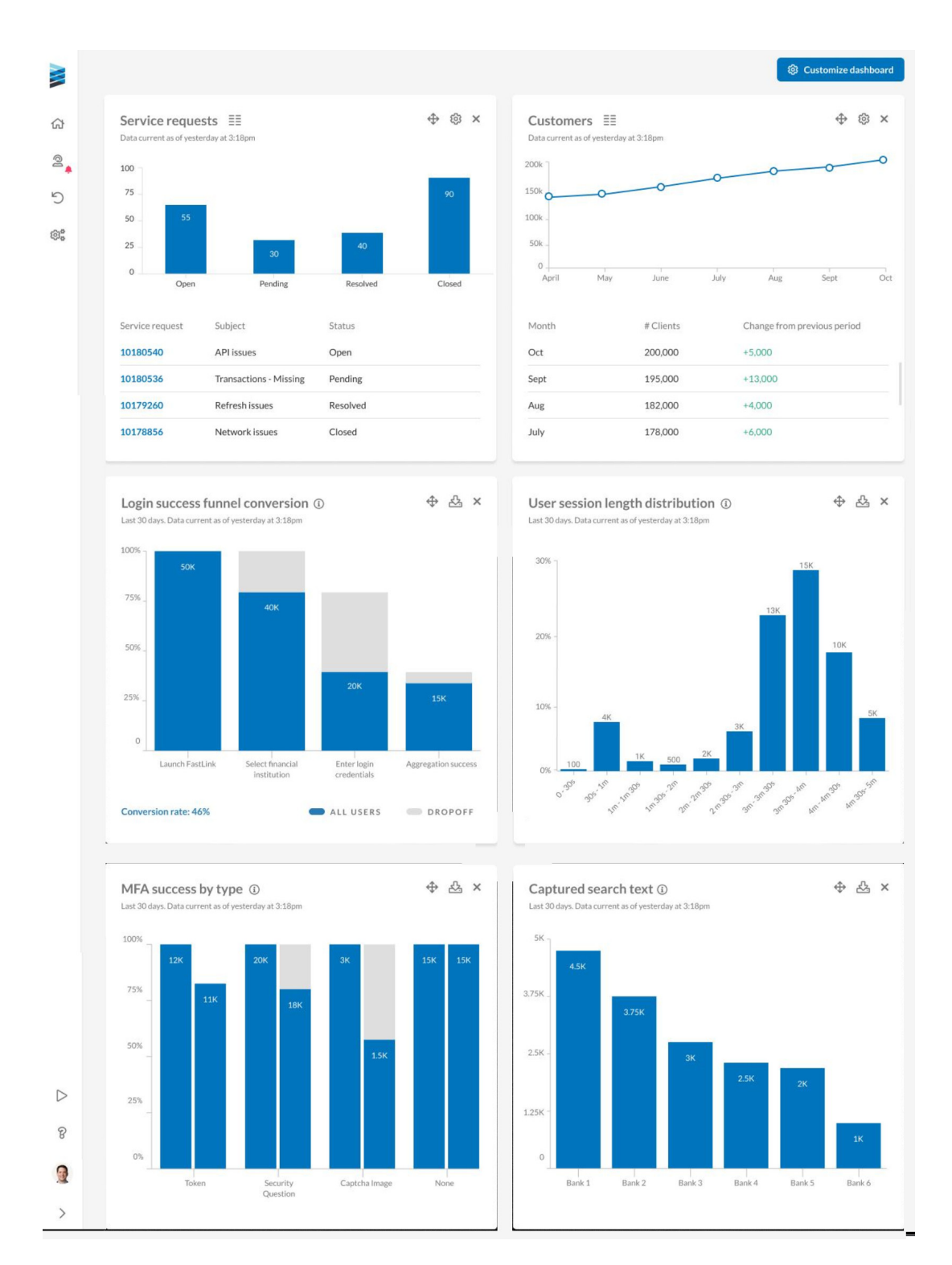

Fig. 3-1: Full view of the Dashboard page

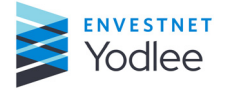

## 3.4 Tiles and Reports on the Dashboard Page

The **Dashboard** page contains the following tiles and reports:

## 3.4.1 Service Request Tile

The **Service Request** tile provides a detailed view of service requests that match the configuration criteria applied to the tile.

**NOTE:** A time stamp indicating when the data was last refreshed is displayed under the name of each tile.

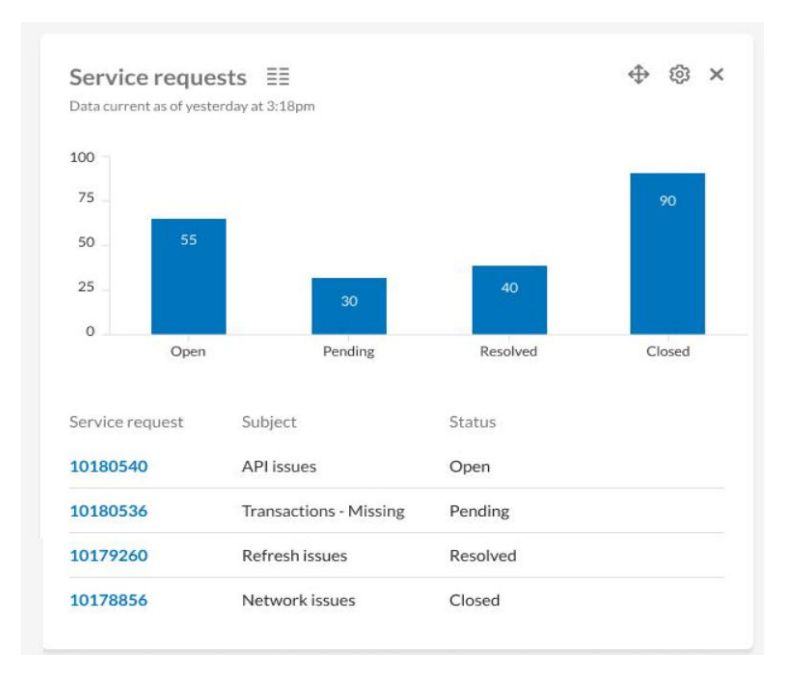

Fig. 3-2: The Service Request Tile

## 3.4.2 Customers Tile

The **Customers** tile displays the change in active customers from period to period. This tile provides insight into active customer growth trends over time.

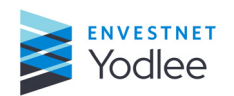

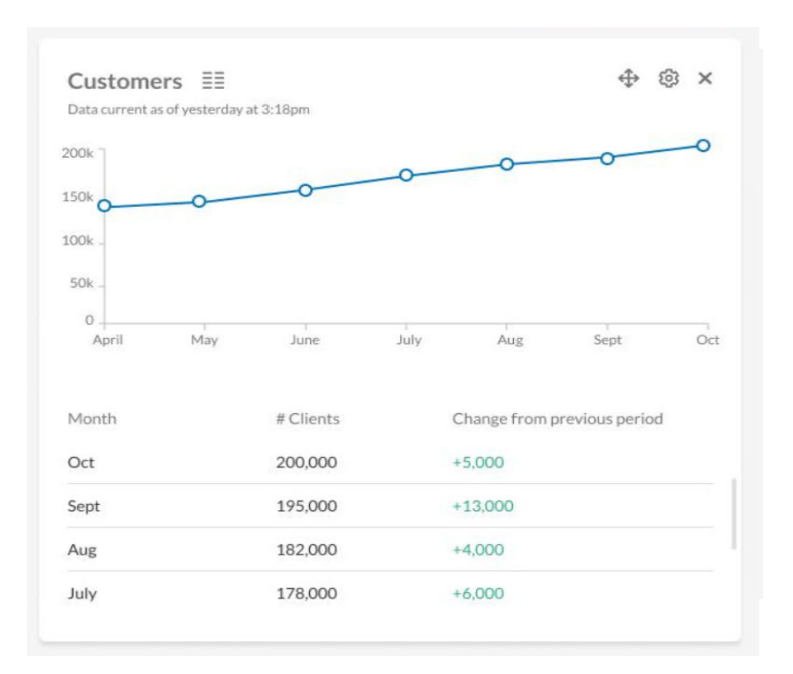

Fig. 3-3: The Customers Tile

## 3.4.3 Engagement Reports

Engagement reports are available to customers who are enabled for the latest version of FastLink. For more information, refer to the **Help** page - Customer engagement reports video.

## 3.4.3.1 Login Success Funnel Conversion Report

The **Login Success funnel conversion** report displays the number of customers who perform a series of events throughout the account addition process. Each step measures the number of customers who launch FastLink, reach the login page, enter their credentials, and successfully login. This provides insight as to how and why customers are dropping off through the authentication process.

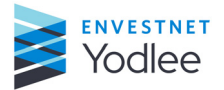

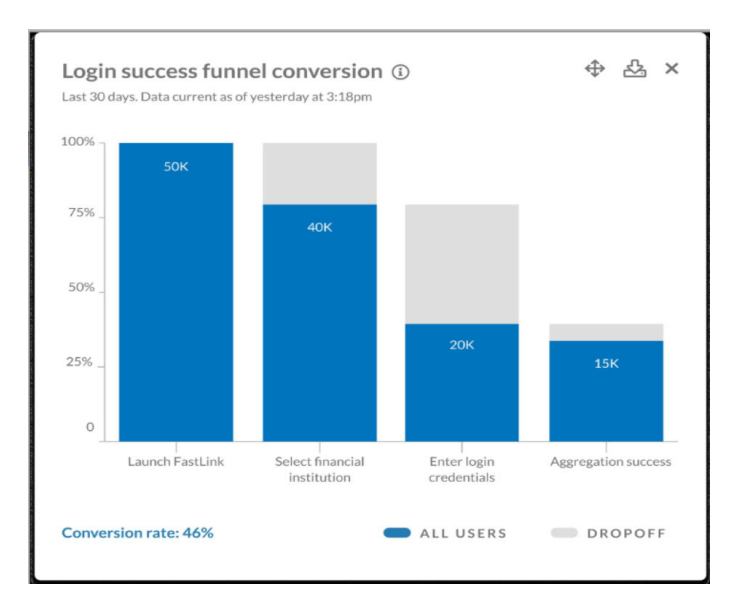

Fig. 3-4: The Login success funnel conversion report

## 3.4.3.2 Captured Search Text Report

The **Captured search text** event segmentation report shows the top six financial institutions that customers are searching for by typing into the search bar. This provides insight into which institutions customers are searching for and where else they have financial accounts. If there is a financial institution that is searched frequently, customer may want to consider adding it as a button on the popular sites selection page for a better user experience.

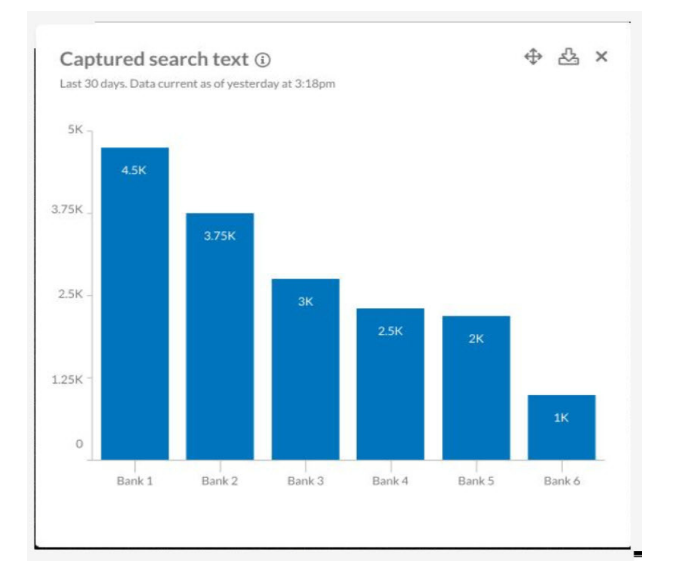

Fig. 3-5: Captured Search Text Report

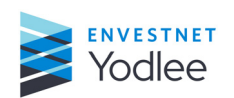

## 3.4.3.3 MFA Success by Type Report

The **MFA success by type** report displays the success rate of each multifactor authentication (MFA) method. This is a common point where customers get struck through the account addition flow. For each MFA there are two bars, the first bar shows the number of customers those were shown the MFA and the second bar is the number of customers those entered the MFA successfully. This data gives insight into which security type is most effective and easiest for the customers to authenticate.

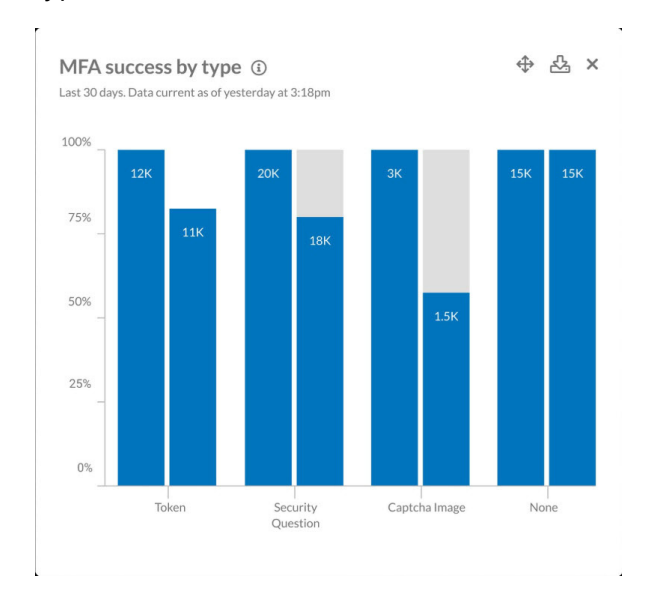

Fig. 3-6: MFA Success by Type Report

## 3.4.3.4 User Session Length Distribution Report

The **User session length distribution** report shows the distribution of user session lengths in a histogram. Session length is the amount of time a user spends in the FastLink application in a single session. This is a good way to measure engagement.

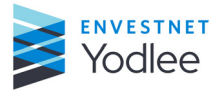

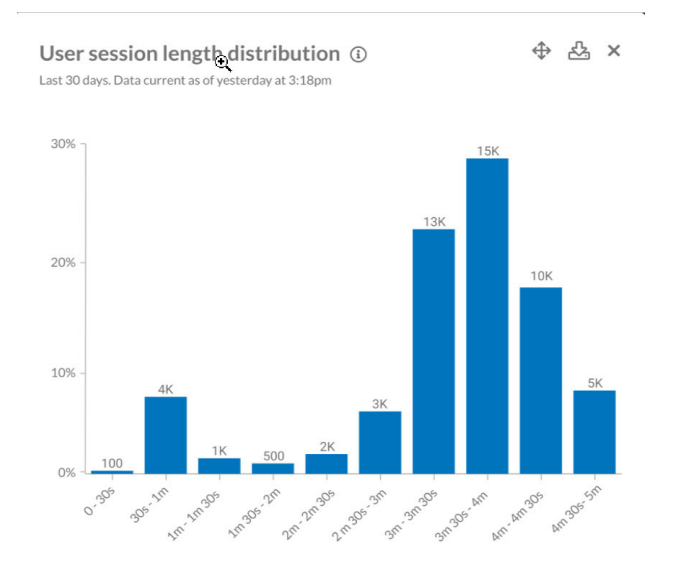

Fig. 3-7: User Session Length Distribution Report

## **3.5 Core Functionalities and Features of the Dashboard**

Some of the basic functionalities available on Dashboard are:

- Customize Dashboard (Customizing the Dashboard on page 3-7)
- Viewing a Tile (Viewing Additional Tile Information on page 3-10)
- Configuring a Tile (<u>Configuring Tile Settings on page 3-11</u>)
- Moving Tiles (*Moving a Tile on page 3-15*)
- Deleting a Tile (*Deleting a Tile on page 3-15*)
- Downloading Engagement Reports (*Downloading Tile Information on page 3-16*)
- Link to a page (*Viewing Tile Details on page 3-16*)
- Service Request ID Link (Dashboard Service Request ID Link on page 3-16)

## 3.5.1 Customizing the Dashboard

Clicking **Customize Dashboard** opens the configuration menu. An example of the menu is shown below:

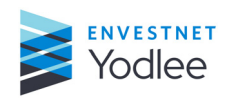

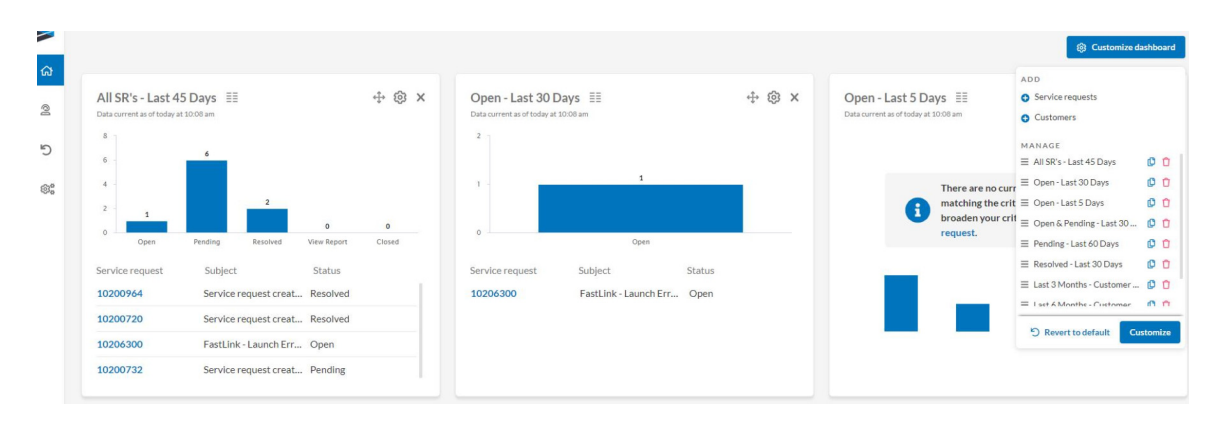

Fig. 3-8: The Customize Dashboard menu

The **Customize Dashboard menu** is where tiles can be added, duplicated, rearranged, or deleted.

The **Customize Dashboard** displays the following tiles and reports to add on the **Dashboard** page:

- Tiles
  - Service Requests
  - Customers
- Engagement Reports
  - Login Success Funnel Conversion
  - Captured Search Text
  - MFA Success by Type
  - User Session Length Distribution

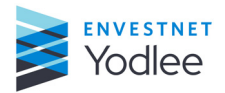

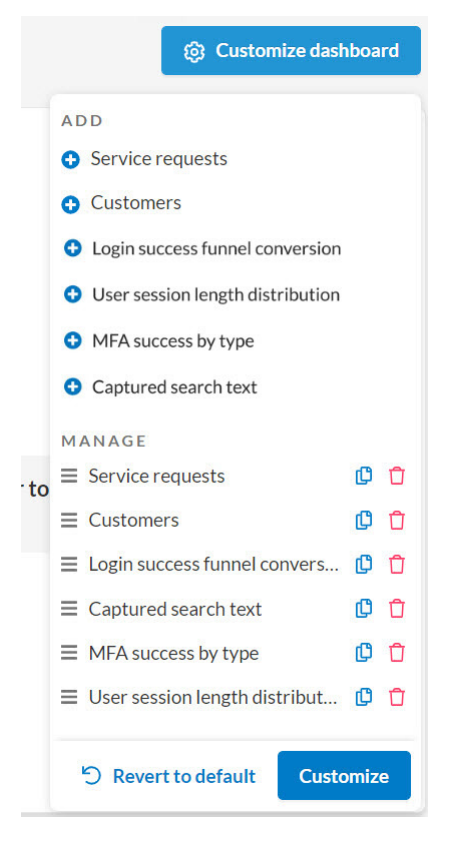

*Fig. 3-9: Customize Dashboard menu* 

## 3.5.1.1 Adding a Tile to the Dashboard

Clicking a tile under the **Add** section in the **Customize Dashboard** configuration menu starts the process of adding a new tile to the **Dashboard**. Once a new tile is selected, the tile's configuration menu will be displayed, allowing the configuration of the newly created tile. Clicking **Apply Settings** on the tile configuration menu will add this tile to the **Dashboard** and the new tile will be brought into focus.

**NOTE:** Engagement reports are not available for configuration. These tiles will automatically be added to the Dashboard (no configuration menu presented).

## 3.5.1.2 Deleting a Tile from the Dashboard

Clicking the **Delete** icon will present a confirmation message before removing the tile from the **Dashboard**. Select **Delete** to remove the tile from the **Dashboard** or select **Cancel** to return to the **Customize Dashboard** menu.

**NOTE:** Tiles can also be deleted directly from the **Dashboard** by clicking on the **X** icon available on each tile.

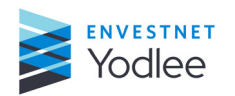

Chapter 3: Dashboard

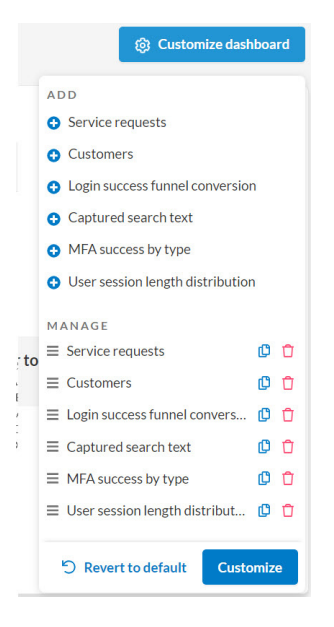

Fig. 3-10: Delete icon

## 3.5.1.3 Duplicating a Tile

Clicking the **Duplicate** icon, the user can replicate an existing tile on the **Dashboard**. After clicking the **Duplicate** icon, the tile configuration menu with the existing tile's settings will be displayed, allowing for quick editing and creation of a series of tiles.

## 3.5.1.4 Reverting to Default

By clicking **Revert to Default**, the Dashboard will return to default configuration settings.

## 3.5.1.5 Saving the Dashboard Layout and Settings

Clicking the **Customize** button saves the current layout and settings applied to the **Dashboard**.

## 3.5.2 Viewing Additional Tile Information

Hovering over the **Information** (i) icon presents additional information about a particular tile.

**NOTE:** This feature is not available for all tiles.

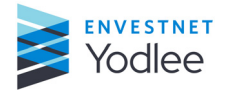

| User Session Le | angun Distribution (a)                                                                                                    | ↔ × |
|-----------------|----------------------------------------------------------------------------------------------------|-----|
|                 | This report shows the distribution of user<br>session lengths in a histogram. Session length<br>is the amount of time a user spends in the<br>FastLink application in a single session. This a<br>good way to measure engagement. |     |

Fig. 3-11: Information icon displaying the tile information

## **3.5.3 Configuring Tile Settings**

Clicking the **Settings** <sup>(2)</sup> icon opens the configuration menu to change the settings for the selected tile.

## 3.5.3.1 Configuring the Service Request Tile Settings

Settings on the **Service Request** tile can be customized based on the following criteria:

- Status
- Submitted or Modified Date
- Assignee Status

Additional data points can be displayed, including subject and priority, in the tile. Sorting capabilities and the option to relabel the tile offers the flexibility to see service requests meeting the defined criteria on the **Dashboard**.

#### To configure the Service Request tile settings

1. Click the Settings 2 icon on the Service Request tile.

The Service Request Settings configuration menu is displayed.

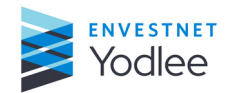

| Servíce requests |            |        |       |                                       |  |
|------------------|------------|--------|-------|---------------------------------------|--|
|                  |            |        | 19/35 | <ul> <li>Service request #</li> </ul> |  |
|                  |            |        |       | 🖌 Subject                             |  |
| O Submitted      |            |        |       | Status                                |  |
| O Modified       | 30 days    |        |       | Open                                  |  |
|                  |            |        |       | Pendíng                               |  |
| All              |            |        |       | Resolved                              |  |
| 80               |            |        | · · · | Closed                                |  |
| Chart & rows     | ~          | 4      | rows  | Last updated                          |  |
|                  |            |        | 10113 | Submitted                             |  |
| Cashandar        |            |        |       | Priority                              |  |
| Sort order       | <b>O</b> N | lewest |       |                                       |  |
| Last Updated     | o c        | Idest  |       |                                       |  |
|                  |            |        |       |                                       |  |

Fig. 3-12: The Service Request configuration menu

| Table 3-1: Fields displayed on Service Request configuration menu |                                                                                                    |  |  |
|-------------------------------------------------------------------|----------------------------------------------------------------------------------------------------|--|--|
| Field                                                             | Description                                                                                                    |  |  |
| Rename tile                                                       | Change the name of the tile.                                                                                                    |  |  |
| Submitted/Modified                                                | Select submitted or Modified. Select the number of days.                                                                                                    |  |  |
| Assignee                                                          | <ul> <li>Select from the drop-down list. The available options are:</li> <li>All</li> <li>Assigned to me</li> <li>Created by me</li> </ul>                                                                                                    |  |  |
| Chart and Row selection                                           | <ul> <li>Select the options from the drop-down. The available options are:</li> <li>Chart and Row selection</li> <li>Chart only</li> <li>Rows only</li> </ul>                                                                                                    |  |  |
| Sort Order                                                        | Select newest or oldest radio button to view the service request.<br>Sort the service request by selecting from the drop-down list. The available<br>options are:<br>• Service request #<br>• Subject<br>• Status<br>• Last Updated<br>• Submitted<br>• Priority |  |  |
| Column and content                                                | Select the check boxes to display the service request as per the selection.                                                                                                    |  |  |

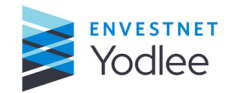

#### 2. Click Apply Settings.

The **Service Request** tile is displayed with the configured settings.

## 3.5.3.2 Configuring the Customers Tile Settings

Settings on the **Customers** tile can be customized based on the following criteria:

- Time Period
- Held or Held-Away Accounts
- "X" Day active users

The change in Customers from period to period can be represented numerically or in percentage terms. Sorting capabilities and the option to relabel the tile offers the flexibility to see different customer growth trends on the **Dashboard**.

#### **To configure the Customer Tile Settings**

1. Click the Settings 🙆 icon on the Customers tile.

The **Customers Settings** configuration menu is displayed.

| Customers           |     |             |               |       |
|---------------------|-----|-------------|---------------|-------|
|                     |     |             |               | 26/35 |
| ∎Last               | 4   | ~           | Months        | ~     |
| A.II.               |     |             |               |       |
|                     |     |             |               |       |
| Chart & rows        |     |             |               | ~     |
| 90 day active users |     |             |               | ~     |
| Table sort order    | Cha | ange from p | revious perio | d     |
| Newest              | 9   | 6 #         |               |       |
| Oldest              |     |             |               |       |

Fig. 3-13: The Customers configuration menu

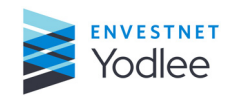

| Field                                                                     | Description                                                                                                    |  |  |  |
|---------------------------------------------------------------------------|----------------------------------------------------------------------------------------------------|--|--|--|
| Rename tile                                                               | Change the name of the tile.                                                                                      |  |  |  |
| Date selection box                                                        | Select years, months, or quarter.                                                                                 |  |  |  |
| Held and held-away<br>data                                                | <ul><li>The available options are:</li><li>All</li><li>Withheld accounts</li><li>Withheld away accounts</li></ul> |  |  |  |
| Chart and Row selection                                                   | <ul><li>The available options are:</li><li>Chart and Row selection</li><li>Chart only</li><li>Rows only</li></ul> |  |  |  |
| Active users selection Select 90 day active users or 30 day active users. |                                                                                                    |  |  |  |
| Table sort order         Select newest or oldest.                         |                                                                                                    |  |  |  |
| Change from previous Select % or #. period                                |                                                                                                    |  |  |  |

## Table 3-2: Fields displayed on Customer configuration menu

## 2. Click Apply Settings.

The **Customers** tile is displayed with the configured settings.

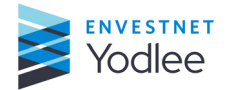

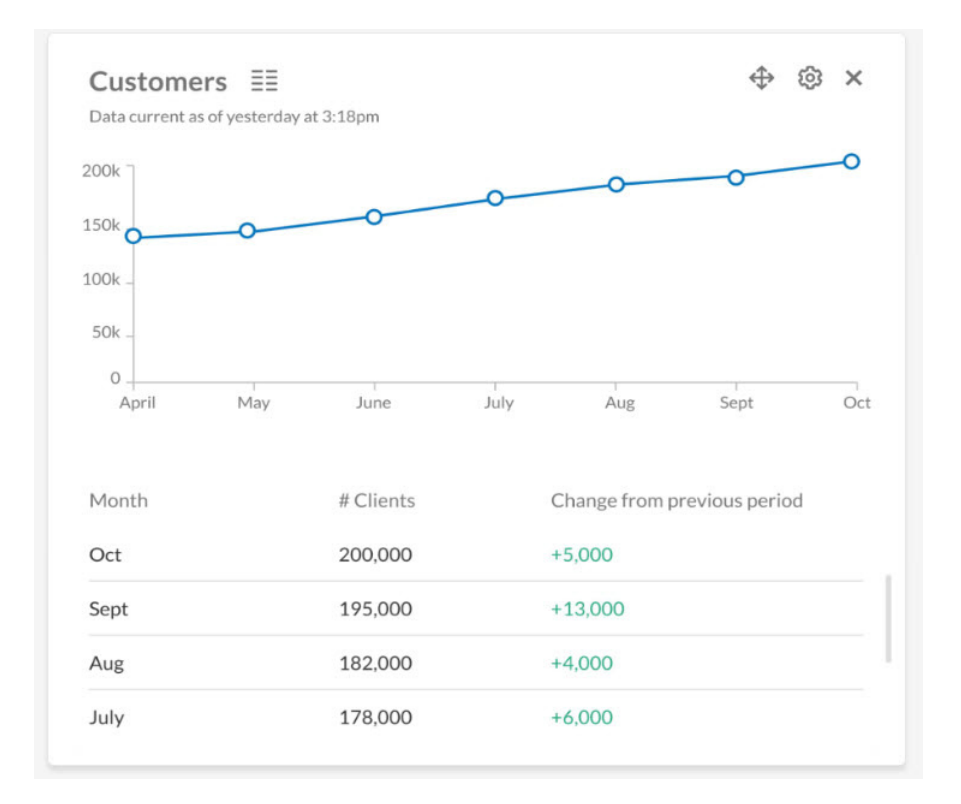

Fig. 3-14: The Customers tile

## 3.5.4 Moving a Tile

Tiles can be rearranged on the **Dashboard** by clicking on the **Move** <sup>(1)</sup> icon to drag and drop the tile in a new location.

**NOTE:** Tiles can also be rearranged on the Customize Dashboard menu. For more information, refer to *Saving the Dashboard Layout and Settings on page 3-10*.

## 3.5.5 Deleting a Tile

Tiles can be deleted by clicking the **Delete**  $\times$  icon.

The user can also delete a tile by using **Customize Dashboard**, for more information, see <u>Deleting a Tile from the Dashboard on page 3-9</u>

| Service requests or | Are you sure you want to delete this tile? |  |  |  |  |  |
|---------------------|--------------------------------------------|--|--|--|--|--|
|                     | Delete                                     |  |  |  |  |  |

Fig. 3-15: Delete confirmation dialog box

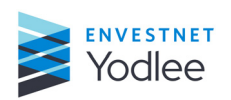

#### 3.5.6 Downloading Tile Information

The download functionality is only available for Engagement reports.

Clicking the **Download** discon downloads all four Engagement reports into a single PDF.

#### 3.5.7 Viewing Tile Details

The customer can click the **Full Page**  $\exists \exists$  icon to navigate to the full page view from the tile.

**NOTE:** This functionality is not available on all tiles. The **Full Page** icon is not displayed on tiles where there is no full page view. For example, **Engagement** reports do not have a **full page** view.

#### To navigate to full page view

1. Click the **Full Page**  $\stackrel{\blacksquare}{\equiv}$  icon on the **Service Request** tile.

The **Service Request** page is displayed.

|                  | II ( | Grid                           |                                           |                            |                                   |                    |                   |  |
|------------------|------|--------------------------------|-------------------------------------------|----------------------------|-----------------------------------|--------------------|-------------------|--|
| ជា               |      | Q. Search by service request # | ⊕ Advanced search All ✓ Displayin         | ng up to 1,000             | open service requests for last 90 | D days. 🕚          |                   |  |
|                  |      | Service request \ominus        | Subject \ominus                           | Q                          | Status T                          | Last updated 🔤 🛛 🝸 | Submitted \ominus |  |
| 2                |      | 10218452                       | Service request created for analysis      |                            | View Report 🗸                     | Aug 05 at 6:48 PM  | Aug 05 at 6:48 PM |  |
| C                |      | 10214252                       | Balance on the account is wrong           |                            | Pending                           | Jul 27 at 7:37 AM  | Jul 27 at 7:22 AM |  |
| :                |      | 10209668                       | API Related - API Service/Failure/Latency |                            | Open                              | Jul 27 at 6:26 AM  | Jul 15 at 2:35 PM |  |
|                  |      | 10201468                       | Bank of america - 402 error               |                            | Open                              | Jul 24 at 6:56 AM  | Jun 24 at 4:07 AM |  |
|                  |      | 10212668                       | Service request created for analysis      | for analysis View Report 🗸 |                                   | Jul 23 at 3:34 PM  | Jul 23 at 3:34 PM |  |
|                  |      | 10212880                       | Service request created for analysis      |                            | View Report 🗸                     | Jul 23 at 3:34 PM  | Jul 23 at 3:34 PM |  |
|                  |      | 10212856                       | Service request created for analysis      | View Report 🖌              | Jul 23 at 10:20 AM                | Jul 23 at 10:20 AM |                   |  |
|                  |      | 10212316                       | Service request created for analysis      |                            | View Report 🗸                     | Jul 21 at 9:30 AM  | Jul 21 at 9:30 AM |  |
|                  |      | 10212112                       | Service request created for analysis      | View Report 🗸              | View Report 🗸                     | Jul 21 at 9:30 AM  | Jul 21 at 9:30 AM |  |
|                  |      | 10210452                       | Service request created for analysis      |                            | View Report 🗸                     | Jul 17 at 8:40 AM  | Jul 17 at 8:40 AM |  |
|                  |      | 10210256                       | Service request created for analysis      |                            | View Report 🗸                     | Jul 17 at 8:40 AM  | Jul 17 at 8:40 AM |  |
|                  |      | 10210252                       | Service request created for analysis      |                            | View Report 🗸                     | Jul 17 at 8:40 AM  | Jul 17 at 8:40 AM |  |
|                  |      | 10209864                       | Service request created for analysis      |                            | View Report 🗸                     | Jul 16 at 1:57 PM  | Jul 16 at 1:57 PM |  |
| $\triangleright$ |      | 10209860                       | Service request created for analysis      |                            | View Report 🗸                     | Jul 16 at 1:57 PM  | Jul 16 at 1:57 PM |  |
| 8                |      | 10209680                       | Service request created for analysis      |                            | View Report 🗸                     | Jul 16 at 1:57 PM  | Jul 16 at 1:57 PM |  |
|                  |      | 10209676                       | Service request created for analysis      |                            | View Report 🖌                     | Jul 16 at 1:57 PM  | Jul 16 at 1:57 PM |  |
| ~                |      | 10209856                       | Service request created for analysis      |                            | View Report 🗸                     | Jul 16 at 1:54 PM  | Jul 16 at 1:54 PM |  |

Fig. 3-16: Sample of Service Request full page view

#### 3.5.8 Dashboard Service Request ID Link

Clicking the **Service Request ID** on a **Service Request** tile navigates to the **Service Requests** page and automatically opens that specific service request.

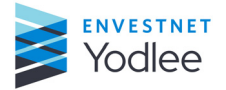

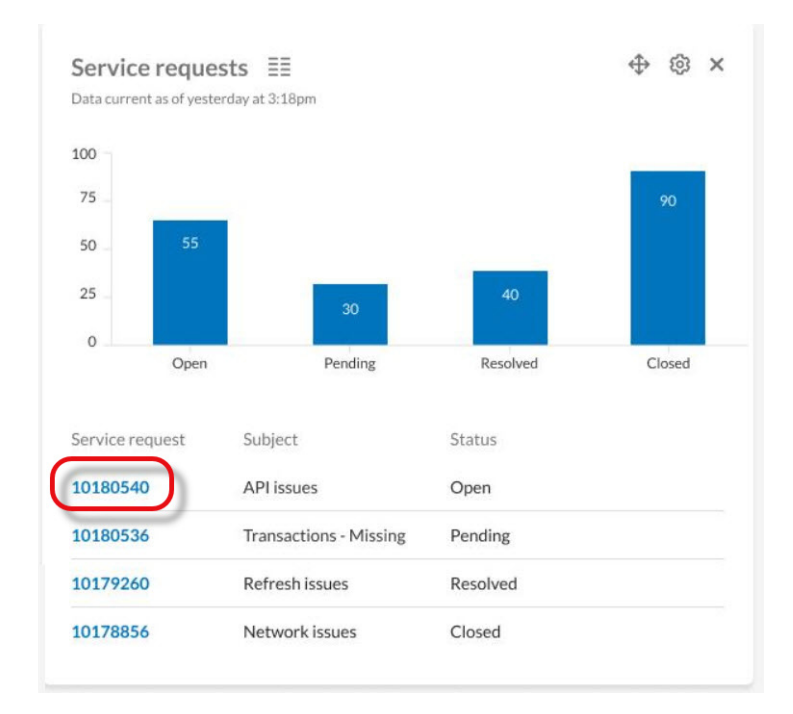

Fig. 3-17: Service request ID link

|    | ■ Grid                                               |               |                                                                                     | 원 Support groups + C                     | reate |
|----|------------------------------------------------------|---------------|-------------------------------------------------------------------------------------|------------------------------------------|-------|
| ធ  | Service request<br>10209668                          | Open Pe       | nding Resolve Close                                                                 |                                          |       |
| 2  | Product<br>Wellness / Aggregation                    | Write a parag | raph_                                                                               |                                          |       |
| 5  | Issue<br>API Related                                 |               |                                                                                     | 0/<br>P Upload attachment Send to Yodlee | \$500 |
| ©° | Category<br>API Service/Failure/Latency              |               |                                                                                     |                                          |       |
|    | Subject<br>API Related - API Service/Failure/Latency | ()            | Requesting Yodiee to investigate this issue further, API Service continues to fail. | Jul 21 at 10:31 Al                       | 4     |
|    | Description                                          | ()            | Attachment added while Create SR                                                    | Jul 15 at 2:35 PI                        | ч     |
|    | Case comer                                           |               | Malcolm Blerman Headshot, IPG                                                       |                                          |       |
|    | Admin100028121 🗭 Edit                                |               |                                                                                     |                                          |       |
|    | Send updates to<br>+ Add                             |               |                                                                                     |                                          |       |
|    | Priority<br>P3                                       |               |                                                                                     |                                          |       |
| ⊳  | Open time<br>9 days                                  |               |                                                                                     |                                          |       |
| ଡ  |                                                      |               |                                                                                     |                                          |       |
| ۲  |                                                      |               |                                                                                     |                                          |       |
| >  |                                                      |               |                                                                                     |                                          |       |

Fig. 3-18: Details of an SR

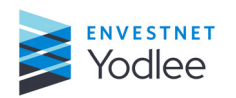

Chapter 3: Dashboard

On the **SR details** page, customer can view the details of SR and edit few fields as per the requirements. .

| Field                            | Description                                                                                                    |
|----------------------------------|----------------------------------------------------------------------------------------------------|
| Service Request                  | Displays the unique ID of the SR.                                                                                                    |
| Product                          | Displays the name of the product                                                                                                    |
| lssue                            | Displays the type of issue                                                                                                    |
| Category                         | Displays the type of category                                                                                                    |
| Subject                          | Displays the subject of the SR. The subject can be changed at any time before the service request is closed.                                                                                                    |
| Description                      | Displays the description.                                                                                                    |
| Case Owner                       | Displays the assignee of the service request. The assignee can be<br>changed at any point in time while the service request is open.                                                                                                    |
| Priority                         | Displays the priority of the service request.                                                                                                    |
| Send updates to                  | Displays the name of other users who have been copied for updates on the service request. Clicking <b>+Add</b> allows the user to add recipients to the service request.                                                                                                    |
| Open times                       | Displays how long the service request has been open.                                                                                                    |
| Open/Pending/Resolved/<br>Closed | Displays the current status of the service request.                                                                                                    |
| Upload attachment                | Opens the attachment dialog box where users can add files to the worklog for a service request.                                                                                                    |
| Send to Yodlee                   | <ul> <li>Worklog entries can be shared internally or with the Yodlee Client<br/>Services team.</li> <li>Send to Yodlee - Notes sent to Yodlee are visible to both members<br/>of the user's organization and Yodlee. Use the Send to Yodlee option<br/>to share notes with the Yodlee Client Services team.</li> <li>Send internal note - Internal notes are visible only to members of<br/>the user's organization.</li> </ul>                                                                                               |
| Support groups                   | Support Groups allows specific groups to be assigned to service<br>requests. There are no restrictions on the number of groups that can be<br>created and users can be assigned to multiple groups. The creation of<br>Support Groups is a feature controlled by Permissions. Users assigned to<br>a Role that has the Support Groups permission enabled can create<br>Support Groups. Users assigned to a Role without this Permission<br>enabled will not see this button displayed on the <b>Service Requests</b><br>page. |
| Create                           | Customer can create an SR by clicking + <b>Create</b> . For more information about creating an SR, see <u>Creating a Service Request on page 4-8</u>                                                                                                    |

Table 3-3: Field displayed on the SR details page

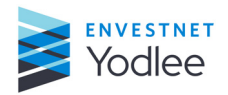

## 4.1 Introduction

The pages grouped under the **Support** section of the menu help users create and manage service requests as well as find and act on information related to customers, sites, and the status of the **My Yodlee** application.

The following pages are found under the menu's Support section:

- Service requests
- Customers
- Sites
- Status

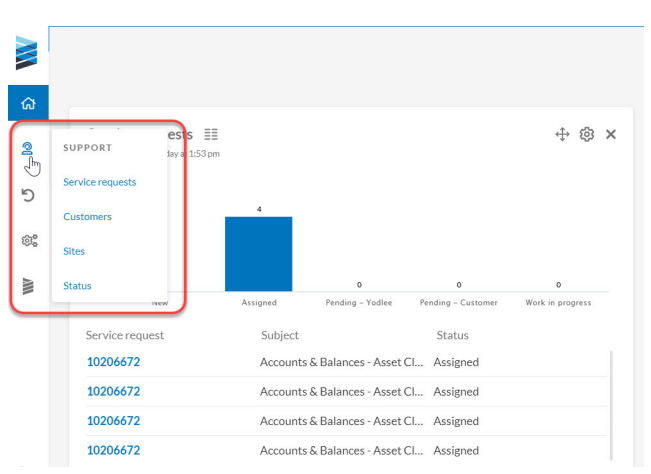

Fig. 4-1: Support menu

## 4.2 Service Request

The **Service Request** page is laid out in a grid view that allows easy and efficient searching, sorting, and filtering to manage service requests. Service requests can be filed by any user, including the the Yodlee Client Services team YCS on behalf of another user. Access to the **Service Request** page is controlled via Permissions (for more information about the **Permissions**, see <u>Permissions on page 6-1</u> and can be enabled or disabled based on a particular role. The **Service Request** page contains an automated analysis tool available through the **Create Service Request** workflow. For more information about the **Permissions**, see <u>Automated Analysis on page 4-10</u>)

On the **Service Requests** page, up to 1000 service requests updated in the last 90 days can be viewed, provided the service requests have not been closed. To view closed service requests or non-closed service requests which exceed the 1000 limit, please use the search bar or **Advanced Search** functionality. For more information about the advanced search functionality, see <u>Searching by Service Request ID on page 4-5</u>. Service requests that

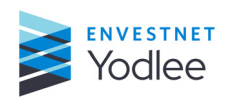

**Chapter 4: Support** 

are processed through the automated analysis tool will display the **View Report** status. These reports are available for review directly on the **Service Requests** page.

#### 4.2.1 Service Request ID Link

Clicking a **Service request ID** will display the full details and worklog entries for a service request. The full details will be displayed in a new tab on the **Service Request** page. Multiple tabs can be opened simultaneously and these tabs will remain open on the **Service Request** page in-session until they are closed.

|                  | == ( | Grid                           |                                                                              |                         |                                 |                               |                   |                   |                    |                   | *8 | Support groups | + Crea | te  |
|------------------|------|--------------------------------|------------------------------------------------------------------------------|-------------------------|---------------------------------|-------------------------------|-------------------|-------------------|--------------------|-------------------|----|----------------|--------|-----|
| â                | - v  | Q. Search by service request # | Advanced search                                                              | All 👻                   | Displaying up to 1,000          | open service requests for las | ist 90 da         | ays. 🕚            |                    |                   |    |                | Expo   | ort |
|                  |      | Service request 🗧              | Subject 🕀                                                                    |                         | Q                               | Status                        | T                 | ast updated 🔤     | τ                  | Submitted 🕀       | т  | Priority 🕀     | Т      | 0   |
| 2                |      | 10218452                       | Service request created for analysis                                         |                         | View Report 🗸 Aug 05 at 6:48 PM |                               | Aug 05 at 6:48 PM |                   | P3                 |                   |    |                |        |     |
| 5                |      | 10214252                       | Balance on the acc                                                           | count is wrong          |                                 | Pending                       | Ĵ                 | ul 27 at 7:37 AM  |                    | Jul 27 at 7:22 AM |    | P3             |        |     |
| 62               |      | 10209668                       | API Related - API                                                            | Service/Failure/Latency |                                 | Open                          | J                 | lul 27 at 6:26 AM |                    | Jul 15 at 2:35 PM |    | P3             |        |     |
| -0-0             |      | 10201468                       | Bank of america -                                                            | 402 error               |                                 | Open                          | J                 | ul 24 at 6:56 AM  |                    | Jun 24 at 4:07 AM |    | P1             |        |     |
|                  |      | 10212668                       | Service request created for analysis                                         |                         | View Report 🗸                   | J                             | lul 23 at 3:34 PM |                   | Jul 23 at 3:34 PM  |                   | P3 |                |        |     |
|                  |      | 10212880                       | Service request created for analysis                                         |                         | View Report 🗸                   | j,                            | ul 23 at 3:34 PM  |                   | Jul 23 at 3:34 PM  |                   | P3 |                |        |     |
|                  |      | 10212856                       | Service request created for analysis                                         |                         | View Report 🗸                   | j,                            | ul 23 at 10:20 AM |                   | Jul 23 at 10:20 AM |                   | P3 |                |        |     |
|                  |      | 10212316                       | Service request created for analysis                                         |                         | View Report 🗸                   | J                             | ul 21 at 9:30 AM  |                   | Jul 21 at 9:30 AM  |                   | P3 |                |        |     |
|                  |      | 10212112                       | Service request cr                                                           | eated for analysis      |                                 | View Report 🗸                 | J                 | ul 21 at 9:30 AM  |                    | Jul 21 at 9:30 AM |    | P3             |        |     |
|                  |      | 10210452                       | Service request created for analysis<br>Service request created for analysis |                         | View Report 🗸                   | j                             | lul 17 at 8:40 AM |                   | Jul 17 at 8:40 AM  |                   | P3 |                |        |     |
|                  |      | 10210256                       |                                                                              |                         | View Report 🗸                   | J                             | lul 17 at 8:40 AM |                   | Jul 17 at 8:40 AM  |                   | P3 |                |        |     |
|                  |      | 10210252                       | Service request cr                                                           | eated for analysis      |                                 | View Report 🗸                 | J                 | lul 17 at 8:40 AM |                    | Jul 17 at 8:40 AM |    | P3             |        |     |
|                  |      | 10209864                       | Service request cr                                                           | eated for analysis      |                                 | View Report 🗸                 | J                 | lul 16 at 1:57 PM |                    | Jul 16 at 1:57 PM |    | P3             |        |     |
| $\triangleright$ |      | 10209860                       | Service request cr                                                           | eated for analysis      |                                 | View Report 🗸                 | ,                 | lul 16 at 1:57 PM |                    | Jul 16 at 1:57 PM |    | P3             |        |     |
| 8                |      | 10209680                       | Service request cr                                                           | eated for analysis      |                                 | View Report 🗸                 | Û                 | lul 16 at 1:57 PM |                    | Jul 16 at 1:57 PM |    | P3             |        |     |
|                  |      | 10209676                       | Service request cr                                                           | eated for analysis      |                                 | View Report 🗸                 | J                 | lul 16 at 1:57 PM |                    | Jul 16 at 1:57 PM |    | P3             |        |     |
|                  |      | 10209856                       | Service request cr                                                           | eated for analysis      |                                 | View Report 🗸                 | J                 | lul 16 at 1:54 PM |                    | Jul 16 at 1:54 PM |    | P3             |        |     |
| >                |      |                                | 1920 P 19                                                                    | 12.221 10.2             |                                 | 12011201-0112                 |                   |                   |                    |                   |    |                |        |     |

Fig. 4-2: Service request link

**NOTE:** Full details for a service request can also be opened directly from the **Service Request** tile on the **Dashboard**. For more information, see <u>Dashboard Service</u> <u>Request ID Link on page 3-16</u>.

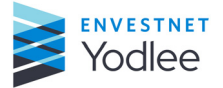

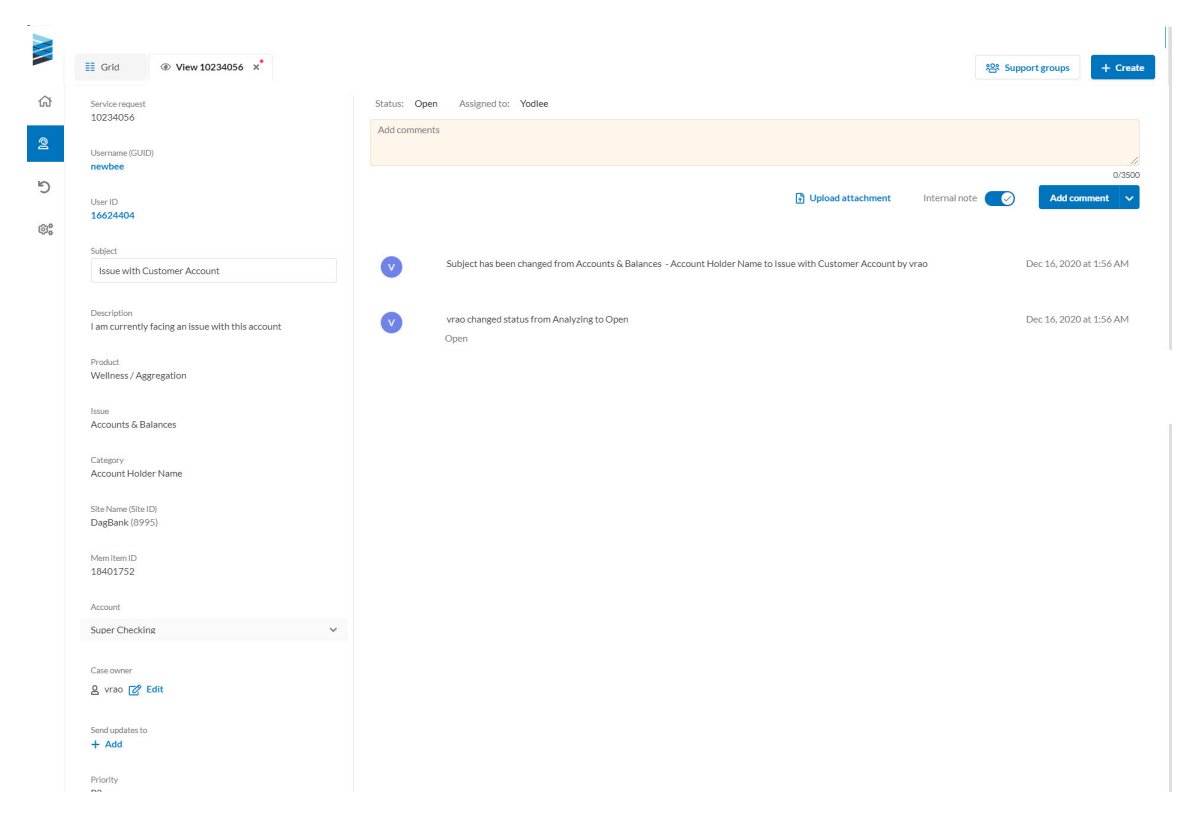

Fig. 4-3: Details of an SR

On the SR details page, customer can view the details of SR and edit few fields as per the requirements.

The full page view of the service request contains the following details: .

| Field                            | Description                                                                                                    |  |  |  |
|----------------------------------|----------------------------------------------------------------------------------------------------|--|--|--|
| Service Request                  | Displays the unique ID of the service request.                                                                                    |  |  |  |
| Product                          | Displays the name of the product                                                                                                  |  |  |  |
| Issue Displays the type of issue |                                                                                                    |  |  |  |
| Category                         | Displays the type of category                                                                                                    |  |  |  |
| Subject                          | Displays the subject of the SR. The subject can be changed at any time before the service request is closed.                      |  |  |  |
| Description                      | Displays the description.                                                                                                    |  |  |  |
| Case Owner                       | Displays the assignee of the service request. The assignee can be changed at any point in time while the service request is open. |  |  |  |
| Priority                         | Displays the priority of the service request.                                                                                     |  |  |  |

Table 4-1: Field displayed on the SR details page

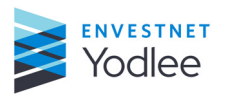

**Chapter 4: Support**
| Field                                    | Description                                                                                                    |  |  |  |  |  |
|------------------------------------------|----------------------------------------------------------------------------------------------------|--|--|--|--|--|
| Send updates to                          | Displays the name of other users who have been copied for updates on the service request. Clicking <b>+Add</b> allows the user to add recipients to the service request.                                                                                                    |  |  |  |  |  |
| Open times                               | Displays how long the service request has been open.                                                                                                    |  |  |  |  |  |
| Status                                   | Displays the current status of the service request (Open/Pending/<br>Resolved/Closed).                                                                                                    |  |  |  |  |  |
| Assigned to                              | Displays to whom the service request is assigned at any point in time<br>[You (your organization) or Yodlee].                                                                                                    |  |  |  |  |  |
| Upload attachment                        | Opens the attachment dialog box where users can add files to the worklog for a service request.                                                                                                    |  |  |  |  |  |
| Internal note                            | User can add private comments in the <b>Internal note</b> box that are only visible to their respective organization by using the toggle option,                                                                                                    |  |  |  |  |  |
| Send Back To Yodlee<br>or<br>Add comment | <ul> <li>The options listed in the Send Back To Yodlee or Add Comment drop-down menu will change dynamically based on the current status of the service request. The available options are:</li> <li>Send Back to Yodlee - User can reassign the ticket to Yodlee.</li> <li>Mark as Resolved - When a reported issue is resolved, user can change the status of a ticket to Resolved. Marking the ticket as resolved will not close the SR and the user can track the ticket post resolution. The auto-closure window set by the organization will change resolved tickets to close once the window expires.</li> <li>Add comment - Selecting Add Comment will add the inputs to the service request without changing the status.</li> <li>Close Service Request - Marking the SR as closed will close the SR.</li> </ul> |  |  |  |  |  |
| Support groups                           | Support groups allows specific groups to be assigned to service requests. There are no restrictions on the number of groups that can be created and users can be assigned to multiple groups. The creation of Support Groups is a feature controlled by <b>Permissions</b> . Users assigned to a Role that has the Support Groups permission enabled can create Support Groups. Users assigned to a Role without this Permission enabled will not see this button displayed on the <b>Service Requests</b> page.                                                                                                    |  |  |  |  |  |

#### 4.2.2 Viewing the Service Request Page

The **Service Request** page contains many sorting, searching, and filtering capabilities. All service requests without any applied filters will be displayed by default.

The **Grid** tab provides easy navigation back to the **Service Request** page while viewing or creating a service request.

#### To view the Service Request page

Using the left navigation menu, the user can do the following actions:

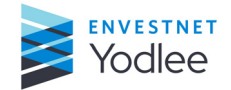

- Expand the menu, click on Support and then click Service Requests
- Hover over the **Support** icon and click **Service Requests**.
- 1. On the **My Yodlee** page, click **Support**.

The **Support** menu is displayed.

2. Click Service Requests.

The **Service Request** page is displayed.

|                  | <b>II</b> 0 | irid                           |                                           |                                        |                    |                    | 암. Support groups | + Create |
|------------------|-------------|--------------------------------|-------------------------------------------|----------------------------------------|--------------------|--------------------|-------------------|----------|
| ធ                | □ • [       | Q. Search by service request # | Advanced search All 👻 Displaying up to    | 1,000 open service requests for last § | PO days. 0         |                    |                   | Export   |
|                  |             | Service request \ominus        | Subject 🕀                                 | Q Status                               | Last updated 🔤 🛛 🍸 | Submitted 🕀        | Priority 🕀        | <b>T</b> |
| 2                |             | 10218452                       | Service request created for analysis      | View Report 🗸                          | Aug 05 at 6:48 PM  | Aug 05 at 6:48 PM  | P3                |          |
| 5                |             | 10214252                       | Balance on the account is wrong           | Pending                                | Jul 27 at 7:37 AM  | Jul 27 at 7:22 AM  | P3                |          |
| ©.               |             | 10209668                       | API Related - API Service/Failure/Latency | Open                                   | Jul 27 at 6:26 AM  | Jul 15 at 2:35 PM  | P3                |          |
|                  |             | 10201468                       | Bank of america - 402 error               | Open                                   | Jul 24 at 6:56 AM  | Jun 24 at 4:07 AM  | P1                |          |
|                  |             | 10212668                       | Service request created for analysis      | View Report 🗸                          | Jul 23 at 3:34 PM  | Jul 23 at 3:34 PM  | P3                |          |
|                  |             | 10212880                       | Service request created for analysis      | View Report 🗸                          | Jul 23 at 3:34 PM  | Jul 23 at 3:34 PM  | P3                |          |
|                  |             | 10212856                       | Service request created for analysis      | View Report 🗸                          | Jul 23 at 10:20 AM | Jul 23 at 10:20 AM | P3                |          |
|                  |             | 10212316                       | Service request created for analysis      | View Report 🗸                          | Jul 21 at 9:30 AM  | Jul 21 at 9:30 AM  | P3                |          |
|                  |             | 10212112                       | Service request created for analysis      | View Report 🗸                          | Jul 21 at 9:30 AM  | Jul 21 at 9:30 AM  | P3                |          |
|                  |             | 10210452                       | Service request created for analysis      | View Report 🗸                          | Jul 17 at 8:40 AM  | Jul 17 at 8:40 AM  | P3                |          |
|                  |             | 10210256                       | Service request created for analysis      | View Report 🗸                          | Jul 17 at 8:40 AM  | Jul 17 at 8:40 AM  | P3                |          |
|                  |             | 10210252                       | Service request created for analysis      | View Report 🗸                          | Jul 17 at 8:40 AM  | Jul 17 at 8:40 AM  | P3                |          |
|                  |             | 10209864                       | Service request created for analysis      | View Report 🗸                          | Jul 16 at 1:57 PM  | Jul 16 at 1:57 PM  | P3                |          |
| $\triangleright$ |             | 10209860                       | Service request created for analysis      | View Report 🗸                          | Jul 16 at 1:57 PM  | Jul 16 at 1:57 PM  | P3                |          |
| P                |             | 10209680                       | Service request created for analysis      | View Report 🗸                          | Jul 16 at 1:57 PM  | Jul 16 at 1:57 PM  | P3                |          |
|                  |             | 10209676                       | Service request created for analysis      | View Report 🗸                          | Jul 16 at 1:57 PM  | Jul 16 at 1:57 PM  | P3                |          |
| -                |             | 10209856                       | Service request created for analysis      | View Report 🗸                          | Jul 16 at 1:54 PM  | Jul 16 at 1:54 PM  | P3                |          |
| /                |             |                                | nama ini ta'san na a                      | 101121 0112                            |                    |                    |                   |          |

Fig. 4-4: The Service Requests page

#### 4.2.2.1 Searching by Service Request ID

Customers can search for a particular Service request (SR) in three ways:

- By entering the Service Request ID in the Search by service request # field
- Using the Advanced Search functionality.
- Using the column level search, sorting, and filtering capabilities.

**NOTE:** When a user uses a specific search parameter, the most recently used search parameter will remain sticky until it is changed in the following scenarios:

- Creating a service request
- Performing an Advanced Search
- Searching for a Customer

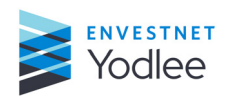

|                 |     | Srid                           |                       |                         |                        |                          |                   |        |               | 繒 | R Support groups | ( + C | Ireate |
|-----------------|-----|--------------------------------|-----------------------|-------------------------|------------------------|--------------------------|-------------------|--------|---------------|---|------------------|-------|--------|
| â               | - v | Q. Search by service request # | € Advanced search     | All 🗸                   | Displaying up to 1,000 | open service requests fo | r last 90 days. 🚺 |        |               |   |                  | []+ E | xport  |
| 00              |     | Service request                | Subject 🕀             | _                       | ٥                      | Status                   | ▼ Last updated 🖨  | T Subr | nitted 🕀      | T | Priority 🖯       | T     | 0      |
| 98              |     | 10218452                       | Service request creat | ed for analysis service | ce request 0           | View Report 🗸            | Aug 05 at 6:48 PM | Aug    | 05 at 6:48 PM |   | P3               |       |        |
| 5               |     | 10212668                       | Service request creat | ed for analysis         |                        | View Report 🗸            | Jul 23 at 3:34 PM | Jul 2  | 3 at 3:34 PM  |   | P3               |       |        |
| se <sup>e</sup> |     | 10212880                       | Service request creat | ed for analysis         |                        | View Report 🗸            | Jul 23 at 3:34 PM | Jul 2  | 3 at 3:34 PM  |   | P3               |       |        |

Fig. 4-5: Column level search

The **Advanced Search** functionality will return any and all service requests which meet the search criteria. Click **Advanced Search** to open the **Advanced Search** window.

|   | <br>Grid                      |                                           |                        |                                  |             |                   |   | ×                                |
|---|-------------------------------|-------------------------------------------|------------------------|----------------------------------|-------------|-------------------|---|----------------------------------|
|   |                               |                                           |                        |                                  |             | Search by         |   | Search                           |
| a | Q Search by service request # | Advanced search All                       | Displaying up to 1,000 | open service requests for last 9 | D days. 🕚   | Username (GUID)   | ~ | Q. Search by username (GUID)     |
|   | Service request 🗧             | Subject 🕀                                 |                        | Status 🕎                         | Last upda   |                   |   |                                  |
| 2 | 10218452                      | Service request created for analysis      |                        | View Report 🖌                    | Aug 05 at   | Issue             |   | Category                         |
| Ð | 10214252                      | Balance on the account is wrong           |                        | Pending                          | Jul 27 at 7 | Select Issue      | ~ | Select Issue category V          |
| 8 | 10209668                      | API Related - API Service/Failure/Latency |                        | Open                             | Jul 27 at c |                   |   |                                  |
|   | 10201468                      | Bank of america - 402 error               |                        | Open                             | Jul 24 at 4 | Status            |   | Priority                         |
|   | 10212668                      | Service request created for analysis      |                        | View Report 🖌                    | Jul 23 at 3 | Select status     | Y | Select priority $\lor$           |
|   | 10212880                      | Service request created for analysis      |                        | View Report 🗸                    | Jul 23 at 3 | Case owner        |   | Reporter                         |
|   | 10212856                      | Service request created for analysis      |                        | View Report 🗸                    | Jul 23 at : | Select case owner | ~ | Select reporter V                |
|   | 10212316                      | Service request created for analysis      |                        | View Report 🗸                    | Jul 21 at § |                   |   |                                  |
|   | 10212112                      | Service request created for analysis      |                        | View Report 🗸                    | Jul 21 at 9 | Submitted on      | ~ | 🗎 May 12, 2020 - August 10, 2020 |
|   | 10210452                      | Service request created for analysis      |                        | View Report 🖌                    | Jul 17 at 8 |                   |   |                                  |
|   | 10210256                      | Service request created for analysis      |                        | View Report 🗸                    | Jul 17 at 8 |                   |   | Reset                            |

*Fig.* 4-6: *The Advanced Search window* 

Table 4-2: Fields on Advanced Search window

| Fields    | Description                                                                                                    |
|-----------|----------------------------------------------------------------------------------------------------|
| Search by | <ul> <li>Select the search by options from the drop down. The available options are:</li> <li>Username (GUID)</li> <li>Email address</li> <li>Frist and last name</li> <li>Content service ID</li> <li>Site ID</li> </ul> |
| Search    | Field to enter the desired Search by criteria.                                                                                                    |
| lssue     | Select the issue from the drop down. The user can select more than one issue.                                                                                                    |
| Category  | Select the category from the drop down. The user can select more than one category.                                                                                                    |

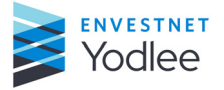

| Fields         | Description                                                                                                    |
|----------------|----------------------------------------------------------------------------------------------------|
| Status         | Select the status from the drop down. The user can select more than one status. The<br>available options are:<br>• Open<br>• Pending<br>• Resolved<br>• Closed<br>• Analyzing<br>• View Report                  |
| Priority       | <ul> <li>Select the priority from the drop down. The user can select more than one priority. The available options are:</li> <li>P1</li> <li>P2</li> <li>P3</li> <li>P4</li> <li>P5</li> </ul>                  |
| Case owner     | Select the case owner's name from drop down.                                                                                                    |
| Reporter       | Select the reporter's name from the drop down.                                                                                                    |
| Date Selection | <ul> <li>The available options are:</li> <li>Submitted on</li> <li>Resolved on</li> <li>Closed on</li> <li>Last updated on</li> <li>Select from date and to date between which the SRs were created.</li> </ul> |

|  | Table 4-2: | Fields | on Advar | nced Search | window |
|--|------------|--------|----------|-------------|--------|
|--|------------|--------|----------|-------------|--------|

#### 4.2.2.2 Search Indicator for Service Request

Whenever a search/filter is applied on a specific column, the user will see an indicator at the top of the grid displaying the search/filter which has been applied. If multiple searches/filters have been applied, the user will see indicators for all active searches/filters.

A specific search/filter indicator can be cleared individually by clicking on the **X** next to the specific search/filter. All search/filter indicators can be cleared simultaneously by clicking **Clear All** option.

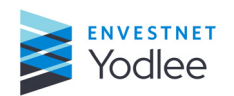

|                  |   | Grid                                                       |                   |                                      |                                     |                     |                         | 100                | antibout Bronth | + Create     |
|------------------|---|------------------------------------------------------------|-------------------|--------------------------------------|-------------------------------------|---------------------|-------------------------|--------------------|-----------------|--------------|
| 0                |   | Q. Search by service request #                             | Q Advanced search | All 👻 Displaying up to 1.000         | open service requests for last 90 d | Wrs. O              |                         |                    |                 | D- Export    |
| 2                | 2 | stusi Open X Subject: "Service request"<br>Service request | x Clear all       | Subject 🕆 🔍 🔍                        | Issue                               | Category            | Submitted 🖗 🍸           | Last updated       | T Pri           | iority 🗄 🍸 🎯 |
| 5                |   | 10225252                                                   | Open              | Service request created for analysis | Accounts & Balances                 | Account Holder Name | Sep 23, 2020 at 2:56 AM | Feb 04 at 2:45 PM  | P3              | ¢.           |
| (C)              |   | 10222864                                                   | Open              | Service request created for analysis | Link / Add Account or Refr          | Falure              | Aug 26, 2020 at 7:51 AM | Feb 05 at 12:25 PM | PO              | 6            |
|                  |   | 10222660                                                   | Open              | Service request created for analysis | Link / Add Account or Refr_         | Failure             | Aug 26, 2020 at 7:51 AM | Feb 04 at 6:21 PM  | PJ              | Ú.           |
|                  |   | 10222860                                                   | Open              | Service request created for analysis | Link / Add Account or Refr          | Fallure             | Aug 26, 2020 at 7:51 AM | Feb-04 at 6:22 PM  | P3              | 0            |
|                  |   | 10222056                                                   | Open              | Service request created for analysis | Link / Add Account or Refr_         | Failure             | Aug 25, 2020 at 7:38 AM | Feb 04 at 6:22 PM  | PG              | 0            |
|                  |   | 10210252                                                   | Open              | Service request created for analysis | Accounts & Balances                 | Incorrect Balance   | Jul 17, 2020 at 8:40 AM | Feb 04 at 6:22 PM  | P3              | i.           |
|                  |   |                                                            |                   |                                      |                                     |                     |                         |                    | < 1             | > 50/page    |
| $\triangleright$ |   |                                                            |                   |                                      |                                     |                     |                         |                    |                 |              |
| ଡ                |   |                                                            |                   |                                      |                                     |                     |                         |                    |                 |              |
| 0                |   |                                                            |                   |                                      |                                     |                     |                         |                    |                 |              |

Fig. 4-7: Search indicator showing the search/filters

#### 4.2.3 Creating a Service Request

The customer can click +**Create** on the **Service Request** page to start the process of creating a new service request.

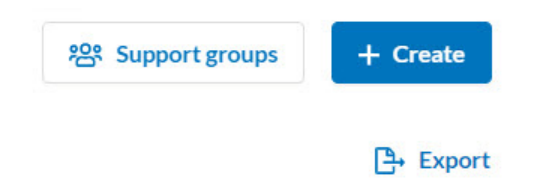

Fig. 4-8: Button to create an SR

There are two workflows for creating a service request:

- **Normal service request** The user can fill in the mandatory fields, provide a description of the issue, change editable fields and submit the service request. For more information, refer to <u>Creating a Normal Service Request on page 4-8</u>
- Automated Analysis The user can fill in the mandatory fields and submit the service request for automated analysis. request. For more details, refer to <u>Automated</u> <u>Analysis on page 4-10</u>.

#### 4.2.3.1 Creating a Normal Service Request

The automated analysis tool is only available for specific Product/Issue/Category selections made during the service request creation workflow. If the automated analysis tool is not available based on these selections, then the user can follow the standard process for submitting a service request. The user will know this is a normal service

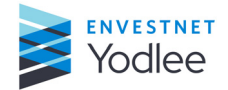

request workflow because they will be presented with a description box, additional editable fields, and the Submit button will be displayed.

The user can create a new service request by clicking **+Create** on the **Service Request** page. This will initiate the service request creation workflow.

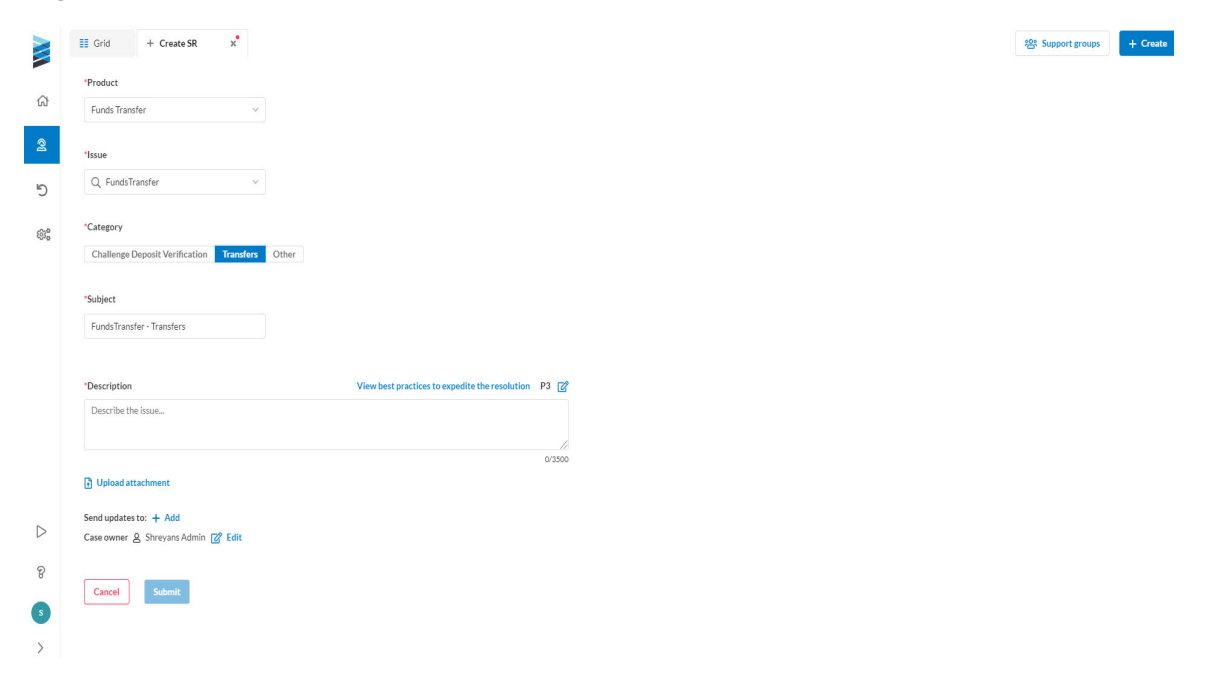

Fig. 4-9: Service Request page displaying the Submit button

In the above page (*Figure 4-9*) clicking **View best practices to expedite the resolution** displays a dialog box showing the list of best practices. Clicking **Copy** icon automatically fills in the best practices checklist into the **Description** field of the Service request.

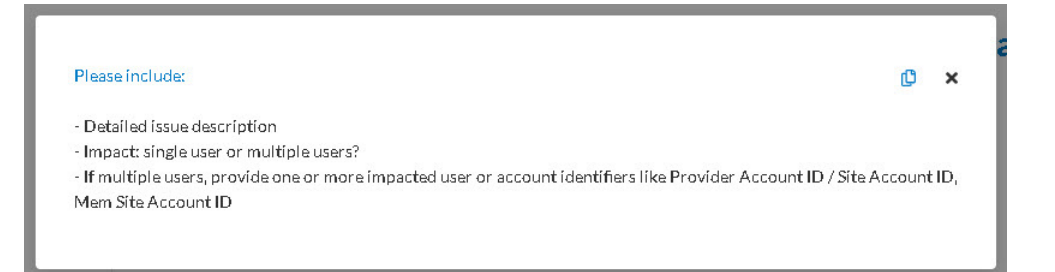

Fig. 4-10: Best practice list dialog box

**NOTE:** If multiple products are enabled, the user can select a product from the dropdown list. Once a product is selected, the **Issue** field is populated. After the **Issue** field is populated, the user can categorize the issue based on the available **Category** options. **Search by** and **Search** will be displayed after selecting the **Category**.

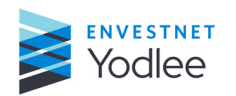

**Chapter 4: Support** 

| Field           | Descriptions                                                                                                    |
|-----------------|----------------------------------------------------------------------------------------------------|
| Product         | Select the product from the drop-down list.                                                                                                    |
| lssue           | The Issue list will be presented after selecting a <b>Product</b> . Select an issue from the drop-down list or use the search option to search for an issue.                                                                                                    |
| Category        | After choosing the <b>Issue</b> , the corresponding categories are displayed dynamically based on the Issue choice made. Select the category from the list of options displayed.                                                                                                    |
| Subject         | The <b>Subject</b> field will be automatically populated based on the <b>Issue</b> selected. The <b>Subject</b> field can be changed prior to submitting a service request.                                                                                                    |
| Description     | The user can give his description to provide more details about the issue. In some cases, a best practices checklist will be shown. If available, open the best practices checklist to see the description details that will help expedite the resolution of the service request. The list of best practices can be auto-filled into the <b>Description</b> field by clicking <b>Copy</b> icon. |
| Priority        | Click the priority button to select the priority. The available priorities are:<br>• P1<br>• P2<br>• P3<br>• P4<br>• P5                                                                                                    |
| Upload document | This is an option to attach files to a service request. The user can upload up to five attachments based on the acceptable file type and size.                                                                                                    |
| Send Updates to | Click <b>Add</b> to add additional users to be copied on email correspondence related to the service request.<br>For more information, see Help page - Using the automated resolution engine video.                                                                                                    |
| Case Owner      | Click Edit to add case owners or replace the existing case owner.                                                                                                    |

#### Table 4-3: Fields on the Normal Service Request page

On clicking **Submit**, the **Service Request** page is displayed where the SR will be listed on the page with the status as **Open**.

#### 4.2.3.2 Automated Analysis

Based on the Product/Issue/Category selections made during the creation process, a service request may be available for automated analysis. The user will know the automated analysis tool is available if the submit button shows **Analyze**. On clicking **Analyze**, the service request will be sent to Yodlee for automated analysis. The automated analysis tool provides responses to common service requests in 15 minutes or less. For more information, see <u>Analyzing a Service Request on page 4-12</u> and the **Help** page - Using the automated resolution engine video.

#### To create a Service Request using the automated analysis tool

Follow the same steps outlined in section <u>Creating a Normal Service Request on page 4-8</u> for creating a service request. If the service request is available for automated analysis, the user can search for a customer, account, or site for the service request and will be presented with the **Analyze**.

**NOTE:** If the automated analysis tool is available, the **Analyze** button (*Figure 4-11*) will be displayed. If the service request is not available for automated analysis, the **Submit** button (*Figure 4-9*) will be displayed.

| Grid T Create SK X                                                                                                    |                                                     |                                                                         |                                                                          | 용: Support group |
|----------------------------------------------------------------------------------------------------|-----------------------------------------------------|-------------------------------------------------------------------------|--------------------------------------------------------------------------|------------------|
| roduct                                                                                                    |                                                     |                                                                         |                                                                          |                  |
| Wellness / Aggregation 🗸                                                                                                    |                                                     |                                                                         |                                                                          |                  |
|                                                                                                    |                                                     |                                                                         |                                                                          |                  |
| isue                                                                                                    |                                                     |                                                                         |                                                                          |                  |
| Q, Accounts & Balances ∨                                                                                                    |                                                     |                                                                         |                                                                          |                  |
|                                                                                                    |                                                     |                                                                         |                                                                          |                  |
| ategory                                                                                                    | D. H                                                |                                                                         |                                                                          |                  |
| Account Holder Name Asset Classification                                                                                                    | Duplicate Full Account Number                       | Incorrect Account type Incorrect Bala                                   | nce Missing                                                              |                  |
| arch                                                                                                    |                                                     |                                                                         |                                                                          |                  |
| Q, Username (GUID) v demo                                                                                                    | <b>o</b> Q                                          |                                                                         |                                                                          |                  |
|                                                                                                    |                                                     |                                                                         |                                                                          |                  |
| TestSite for Bill5 - Bills - bills (4353)                                                                                                    | Item accoun                                         | t ID Last refreshed                                                     | Error status                                                             |                  |
| Bill - 4 (xxxx3JS2)                                                                                                    | 3744                                                | Jun 15, 2017 at 12:50 F                                                 | м                                                                        |                  |
| My account (xxx2342)                                                                                                    | 293966                                              | Jun 15, 2017 at 12:50 F                                                 | м                                                                        |                  |
| Dummay Bill Account (xx3456)                                                                                                    | 394905                                              | Jun 15, 2017 at 12:50 P                                                 | M                                                                        |                  |
|                                                                                                    |                                                     |                                                                         |                                                                          |                  |
| Loo.                                                                                                    | ×                                                   |                                                                         |                                                                          |                  |
| New Pank Name - hank (7356)                                                                                                    | Item account                                        | it ID Last refreshed                                                    | Error status                                                             |                  |
| Hew Dank Hame Dank (7050)                                                                                                    |                                                     |                                                                         |                                                                          |                  |
| CDBank1 (xxxx5544)                                                                                                    | 7404                                                | N/A                                                                     | Not an Error [801]                                                       |                  |
| CDBank1 (xxxx5544)<br>Wells Fargo - Bank - bank (4158)                                                                                        | 7404<br>Item accoun                                 | N/A<br>t ID Last refreshed                                              | Not an Error [801]<br>Error status                                       |                  |
| CDBank1 (boox5544)      Wells Fargo - Bank - bank (4158)      demo_bank3 (boox5666)                                                           | 7404<br>Item accoun<br>4058                         | N/A it ID Last refreshed N/A                                            | Not an Error [801]<br>Error status<br>Not an Error [801]                 |                  |
| CDBank1 (box05544) Wells Fargo - Bank - bank (4158) demo, bank3 (box5666) New Bank Name - bank (9951)                                         | 7404<br>Item accoun<br>4058<br>Item accoun          | N/A t ID Last refreshed N/A t ID Last refreshed                         | Not an Error [801]<br>Error status<br>Not an Error [801]<br>Error status |                  |
| CDBank1 (2005544)  CDBank2 (2005544)  demo.bank3 (2005666)  New Bank Name-bank(9951)  Bank_LgWdw(_118 (2001300)                               | 7404<br>Item accoun<br>4058<br>Item accoun<br>10503 | N/A tID Last refreshed N/A tID Last refreshed Jul 10, 2010 at 5:55 PM   | Not an Error [801]<br>Error status<br>Not an Error [801]<br>Error status |                  |
| C CDBmk1 (boxc5544) Wells Fargo - Bank - bank (4158) C demo_bank3 (box5666) New Bank Name - bank (9951) Bank_LgWdw(_118 (boxc1300))           | 7404<br>Item accoun<br>4058<br>Item accoun<br>10503 | N/A Last refreshed N/A t ID Last refreshed Jul 10, 2010 at 5:55 PM      | Not an Error [801]<br>Error status<br>Not an Error [801]<br>Error status |                  |
| CDBank1 (xxxx544) Wells Fargo - Bank - bank (4158) demo. bank3 (xxx566) New Bank Name - bank (9951) Bank_LgWdw(_118 (xxx1300))                | 7404<br>Item accoun<br>4058<br>Item accoun<br>10503 | N/A t ID Last refreshed N/A t ID Last refreshed Jul 10, 2010 at 5:55 PM | Not an Error [801]<br>Error status<br>Not an Error [801]<br>Error status |                  |
| CDBank1 (xxxx544) Wells Fargo - Bank - bank (4158) demo, bank3 (xxx566) New Bank Name - bank (9951) Bank_LgWdw(_118 (xxx01300) Cancel Analyze | 7404<br>Item accoun<br>4058<br>Item accoun<br>10503 | N/A Last refreshed N/A t ID Last refreshed Jul 10, 2010 at 5:55 PM      | Not an Error [801] Error status Not an Error [801] Error status          |                  |

Fig. 4-11: Automated analysis tool-enabled SR submission page displaying Analyze button

| Table 4-4: Fields on the | automated an | nalysis tool | enabled SF | <i>R</i> submission | page |
|--------------------------|--------------|--------------|------------|---------------------|------|
|                          |              |              |            |                     | 1 2  |

| Field    | Description                                                                                                    |
|----------|----------------------------------------------------------------------------------------------------|
| Product  | Select the product from the drop-down list.                                                                                                    |
| lssue    | The <b>Issue</b> list will be presented after selecting a <b>Product</b> . Select an issue from the drop-down list or use the search option to search for an issue.      |
| Category | After choosing the Issue, the corresponding categories are displayed dynamically based on the Issue choice made. Select the category from the list of options displayed. |

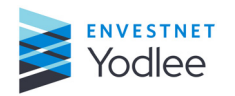

Chapter 4: Support

| Field                          | Description                                                                                                    |
|--------------------------------|----------------------------------------------------------------------------------------------------|
| Search                         | Search for a customer, account, or site against which to file a service request.<br><b>NOTE:</b> Selecting multiple customers or accounts will create multiple service requests. |
| Closed and Deleted<br>accounts | Open/Active accounts are shown by default. To see Closed/Deleted accounts, expand the drop-down list. Service requests can be filed on closed or deleted accounts.               |

Table 4-4: Fields on the automated analysis tool enabled SR submission page

Once the analysis has been triggered, the user is automatically redirected back to the **Service Request** page. The automated analysis will continue to run in the background, allowing the user to navigate to other areas of the **My Yodlee** application.

#### 4.2.4 Analyzing a Service Request

Once the automated analysis has been triggered, the status of the service request will show as **Analyzing**. Analyzing is a temporary status.

For more information about the automated analysis tool, see <u>Automated Analysis on</u> page 4-10.

| II G | id                             |                                           |               |                       |                       | 路 Support group |
|------|--------------------------------|-------------------------------------------|---------------|-----------------------|-----------------------|-----------------|
|      | Q. Search by service request # | ⊕ Advanced search All (16) ✓              |               |                       |                       |                 |
|      | Service request 😓              | Subject 😓                                 | Q Status      | Last updated 🔤 🛛 🍸    | Submitted 🖨           | Priority 🕀      |
|      | 10202876                       | Service request created for analysis      | Analyzing 🔿   | Today at 3:45 PM      | Today at 3:45 PM      | P3              |
|      | 10202868                       | Service request created for analysis      | View Report 🗸 | Today at 9:38 AM      | Today at 9:38 AM      | P3              |
|      | 10202864                       | Service request created for analysis      | View Report 🗸 | Today at 9:37 AM      | Today at 9:37 AM      | P3              |
|      | 10202144                       | API Related - API Service/Failure/Latency | Open          | Yesterday at 11:35 AM | Yesterday at 11:35 AM | P3              |
|      | 10202140                       | Refresh failure                           | Open          | Yesterday at 10:49 AM | Yesterday at 10:37 AM | P3              |
| Ċ.   | 10202100                       | Service request created for analysis      | View Report 🗸 | Yesterday at 7:53 AM  | Yesterday at 7:53 AM  | P3              |

Fig. 4-12: Analysis link to analyze the service request

#### 4.2.4.1 Escalating or Canceling an Automated Analysis

In most cases, the automated analysis response will be delivered in 15 minutes or less. While the analysis is ongoing, the user can click **Analyzing** to view the analysis in progress.

The user can cancel the analysis for any reason by clicking **Close Service Request**. This will stop the analysis and close the service request.

The user can also bypass the analysis workflow and escalate a service request directly to a the Yodlee Client Services team. Clicking **Contact Yodlee Support Representative** will stop the analysis and initiate the manual service request creation workflow. For more information, see <u>Creating a Service Request on page 4-8</u>.

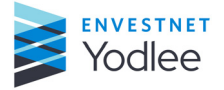

| И констания      | III Grid 	✓ View 10103705 × O View 10               | 0106181 × |   |                                                             | ?음t Support groups | + Create |
|------------------|-----------------------------------------------------|-----------|---|-------------------------------------------------------------|--------------------|----------|
| ଜ                | Service request<br>10106181                         |           |   |                                                             |                    |          |
| 2                | User ID<br>demouser                                 |           |   |                                                             |                    |          |
| 5                | Product<br>Wellness / Aggregation                   |           |   |                                                             |                    |          |
| 88               | Issue<br>Accounts & Balances                        |           |   |                                                             |                    |          |
|                  | Category<br>Account Holder Name                     |           | 0 | Analysis in progress. May take a few mi                     | nutes.             |          |
|                  | Subject<br>Service request created for analysis     |           |   | Close service request Contact Yodlee support representative |                    |          |
|                  | Description<br>Service request created for analysis |           |   |                                                             |                    |          |
|                  | Account<br>Bill - 4                                 |           |   |                                                             |                    |          |
|                  | Site Name(Site Id)<br>TestSite for Bill5(8600)      |           |   |                                                             |                    |          |
|                  | Memiltem ID<br>303336                               | 13        |   |                                                             |                    |          |
|                  | item account ID<br>286136                           |           |   |                                                             |                    |          |
|                  | Case owner<br>& pratimaorbit                        |           |   |                                                             |                    |          |
|                  | Send updates to N/A                                 |           |   |                                                             |                    |          |
| $\triangleright$ | Priority<br>P3                                      |           |   |                                                             |                    |          |
| P                | Open time<br>A minute                               |           |   |                                                             |                    |          |
| >                |                                                     |           |   |                                                             |                    |          |

Fig. 4-13: Analysis is in progress page

#### To cancel an automated analysis or to escalate a service request

1. Click Contact Yodlee Support Representative.

| The fields shown b | elow are displayed. |
|--------------------|---------------------|
|--------------------|---------------------|

| •                | Grid O View 10212856 × ✓ View 10212316 ×            |                                                                     | \$23. Support groups + Create |
|------------------|-----------------------------------------------------|---------------------------------------------------------------------|-------------------------------|
|                  | Entries second                                      |                                                                     |                               |
| ଜ                | 10212856                                            |                                                                     |                               |
|                  | User ID                                             |                                                                     |                               |
| 2                | yodTest                                             |                                                                     |                               |
|                  | Product<br>Wellness / Aggregation                   |                                                                     |                               |
| •D               |                                                     | "Subject                                                            |                               |
| 60               | Issue<br>Accounts & Balances                        | Provide the subject                                                 |                               |
| 00               |                                                     |                                                                     |                               |
|                  | Category                                            | "Description View best practices to expedite the resolution P3 (72) |                               |
|                  | inconect Account type                               | Describe the issue                                                  |                               |
|                  | Subject                                             |                                                                     |                               |
|                  | Service request created for analysis                | 0/3500                                                              |                               |
|                  | Description<br>Service request created for analysis | Dpload attachment                                                   |                               |
|                  | Assessed                                            | Send updates to: + Add                                              |                               |
|                  | TESTDATA                                            | Case owner & Admin100028121 😰 Edit                                  |                               |
|                  | Site Name (Site ID)<br>DagBank(8995)                | Cancel Submit                                                       |                               |
|                  | Mem site account ID<br>11101136                     |                                                                     |                               |
| $\triangleright$ | Mem item ID                                         |                                                                     |                               |
| 0                | 10187860                                            |                                                                     |                               |
| B                | Item account ID                                     |                                                                     |                               |
|                  | 10169388                                            |                                                                     |                               |
| >                | Case owner<br>& Admin100028121                      |                                                                     |                               |

Fig. 4-14: Page to contact Yodlee Support Representative

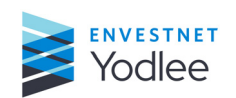

| Field             | Description                                                                                                    |
|-------------------|----------------------------------------------------------------------------------------------------|
| Subject           | The <b>Subject</b> field will be automatically populated based on the Issue selected.<br>The <b>Subject</b> field can be changed prior to submitting a service request.                                                                                                    |
| Description       | Enter the description to provide more details about the issue. In some cases, a best practices checklist will be shown. If available, open the best practices checklist to see the description details that will help expedite the resolution of the service request. The list of best practices can be autofilled into the <b>Description</b> field by clicking the <b>Copy</b> icon. |
| Upload Attachment | This is an option to attach files to a service request. The user can upload up to five attachments based on the acceptable file type and size.                                                                                                    |
| Followers         | Users who are added as followers to a Service Request.                                                                                                    |
| Case Owner        | Enter the case owner's name or edit/add more case owner's names.                                                                                                    |

Table 4-5: Field on the Contact Yodlee Support Representative page

#### 2. Click Submit.

A confirmation will temporarily appear once a service request has been submitted successfully. The message will contain the Service Request ID assigned to the newly created service request and it will also appear on the **Service Request** page.

| 0 | Service request created<br>#10106179 | × |
|---|--------------------------------------|---|
| 0 | Service request created<br>#10106180 | × |
| 0 | Service request created<br>#10106181 | × |

Fig. 4-15: Service request created success message

#### 4.2.5 Viewing a Report

Once the automated analysis tool analyzes the service request, the status of the service request will change to **View Report**.

The user can click **View Report** to view the findings of the analysis.

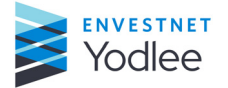

|            |      | Grid                           | 10218452 ×                                |                        |                                    |                   |                   | 원 Support groups | + Cre | ate |
|------------|------|--------------------------------|-------------------------------------------|------------------------|------------------------------------|-------------------|-------------------|------------------|-------|-----|
| ŵ          | [] × | Q. Search by service request # | Advanced search All v                     | Displaying up to 1,000 | l open service requests for last 9 | Ddays. 🕚          |                   |                  | Exp   | ort |
|            |      | Service request 👌              | Subject 🕀                                 | Q                      | Status 🕎                           | Last updated 🗧 🍸  | Submitted 🖯       | ▼ Priority 🕀     | Ţ     | ۲   |
| 8          |      | 10218452                       | Service request created for analysis      | (                      | View Report 🗸                      | Aug 05 at 6:48 PM | Aug 05 at 6:48 PM | P3               |       |     |
| 5          |      | 10214252                       | Balance on the account is wrong           |                        | Pending                            | Jul 27 at 7:37 AM | Jul 27 at 7:22 AM | P3               |       |     |
| <u>a</u> : |      | 10209668                       | API Related - API Service/Failure/Latency |                        | Open                               | Jul 27 at 6:26 AM | Jul 15 at 2:35 PM | P3               |       |     |
| ~~0        |      | 10201468                       | Bank of america - 402 error               |                        | Open                               | Jul 24 at 6:56 AM | Jun 24 at 4:07 AM | P1               |       |     |

Fig. 4-16: View Report link

The report will show an appropriate message based on the results of the analysis. There are two basic types of reports that will be displayed to the user.

In the example below, the analysis indicates further investigation is required and the user will be asked to provide additional details about the issue they are facing. For more information, see <u>Creating a Service Request on page 4-8</u>.

| Subject             | N               |       |
|---------------------|-----------------|-------|
| Link account issues | 14 <sup>9</sup> |       |
| Description         |                 | P3 📝  |
| Describe the issue  |                 |       |
|                     |                 | 0/500 |
| Dpload attachment   |                 |       |
|                     |                 |       |

Fig. 4-17: Automated analysis report requiring additional information

| Field       | Description                                                                                                    |
|-------------|----------------------------------------------------------------------------------------------------|
| Subject     | The <b>Subject</b> field will be automatically populated based on the Issue selected.<br>The <b>Subject</b> field can be changed prior to submitting a service request.                                                                                                    |
| Description | The user can give his description to provide more details about the issue. In<br>some cases, a best practices checklist will be shown. If available, open the best<br>practices checklist to see the description details that will help expedite the<br>resolution of the service request. The list of best practices can be auto-filled<br>into the Description field by clicking Copy icon. |

Table 4-6: Fields on the additional information page

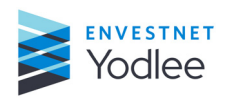

Chapter 4: Support

| Field             | Description                                                                                                    |
|-------------------|----------------------------------------------------------------------------------------------------|
| Upload attachment | This is an option to attach files to a service request. The user can upload up to five attachments based on the acceptable file type and size.<br>Upload documents that are acceptable file types and sizes as displayed to support or give more information about the SR. |
| Followers         | Users who are added as followers to a Service Request.                                                                                                    |
| Case Owner        | Click Edit to add case owners or replace the existing case owner.                                                                                                    |

Table 4-6: Fields on the additional information page

The user may also be provided with a detailed report listing what was checked, what was found, and the next best action to take for this service request.

More details about what was checked, what was found and up to the last five refreshes (and status of these historical refreshes) for the account are available (collapsed by default). More details may also include the Site URL.

| III Grid 🗸 View 10212668 🗴                          |                                                                                                    |                                                                                                    | 181 Support groups + Create                                                                                                   |
|-----------------------------------------------------|----------------------------------------------------------------------------------------------------|----------------------------------------------------------------------------------------------------|----------------------------------------------------------------------------------------------------|
| Service request<br>10212666<br>User ID<br>vedTest   | We analyzed the account and i issue.                                                                 | t appears there is a problem. We ma                                                                           | w need your help to resolve this                                                                                              |
| Product<br>Wellness / Aggregation                   | We checked                                                                                           | We found                                                                                                    | Next steps                                                                                                    |
| Issue<br>Accounts & Balances                        | Financial institution site health (99.51%)     My customers accounts at financial institution (100%) | Account is failing at the end site with the following response: $\ensuremath{\mathbb{T}}\xspace{A}\xspace{A}$ | Please check if the user is accessing a different login URL. If so,<br>please provide it to Yodlee for further investigation. |
| Category<br>Incorrect Account type                  | Financial institution site URL:<br>http://64.14.28.129/dag/index.do                                  | The account is failing due to incorrect credentials.                                                          | Please ask the user to validate their credentials at the end site<br>and initiate a refresh.                                  |
| Subject<br>Service request created for analysis     |                                                                                                    |                                                                                                    | Please advise the user to not use any auto-saved passwords from<br>the browser.                                               |
| Description<br>Service request created for analysis | Contact Yodiee support representative Close service                                                  | ce request                                                                                                    |                                                                                                    |
| Account<br>TESTDATA                                 |                                                                                                    |                                                                                                    |                                                                                                    |
| Site Name (Site ID)<br>DagBank(8995)                |                                                                                                    |                                                                                                    |                                                                                                    |
| Mem site account ID<br>11101136                     |                                                                                                    |                                                                                                    |                                                                                                    |
| Memitem ID<br>10187860                              |                                                                                                    |                                                                                                    |                                                                                                    |
| Item account ID<br>10169388                         |                                                                                                    |                                                                                                    |                                                                                                    |

Fig. 4-18: Automated analysis with problem result sample report

After viewing the report, the user can take one of three actions on this service request.

- Clicking **Close service request** will close this service request. The status of the service request will change to **Closed**.
- Clicking Contact Yodlee Support Representative will initiate the manual service request workflow to escalate a service request to Yodlee. For more information, see *Figure 4-19*. The status of the service request will change to Open when the service request is escalated to Yodlee.
- Close the tab and navigate to another page. The Service Request status will remain as View Report and no action will be taken until the user follows steps 1 or 2 outlined above.

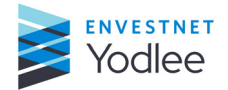

|                                                                                                    | 원 Support groups +                                                                               | - Create |
|----------------------------------------------------------------------------------------------------|--------------------------------------------------------------------------------------------------|----------|
| We analyzed the accour resolve this issue.                                                                                 | nt and it appears there is a problem. We may need your hel                                       | p to     |
| *Subject                                                                                                    |                                                                                                  |          |
| Test problem                                                                                                    |                                                                                                  |          |
| *Description                                                                                                    | View best practices to expedite the resolution                                                   | n P3 🗹   |
| - Detailed issue description<br>- Impact: single user or multiple users?<br>- If multiple users, provide one or more impac | ted user or account i dentifiers like Provider Account ID / Site Account ID, Mem Site Account ID |          |
| 🗄 Upload attachment                                                                                                    |                                                                                                  | 211/350  |
| Send updates to: (Himanth.Kumar@yodlee.com X                                                                               | INeelam@yodlec.com × + Add                                                                       |          |
| Case owner 🙎 Madhura Kulkarni 📝 Edit                                                                                       |                                                                                                  |          |
|                                                                                                    |                                                                                                  | Submit   |

Fig. 4-19: Automated analysis sample report

|                                             |                                                  |                |             | 器 Support groups | + Create |
|---------------------------------------------|--------------------------------------------------|----------------|-------------|------------------|----------|
|                                             |                                                  |                |             | Beta             |          |
| We're sorry; we were unable to proceed.     | o complete the analysis. Please                  | provide additi | onal inform | ation to         |          |
| "Subject                                    |                                                  |                |             |                  |          |
| Provide the subject                         |                                                  |                |             |                  |          |
| *Description<br>Describe the issue          | View best practices to expedite the resolution P | 3 🗭            |             |                  |          |
|                                             |                                                  | le             |             |                  |          |
| Dupload attachment                          |                                                  | 0/3500         |             |                  |          |
| Send updates to: + Add                      |                                                  |                |             |                  |          |
| Case owner & Representative100194929 🔀 Edit |                                                  |                |             |                  |          |
| Cancel Submit                               |                                                  |                |             |                  |          |

Fig. 4-20: Automated analysis asking for additional information sample report

# 4.3 Sites

The Sites page provides users with details about sites used to support other product offerings from Yodlee, including Aggregation and Verification. All site information, including alerts and history, is available on the Sites page.

**NOTE:** The **Service Insights** page is still accessible via the Classic page.

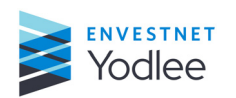

**Chapter 4: Support** 

#### 4.3.1 Viewing Sites Page

The **Sites** page lists the Site ID, Site name, Base URL, Login URL, MFA type, Supported account types, and Country. These columns can be added, rearranged, or removed from the page depending on the user's preferences.

#### To view a Sites page

- 1. Using the left navigation menu, the user can
  - Expand the menu, click **Support** and then click **Sites**.
  - Hover over the **Support** icon and click **Sites**.
- 2. On the **My Yodlee** page, click **Support**. The **Support** menu is displayed.
- 3. Click Sites.

The **Sites** page is displayed.

|                  | Q   | Search by site ID o | rname                                        |                |                                                |                   | B+ D                               | cport 📋 Request new site support |
|------------------|-----|---------------------|----------------------------------------------|----------------|------------------------------------------------|-------------------|------------------------------------|----------------------------------|
| ଜ                |     | Site ID             | Cite name                                    | Pass UDI       | Logia UDI                                      | MEA trans         | Comported account to max           | Country 0                        |
| 0                | 0   | 31(E1D              | Charles Caburah                              | base ORL       | Edgin ORE                                      | Teles Id          | Pank Control account types         | Country C, @                     |
| -                | 4   | 21                  | Charles Schwab                               | nttps://www.sc | nttps://www.scnwab.com/public/scnwab/nn        | loken la          | Bank, Cards, Investments, Loan/ I  | M United States                  |
| 5                | 4   | 5                   | Wells Fargo                                  | https://www.w  | https://connect.secure.wellsfargo.com/auth/    | Multi Level       | Bank, Cards, Investments, Loan/ 1  | M United States                  |
| 6 <b>2</b>       | Ą   | 19686               | HSBC                                         | http://www.hs  | https://www.hsbc.com.my/1/2/!ut/p/c5/04        | Token Id          | Bank, Cards, Investments, Loan/1   | M Malaysia                       |
| ~~               | Ą   | 7634                | Custom Bank                                  | http://www.yo  | https://www.customsite.com                     |                   | Bank, Cards, Bills, Investments, L | 0                                |
| M                | ¢   | 3677                | First Citizens Bank                          | https://www.fi | https://digitalbanking.firstcitizens.com/fcbtc | Multi Level       | Bank, Cards, Investments, Loan/1   | M United States                  |
|                  | ¢   | 3942                | Alaska USA FCU                               | http://www.ala | http://www.alaskausa.org/                      |                   | Bank, Loan/ Mortgage               | United States                    |
|                  | ¢   | 16441               | Dag Site                                     | http://64.14.2 | http://64.14.28.129/dag/index.do               |                   | Bank, Cards, Bills, Investments, L | o United States                  |
|                  | (j) | 4987                | Ozona National Bank                          | https://www.o  | https://onlinebanking.ozonabank.com/Login      | Multi Level       | Bank, Loan/ Mortgage               | United States                    |
|                  |     | 19488               | HongLeong Bank                               | https://www.hl | https://s.hongleongconnect.my/rib/app/fo/lo    | Security Question | Bank, Cards, Investments, Loan/ I  | M Malaysia                       |
|                  | _   | 16609               | OCBC Bank                                    | https://www.o  | https://internet.ocbc.com/internet-hasking/    | Image             | Bank, Cards, Investments Loop/     | Singapore                        |
|                  |     | _                   |                                              |                |                                                |                   |                                    |                                  |
|                  |     | 1379                | American Assn. of University Women Visa Care | https://www.c  | https://chaseonline.chase.com/Logon.aspx?L     | Multi Level       | Cards                              | United States                    |
|                  |     | 1383                | Austin Peay Visa Card                        | https://www.c  | https://secure01c.chase.com/web/auth/dash      | Multi Level       | Cards                              | United States                    |
|                  |     | 1384                | Ball State University Visa Card              | https://www.c  | https://secure01c.chase.com/web/auth/dash      | Multi Level       | Cards                              | United States                    |
|                  |     | 1386                | Bloomberg Financial Visa Card                | https://www.c  | https://secure01c.chase.com/web/auth/dash      | Multi Level       | Cards                              | United States                    |
|                  |     | 1387                | Buffalo State College Visa Card              | https://www.c  | https://secure01c.chase.com/web/auth/dash      | Multi Level       | Cards                              | United States                    |
|                  |     | 1388                | Cal State Hayward Visa Card                  | https://www.c  | https://chaseonline.chase.com/Logon.aspx?L     |                   | Cards                              | United States                    |
|                  |     | 1389                | Cal State Northridge Visa Card               | https://www.c  | https://secure01c.chase.com/web/auth/dash      | Multi Level       | Cards                              | United States                    |
|                  |     | 1390                | Cal State Sacramento Visa Card               | https://www.c  | https://secure01c.chase.com/web/auth/dash      | Multi Level       | Cards                              | United States                    |
| $\triangleright$ |     | 1391                | Central Washington University Visa Card      | https://www.c  | https://secure01c.chase.com/web/auth/dash      | Multi Level       | Cards                              | United States                    |
| 8                |     | 1394                | Cornell Visa Card                            | https://www.c  | https://secure01c.chase.com/web/auth/dash      | Multi Level       | Cards                              | United States                    |
| A                |     | 8266                | United Heritage CU                           | http://www.uh  | https://www.myaccountaccess.com/onlineC        | Security Question | Cards                              | United States                    |
| >                |     |                     |                                              |                |                                                |                   | < 1 2 3 4 5                        | 455 > 50/page Go to              |

Fig. 4-21: Sample of Sites page

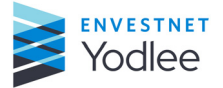

| Fields                         | Description                                                                                                    |
|--------------------------------|----------------------------------------------------------------------------------------------------|
| Search by                      | Search by Site ID or name to find a specific site                                                                                                    |
| Export                         | Clicking <b>Export</b> will download CSV/Excel file with all the details on the <b>Site</b> page. For easy sorting and filtering within a CSV/Excel file, the date format in the exported CSV/Excel file has been enhanced to render as MM/DD/YY h:mm.                                                                                                    |
| Request Support for a new site | Unique ID associated with a site. For more information, see <u>Requesting New Site</u><br><u>Support on page 4-22</u>                                                                                                    |
| Site ID                        | Unique ID associated with a site. If the site has any alerts a <b>Bell</b> Icon is displayed against the Site ID. For more information about the Bell icon, see <u>Viewing Site</u> <u>Alerts on page 4-19</u>                                                                                                    |
| Site Name                      | Lists the site name. Clicking <b>Site Name</b> displays the underlying details for a site including specific details for different account types. For more information, see <u>Viewing Site-Specific Information on page 4-21</u> .<br>Historical alert information for the past 30 days is displayed for each site. If there is no active alert, the Information ① icon is displayed that provides historical alert information. |
| Base URL                       | Displays the base URL.                                                                                                    |
| Login URL                      | Displays the login URL.                                                                                                    |
| МҒА Туре                       | If applicable, the site's MFA type is displayed.                                                                                                    |
| Support Account Types          | Displays the types of accounts supported by the site.                                                                                                    |
| Country                        | Displays the country name.                                                                                                    |

#### Table 4-7: Fields on the Sites page

# 4.3.2 Viewing Site Alerts

Sites with active alerts will appear first on the **Sites** page. Whenever there is an active alert

for a site, the **Bell** <sup>(4)</sup> icon will appear next to the Site ID.

Clicking the **Bell** icon will display the active site alert(s) for the site. The alert may contain the following details:

- Site Name
- Site ID
- URL
- Status
- Impact
- Estimated Resolution Time

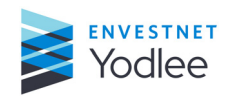

- Description
- Impacted Account types
- Last Updated
- Start Date
- Error Code

The user can also scroll down to see recent history for a site to understand how the site is performing over time.

| American Express Cards   12<br>https://www.americanexpress.com/us/                                                                                                    |                                                   |                                                    |
|----------------------------------------------------------------------------------------------------|---------------------------------------------------|----------------------------------------------------|
| https://online.americanexpress.com/myca/acctsumm/us/action?request_type=aut                                                                                                    |                                                   |                                                    |
| OPEN                                                                                                    |                                                   |                                                    |
|                                                                                                    |                                                   |                                                    |
| In Progress: Site Temporarily Unavailable (SA001)                                                                                                    | 5%<br>Impact                                      | 06/19/2020 7:00 am<br>Estimated resolution time    |
| As part of our proactive monitoring, we have observed/informed that American Express Cards will be unavailab<br>American Express Cards Site Id: 12 Impacted Container : Rewards Impact : 5% | le between 06/17/2020 and 06/19/2020.We will keep | you updated with the Progress. Site Display Name : |
| Miles     Bank     Cards     Stocks                                                                                                    |                                                   |                                                    |
| Last updated: 06/17/2020 7:00 am   Published on: N/A   Start date: 06/17/2020 7:00 am   Error code: null                                                                                    |                                                   |                                                    |

Fig. 4-22: Site Alert dialog box

| Table 4-8: | Fields | on | the | Site | Alert | dialog   | box |
|------------|--------|----|-----|------|-------|----------|-----|
|            |        |    |     |      |       | <u> </u> |     |

| Fields                    | Description                                                                                                    |
|---------------------------|----------------------------------------------------------------------------------------------------|
| Site ID                   | Displays the unique ID associated with a site.                                                                                                    |
| Site Name                 | Displays the name of the site                                                                                                    |
| URL                       | Login URL                                                                                                    |
| Status                    | Current status of the alert                                                                                                    |
| Impact                    | Impact based on customer volume                                                                                                    |
| Estimated Resolution Time | Latest update provided by Yodlee on the timeline for resolving the current issue                                                                      |
| Description               | Description of the issue                                                                                                    |
| Impacted account types    | All account types available for the site will be displayed. Impacted account types will be identified by the red alert icon next to the account type. |
| Last Updated              | When the alert was last updated by Yodlee                                                                                                    |
| Published on              | When the alert was published by Yodlee.                                                                                                    |
| Start Date                | When the Yodlee Client Services team started troubleshooting the alert.                                                                               |
| Error code                | If available, the error code associated with the current issue.                                                                                       |

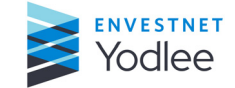

# 4.3.3 Viewing Site History

If there are no active site alerts for a site, the user may see an **Information** (i) icon next to the Site ID. The **Information** icon provides recent history about a site to understand how it is performing over time.

If there is no recent history for a site, then no icon will appear next to the Site ID.

Clicking the Information icon displays the history of the site.

| https://www.chase.com/                                                                                                    |                                                                          |                                                                                                    |
|----------------------------------------------------------------------------------------------------|--------------------------------------------------------------------------|----------------------------------------------------------------------------------------------------|
| https://secure07b.chase.com/web/auth/dashboard                                                                                                    |                                                                          |                                                                                                    |
| N                                                                                                    |                                                                          |                                                                                                    |
| In Progress: Site Temporarily Unavailable (SA0025)                                                                                                    | 15%<br>Impact                                                            | 06/17/2020 7:00 am<br>Estimated resolution time                                                                              |
| s part of our proactive monitoring, we have observed/Informed that Chase will be unavailable between<br>43 Impacted Container : Banking, Credit Cards Impact : 15%                                                                                                    | 06/15/2020 and 06/17/2020.We will keep you updated wit                   | h the Progress. Site Display Name : Chase Site Id :                                                                          |
| Bank     Gredits     Stocks     Loan / mortgage     Rewards                                                                                                    |                                                                          |                                                                                                    |
| st updated; 06/15/2020 7:00 am   Published on: N/A   Start date: 06/15/2020 7:00 am   Error code: null                                                                                                    |                                                                          |                                                                                                    |
| DSED                                                                                                    |                                                                          |                                                                                                    |
| Resolved: Site Temporarily Unavailable (SA00102)                                                                                                    | 16%<br>Impact                                                            | 06/16/2020 7:00 am<br>Estimated resolution time                                                                              |
| Resolved: Site Temporarily Unavailable (SA00102)  s part of our proactive monitoring, we have observed/Informed that Chase will be unavailable between 43 impacted Container : Credit Cards, Credit Cards impact : 16%                                                                                        | 16%<br>Impact<br>06/14/2020 and 06/16/2020.We will keep you updated wit  | 06/16/2020 7:00 am<br>Estimated resolution time<br>h the Progress. Site Display Name : Chase Site Id :                       |
|                                                                                                    | 16%<br>Impact<br>06/14/2020 and 06/16/2020.We will keep you updated wit  | 06/16/2020 7:00 am<br>Estimated resolution time<br>h the Progress. Site Display Name : Chase Site Id :                       |
| Resolved: Site Temporarily Unavailable (SA00102)  s part of our proactive monitoring, we have observed/Informed that Chase will be unavailable between 13 Impacted Container : Credit Cards, Credit Cards Impact : 16%      Credits Bank Stocks Loan / mortgage Rewards  RCA: Site was temporary unavailable. | 16%<br>Impact<br>106/14/2020 and 06/16/2020.We will keep you updated wit | 06/16/2020 7:00 am<br>Estimated resolution time<br>h the Progress. Site Display Name : Chase Site Id :<br>06/15/2020 7:00 am |

Fig. 4-23: Site history page

# 4.3.4 Viewing Site-Specific Information

Clicking **Site Name** (*Figure 4-22*) displays additional details about the site and underlying account types. Account type status and usage information is specific to an organization. The following data points can be found on the Site-specific details page:

- Type of account
- Sum info ID
- Support status
- Auto refresh
- Quality
- Value

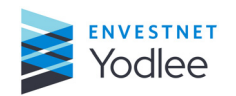

- Customers
- Volume by # of accounts

|    | Viewing: Current_  | DC 🗸 Yodlee 🗸             |                                |                       |                                 |              |         |                |           |                      | ×   |
|----|--------------------|---------------------------|--------------------------------|-----------------------|---------------------------------|--------------|---------|----------------|-----------|----------------------|-----|
|    | Q Search by site I | D or name                 | WF Wells Fargo<br>https://www. | 5<br>wellsfargo.com/  |                                 |              |         |                |           |                      |     |
| ଜ  | Site ID            | Site name                 | https://connect                | secure.wellsfargo.com | v/auth/login/present?origin=yoi | llee         |         |                |           |                      |     |
| 2  | ¢ 5                | Wells Fargo               | Type of account                | Sum info ID           | Support status                  | Auto refresh | Quality | Absolute value | Customers | Volume by # accounts |     |
|    | A 1434             | Pittsburg State Visa Card | Credits                        | 982                   | On   Supported                  | Enabled      |         | 117,569        | 231       | 100%                 |     |
| 5  | 1432               | site20000002              | Bank                           | 5                     | Off   Supported                 | Disabled     |         |                |           | 0%                   |     |
| ©: | 4151               | TestSite New              | Loans                          | 4594                  | On   Supported                  | Enabled      |         |                |           | 0%                   |     |
|    | 7634               | Custom Bank               | Mortgage                       | 3797                  | On   Supported                  | Disabled     |         |                |           | 0%                   |     |
|    | 4156               | TestSite for Card         | Investments                    | 10862                 |                                 | Disabled     |         |                |           | 0%                   |     |
|    | 8995               | DagBank                   |                                |                       |                                 |              |         |                |           |                      |     |
|    | 8999               | DagLoan                   |                                |                       |                                 |              |         |                |           | < 1 > 507 pag        | ,ee |
|    | 8998               | DagCreditcard             |                                |                       |                                 |              |         |                |           |                      |     |
|    | 16441              | Dag Site                  |                                |                       |                                 |              |         |                |           |                      |     |

Fig. 4-24: Information of a site

| Table + J. Lielas of the sile specific details page | Table 4-9: F | ields on | the Site- | Specific | details | page |
|-----------------------------------------------------|--------------|----------|-----------|----------|---------|------|
|-----------------------------------------------------|--------------|----------|-----------|----------|---------|------|

| Field                   | Description                                                                                                    |
|-------------------------|----------------------------------------------------------------------------------------------------|
| Type of account         | Displays the account type                                                                                                    |
| Sum info ID             | Displays the ID associated with that particular account type for a site                                                                                                    |
| Support status          | <ul> <li>Displays the current support status that includes:</li> <li>On/Off</li> <li>Supported - Account type is supported</li> <li>Supported Beta - Account type supported in beta</li> <li>Not Searchable - Account type is currently unavailable due to a prolonged outage or issue</li> <li>Not available - Account type is not supported</li> </ul> |
| Auto refresh            | Displays if auto-refresh is enabled or disabled for an account type.                                                                                                    |
| Quality                 | Grading for data quality. Only available for investment account types.                                                                                                    |
| Value                   | Value of the accounts for this account type. This is customer specific.                                                                                                    |
| Customers               | Number of customers with this account type. This is customer specific.                                                                                                    |
| Volume by # of accounts | Volume by account type as a percentage of overall accounts for a specific site. This is customer specific.                                                                                                    |

#### 4.3.5 Requesting New Site Support

Click **Request New Site support**, found at the top of the **Sites** page, to request support for a new site. The user will be redirected to the service request creation workflow. Follow the steps for filing a service request to initiate a request to support a new site.

# 4.4 Customers

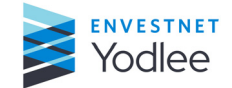

The **Customers** page provides a single page where all of an organization's customers and accounts can be viewed.

# 4.4.1 Viewing the Customer Page

The customer can click the **Link**  $\exists \exists$  icon to have the full/detailed **Customer** page view.

### To view full/detailed Customer page

Using the left navigation menu, the user can

- Expand the menu, click **Support** and then click **Customers**
- Hover over the **Support** icon and click **Customers**
- On the My Yodlee page, click Support. The Support menu is displayed.
- 2. Click Customers.

The **Customers** page is displayed.

|                  | Q Username (GUID) ~              |         |          |   |                          |   |                    | al C A | Name, address, & ema | il will popu | ulate if provide | d to Yodlee by your com | pany and if e | nabled fo | ir you. |
|------------------|----------------------------------|---------|----------|---|--------------------------|---|--------------------|--------|----------------------|--------------|------------------|-------------------------|---------------|-----------|---------|
| ~                | Username (GUID)                  | 2, Name | Q Status | T | Account created          | τ | Last accessed      | T      | Updated on           | T            | City             | Q                       | State         | Q         | 0       |
| uu               | YU-346228677-1152                |         | Active   |   | Apr 19, 2012 at 2:41 PM  |   | Jul 12 at 12:23 AM |        | Jul 12 at 12:23 AM   |              |                  |                         |               |           |         |
| 2                | 04bfd2d0e5804109a3cd939dfaad2082 |         | Active   |   | Mar 03 at 6:10 PM        |   | Jul 10 at 8:35 PM  |        | Jul 10 at 8:35 PM    |              |                  |                         |               |           |         |
| 5                | YU-1661242220-363                |         | Active   |   | Aug 29, 2011 at 1:42 PM  |   | Jul 10 at 7:40 PM  |        | Jul 10 at 7:40 PM    |              |                  |                         |               |           |         |
| ~                | 96f42ad74c914d7688ed9ec0b26253a2 |         | Active   |   | Oct 30, 2013 at 12:51 PM |   | Jul 09 at 11:34 PM |        | Jul 09 at 11:34 PM   |              |                  |                         |               |           |         |
| 85               | 06510c2c85334ac49960a5e34b87e48a |         | Active   | - | Mar 14, 2018 at 12:06 PM |   | Jul 09 at 11:34 PM |        | Jul 09 at 11:34 PM   |              |                  |                         |               |           |         |
|                  | 10b10015feb44a95a40aee7dee42ee0c |         | Active   | - | Mar 09, 2018 at 3:31 PM  |   | Jul 09 at 11:34 PM |        | Jul 09 at 11:34 PM   |              |                  |                         |               |           |         |
|                  | 057be2df4431443c81a1b76c52f4d0b1 |         | Active   | • | Feb 12, 2018 at 8:23 PM  |   | Jul 09 at 11:34 PM |        | Jul 09 at 11:34 PM   |              |                  |                         |               |           |         |
|                  | 32a5e057d8244409a70f5f4b35be235d |         | Active   | • | Jan 25, 2018 at 2:11 PM  |   | Jul 09 at 11:34 PM |        | Jul 09 at 11:34 PM   |              |                  |                         |               |           |         |
|                  | 403693f8b6e740c48bb894d841ddb18c |         | Active   |   | Jan 25, 2018 at 1:40 PM  |   | Jul 09 at 11:34 PM |        | Jul 09 at 11:34 PM   |              |                  |                         |               |           |         |
|                  | 530b8142cb51474baf395dcff5a7063e |         | Active   |   | Jan 24, 2018 at 7:05 PM  |   | Jul 09 at 11:34 PM |        | Jul 09 at 11:34 PM   |              |                  |                         |               |           |         |
|                  | d591731c2c004d18a51fe34706045782 |         | Active   |   | Jan 24, 2018 at 1:40 PM  |   | Jul 09 at 11:34 PM |        | Jul 09 at 11:34 PM   |              |                  |                         |               |           |         |
|                  | 75addde676a7448e9c603b5b797b6db9 |         | Active   |   | Jan 24, 2018 at 7:01 PM  |   | Jul 09 at 11:34 PM |        | Jul 09 at 11:34 PM   |              |                  |                         |               |           |         |
|                  | 28a5ab7b709f441ea0d25c004371e3a6 |         | Active   | • | Jan 23, 2018 at 2:13 PM  |   | Jul 09 at 11:34 PM |        | Jul 09 at 11:34 PM   |              |                  |                         |               |           |         |
|                  | bc8588d041094dde839b481569dad624 |         | Active   | • | Jan 16, 2018 at 11:53 PM |   | Jul 09 at 11:33 PM |        | Jul 09 at 11:33 PM   |              |                  |                         |               |           |         |
| $\triangleright$ | 2a1e066bfd6c4574b67e4dc40407b35d |         | Active   | • | Jan 17, 2018 at 1:10 AM  |   | Jul 09 at 11:33 PM |        | Jul 09 at 11:33 PM   |              |                  |                         |               |           |         |
| 8                | 0507c85c17544815b567f04d3d62c6a1 |         | Active   | • | Jan 16, 2018 at 3:24 PM  |   | Jul 09 at 11:33 PM |        | Jul 09 at 11:33 PM   |              |                  |                         |               |           |         |
| •                | badd5a4188cf492eb0e62162980989b1 |         | Active   |   | Jan 16, 2018 at 1:26 PM  |   | Jul 09 at 11:33 PM |        | Jul 09 at 11:33 PM   |              |                  |                         |               |           |         |
|                  | 41724cfc87de41ad80bf7583e015e958 |         | Active   | • | Jan 16, 2018 at 12:30 PM |   | Jul 09 at 11:33 PM |        | Jul 09 at 11:33 PM   |              |                  |                         |               |           |         |
| >                | fb7e5fdcb37a4ea090d8c328fceaa506 |         | Active   |   | Jan 12, 2018 at 7:32 PM  |   | Jul 09 at 11:33 PM |        | Jul 09 at 11:33 PM   |              |                  |                         |               |           |         |

Fig. 4-25: The Customers Summary page

| Table 4-10: Filters on | the Customer page |
|------------------------|-------------------|
|------------------------|-------------------|

| Fields                                                  | Description                                                                                                    |
|---------------------------------------------------------|----------------------------------------------------------------------------------------------------|
| Username (GUID)<br>GUID - Globally Unique<br>Identifier | Displays the Username (GUID) for a customer                                                                                                    |
| Name                                                    | Displays the customer name. This information will populate if provided to Yodlee and is made visible for a <b>Role</b> under the <b>Permissions</b> page. |

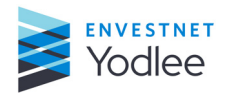

**Chapter 4: Support** 

| Fields          | Description                                                                                                    |
|-----------------|----------------------------------------------------------------------------------------------------|
| Status          | <ul> <li>Displays the status of a customer. The following statuses can be applicable:</li> <li>Active</li> <li>Inactive</li> <li>Suspended</li> <li>Deleted customers are not shown.</li> </ul>                |
| Account Created | Displays the date on which the customer was created in the My Yodlee application.                                                                                                    |
| Last accessed   | Displays when the customer last accessed their accounts.                                                                                                    |
| Updated on      | Displays when the customer's profile was last updated.                                                                                                    |
| City            | Displays the city for a customer if provided as part of the address during user registration and is passed to Yodlee. This field can be made visible for a <b>Role</b> through the <b>Permissions</b> page.    |
| State           | Displays the state for a customer if provided as part of the address during user registration and is passed to Yodlee. This field can be made visible for a <b>Role</b> through the <b>Permissions</b> page.   |
| Zip             | Displays the ZIP for a customer if provided as part of the address during user registration and is passed to Yodlee. This field can be made visible for a <b>Role</b> through the <b>Permissions</b> page.     |
| Country         | Displays the country for a customer if provided as part of the address during user registration and is passed to Yodlee. This field can be made visible for a <b>Role</b> through the <b>Permissions</b> page. |
| Email address   | Displays the email address for a customer if provided as part of the user registration and is passed to Yodlee. This field can be made visible for a <b>Role</b> through the <b>Permissions</b> page.          |

#### Table 4-10: Filters on the Customer page

### 4.4.2 Searching for a Customer or an Account

The user can search by a customer using any of the following search criteria:

- Username (GUID)
- Email address
- Name
- User's institution (Mem site account ID/Provider account ID)
- User's account type (Mem item ID)
- User's account (Mem item ID/Account ID)

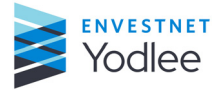

|      | ( | Q. Username (GUID) ~             | ) |        |        |   |                          |                          |                       | al                    | <b>b</b> .b           | Name, address, & email will | popul | ste if provided to Yodlee by your co | ompa | ny and if er | nabled for yc |
|------|---|----------------------------------|---|--------|--------|---|--------------------------|--------------------------|-----------------------|-----------------------|-----------------------|-----------------------------|-------|--------------------------------------|------|--------------|---------------|
| â    |   | Username (GUID)                  | Q | Name Q | Status |   | T                        | Account created          | T                     | Last accessed         | T                     | Updated on                  | Т     | City C                               | 2    | State        | Q             |
|      |   | dc88c1ee4c18424bb377fbc83054ecce |   | Active | •      |   | Aug 08, 2019 at 11:59 PM |                          | Yesterday at 12:42 AM |                       | Yesterday at 12:42 AM |                             |       |                                      |      |              |               |
| 2    |   | f7c0710e78e94c739440c0aef40025bd |   |        | Active | • |                          | Aug 08, 2019 at 11:40 PM |                       | Yesterday at 12:42 AM |                       | Yesterday at 12:42 AM       |       |                                      |      |              |               |
| 5    |   | 5a781aa7972543c689a446c27f7db970 |   | Active | ×      |   | Aug 08, 2019 at 11:48 PM |                          | Yesterday at 12:42 AM |                       | Yesterday at 12:42 AM |                             |       |                                      |      |              |               |
| ~    |   | 5a9ac4b1854348d085ff0f0a0419aeee |   |        | Active | ~ |                          | Aug 08, 2019 at 5:18 PM  |                       | Yesterday at 12:42 AM |                       | Yesterday at 12:42 AM       |       |                                      |      |              |               |
| (C)_ |   | 19d7485ad2a64c56a605dd825a77c4ec |   |        | Active | • |                          | Aug 07, 2019 at 1:00 AM  |                       | Yesterday at 12:42 AM |                       | Yesterday at 12:42 AM       |       |                                      |      |              |               |

Fig. 4-26: Search by Customer field on the Customer Summary page

When searching for an account, the columns on the **Customers** page will change dynamically. The available columns when searching for an account include:

 Table 4-11: Columns when searching by account

| Fields                                                    | Description                                                                                                    |
|-----------------------------------------------------------|----------------------------------------------------------------------------------------------------|
| User's ID (GUID)\<br>GUID - Globally Unique<br>Identifier | User name link is displayed.                                                                                                    |
| Site name                                                 | Displays the site name for an account                                                                                                    |
| Account name                                              | Displays the account name for an account                                                                                                    |
| Account type                                              | Displays the type of account                                                                                                    |
| Verification status                                       | Displays the most recent verification status for an account. This field is relevant for organizations utilizing the Verification product offering. If the account has been successfully verified, the status will show as <b>Success</b> . If the account has not been successfully verified, an appropriate error message will be shown.                                       |
| Refresh status                                            | Displays the latest refresh status for an account. If the account has been successfully refreshed, the status will show as <b>Success</b> . If the account has not been successfully refreshed, an appropriate error message will be shown.                                                                                                    |
| Last successful refresh                                   | Displays the timestamp of when the last successful refresh occurred.                                                                                                    |
| History                                                   | <ul> <li>Click View History will display Aggregation and/or Verification history for an account based on the last 40 refresh attempts <i>Figure 4-29</i>.</li> <li>Depending on which products are enabled, this page will show:</li> <li>Aggregation History</li> <li>Verification History</li> <li>Balance Verification History</li> <li>Document Download History</li> </ul> |
| Balance                                                   | Displays the last known balance of an account. This field is not enabled<br>for an organization by default. A customer can submit a request to<br>enabled this field. Once enabled, visibility of the <b>Balance</b> field is<br>controlled for by the administrator. The field can be made visible for a<br><b>Role</b> through the <b>Permissions</b> page.                   |

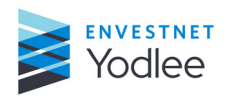

| Fields                                    | Description                                                                                                    |
|-------------------------------------------|----------------------------------------------------------------------------------------------------|
| Account number                            | Displays the masked account number of an account.                                                                                                    |
| Product enrolled                          | Displays the Products enrolled for the account.                                                                                                    |
| Status                                    | Displays the account status. The status can be:<br>• Active<br>• Inactive<br>• Closed<br>• Deleted                                                                                      |
| Mem item ID                               | Displays the Mem item ID for an account.                                                                                                    |
| Last modified                             | Displays when the account was last modified.                                                                                                    |
| Item account ID (Account ID)              | Displays the Item account ID (Account ID) of an account.                                                                                                    |
| Account created                           | Displays a timestamp showing when the account was created.                                                                                                    |
| Transfer account ID                       | Displays the Transfer account ID for an account. This field is relevant for organizations utilizing the Verification product offering.                                                  |
| Routing number                            | Displays the routing number for an account. This field is relevant for organizations utilizing the Verification product offering.                                                       |
| Mem site account ID (Provider account ID) | Displays the Mem site account ID (Provider account ID) for an account.                                                                                                    |
| Status                                    | <ul> <li>Click the funnel and select the options to display the status and click OK.</li> <li>The available options are:</li> <li>Active</li> <li>Suspended</li> <li>Dormant</li> </ul> |
| Country                                   | Displays the country name.                                                                                                    |
| State                                     | Displays the state name.                                                                                                    |
| City                                      | Displays the city name.                                                                                                    |
| Zip                                       | Displays the ZIP code.                                                                                                    |
| Account Created                           | Displays the date on which the account was created.                                                                                                    |
| Last accessed                             | Displays the date on which the account was accessed.                                                                                                    |
| Updated on                                | Displays the date on which the accounts were updated.                                                                                                    |

#### Table 4-11: Columns when searching by account

# 4.4.2.1 Viewing a Customer's Accounts

Clicking **Username (GUID)** opens a page displaying the customer's accounts. The same fields as listed in <u>Searching for a Customer or an Account on page 4-24</u> will be available on this page.

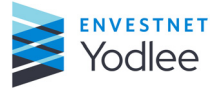

The customer's summary information will be displayed in a grey banner across the top of the page. In addition to the customer details outlined in <u>Searching for a Customer or an</u> <u>Account on page 4-24</u>, the Net Worth for a customer will be displayed in the summary banner. This field will display the net worth of a customer based on the combined account values (Asset accounts minus liability accounts).

| <i></i> | All Users |   | O Test<br>yodTest |    | Net worth<br>Currently una | available | Acti                     | s                     | May 15, 2015 at 6:41 PM<br>Last accessed | Dec 21, 20<br>Account crea | 09 at 7:47 AM<br>ated | Jane_doe@yo<br>Email | dlee.com     |               |                |                        |
|---------|-----------|---|-------------------|----|----------------------------|-----------|--------------------------|-----------------------|------------------------------------------|----------------------------|-----------------------|----------------------|--------------|---------------|----------------|------------------------|
|         | Q Search  |   |                   |    | al 📽 🐼                     | Balan     | ce & transactions will p | opulate if enabled fo | or you.                                  |                            |                       |                      |              |               |                | View transactions      |
|         | Site name | Q | Account name      | Q  | Account type               | Q         | Verification stat Q      | Refresh sta Q         | Last successful refresh 🗧 🍸              | History                    | Balance               | Account nu Q         | Item accou Q | Transfer ac Q | Production Q   | Last modified 🗧 🗧      |
|         | DagBank   |   |                   |    |                            |           |                          | 🔒 User Error (        |                                          | View history               |                       |                      |              |               |                |                        |
|         | DagBank   |   | TESTDATA          |    | Checking                   |           | Success                  | 🟮 User Error (        | Jun 19, 2011 at 10:19 PM                 | View history               | \$54.78               | 2000x3100x           | 10169388     |               | Aggregation, V | Jun 19, 2011 at 10:19  |
|         | DagBank   |   | TESTDATA1         |    | Savings                    |           | Success                  | 🟮 User Error (        | Jun 19, 2011 at 10:19 PM                 | View history               | \$65,454.78           | x000x3100x           | 10169392     |               | Aggregation, V | Jun 19, 2011 at 10:19  |
|         | DagBank   |   | TESTDATA          |    | Checking                   |           |                          | 🚺 User Error (        | Jul 30, 2011 at 9:12 PM                  | View history               | \$54.78               | x000x3x00x           | 10175028     |               | Aggregation    | Jul 30, 2011 at 9:12 F |
|         | DagBank   |   | TESTDATA1         |    | Savings                    |           |                          | 🚺 User Error (        | Jul 30, 2011 at 9:12 PM                  | View history               | \$65,454.78           | x000x3x00x           | 10175032     |               | Aggregation    | Jul 30, 2011 at 9:12 F |
|         | DagBank   |   | TESTDATA1         |    | Savings                    |           | Success                  | 🚺 User Error (        | Jun 29, 2011 at 11:15 PM                 | View history               | \$65,454.78           | x2225                | 10260592     |               | Aggregation, V | Jun 29, 2011 at 11:15  |
|         | DagBank   |   | TESTDATA          |    | Checking                   |           | Success                  | 🟮 User Error (        | Jun 29, 2011 at 11:15 PM                 | View history               | \$54.78               | x2224                | 10262052     |               | Aggregation, V | Jun 29, 2011 at 11:15  |
|         | DagBank   |   | TESTDATA          |    | Checking                   |           | Success                  | 🚯 User Error (        | Jun 22, 2011 at 9:20 PM                  | View history               | \$54.78               | xx3456               | 10169684     |               | Aggregation, V | Jun 22, 2011 at 9:20   |
|         | DagBank   |   | TESTDATA1         |    | Savings                    |           | Success                  | 🚯 User Error (        | Jun 22, 2011 at 9:20 PM                  | View history               | \$65,454.78           | xxx4567              | 10169688     |               | Aggregation, V | Jun 22, 2011 at 9:20   |
|         | DagBank   |   | TESTDATA          |    | Checking                   |           | Success                  | 🚯 User Error (        | Jun 22, 2011 at 9:20 PM                  | View history               | \$54.78               | xx3456               | 10251676     |               | Aggregation, V | Jun 02, 2011 at 8:10   |
|         | DagBank   |   | TESTDATA          |    | Checking                   |           |                          | 🚯 User Error (        | Dec 20, 2010 at 3:30 AM                  | View history               | \$54.78               | x000x3x0xx           | 10221272     |               | Aggregation    | Dec 20, 2010 at 3:30   |
|         | DagBank   |   | TESTDATA1         |    | Savings                    |           |                          | 🚯 User Error (        | Dec 20, 2010 at 3:30 AM                  | View history               | \$65,454.78           | x000x3x00x           | 10221276     |               | Aggregation    | Dec 20, 2010 at 3:30   |
|         |           |   | DAG INVESTMEN     | NT | Hokoown                    |           |                          | O User Error (        | Feb 04, 2010 at 9:04 AM                  | View history               | \$123,456.00          | xx5555               | 10174840     |               | Aggregation    | Feb 04, 2010 at 9:04   |

*Fig. 4-27: A specific customer's details page displaying View transaction button* 

|   | Vie     | wing: Boston Financial | ~                  |                                |                                                      |                             |                                          |                                            |              |                   |
|---|---------|------------------------|--------------------|--------------------------------|------------------------------------------------------|-----------------------------|------------------------------------------|--------------------------------------------|--------------|-------------------|
|   | <i></i> | All Users              | e wbee             | 16624404<br>User's ID (Mem ID) | \$27,513.46 Net worth<br>Based on latest calculation | Active<br>Status            | Mar 27, 2017 at 5:27 PM<br>Last accessed | Sep 21, 2014 at 4:01 PM<br>Account created |              |                   |
|   |         | Q Search               |                    | <b>11 😪 </b> Ba                | alance & transactions will p                         | opulate if enabled for you. |                                          |                                            |              | Service requests  |
|   |         | Site name Q            | Account name Q     | Account type                   | Q Verification stat Q                                | Refresh status              | Q, Last successful refresh 🔶             | T History Balance                          | Account nu Q | Active (80)       |
|   |         | DagBank                | Super Checking     | Checking                       | Success                                              | Success                     | Aug 26, 2020 at 6:49 PM                  | View history                               | xxxx3934     | 19756496          |
| 2 |         | DagBank                | TESTDATA           | Checking                       | Success                                              | Success                     | Aug 24, 2020 at 3:29 PM                  | View history                               | 2000(3)000   | 21080916          |
| · |         | DagBank                |                    | Savings                        | Success                                              | Success                     | Aug 24, 2020 at 3:29 PM                  | View history                               |              | 21080920          |
|   |         | DagBank                | Super Checking     | Checking                       | Success                                              | Success                     | Aug 03, 2020 at 5:57 PM                  | View history                               | xxxx3934     | 20011544          |
|   |         | DagBank                | TESTDATA           | Checking                       |                                                      | Success                     | Aug 03, 2020 at 5:55 PM                  | View history                               | хооох3хоох   | 16248040          |
|   |         | DagBank                | TESTDATA1          | Savings                        |                                                      | Success                     | Aug 03, 2020 at 5:55 PM                  | View history                               | xxxxx3xxxx   | 16248044          |
|   |         | Dag Site - Bank        | Surendra Bank1 Sav | . Savings                      |                                                      | Success                     | Aug 03, 2020 at 5:53 PM                  | View history                               | xxxx1234     | 16568504          |
|   |         | Dag Site - Bank        | Super Checking     | Checking                       |                                                      | Success                     | Aug 03, 2020 at 5:53 PM                  | View history                               | xxxx3934     | 16848192          |
|   |         |                        |                    |                                |                                                      |                             |                                          |                                            |              |                   |
|   |         | Fast Dastas Savinas D  | FastersBask        | Savinan                        |                                                      | A black on Enner (901)      |                                          | Marchistory                                | 5470         | 16420208          |
|   |         | DeeDeels               | dashaali           | Savings                        |                                                      | Nisk an Error (901)         |                                          | View history                               | 0            | 14048004          |
|   |         | DagBank                | dagbank            | Checking                       |                                                      | Not an Error (804)          |                                          | View history                               | vvvv2567     | 29742400          |
|   |         | DagBankMultilauri      | oaguanik           | CHECKING                       |                                                      | Oliver Error (522)          |                                          | View history                               | AAAA3307     | 27743400          |
|   |         | Deg Bank               |                    | Savinan                        | Instruction Comple                                   | USELETION (322)             |                                          | View history                               | wu1010       | 25740924 14002524 |
|   |         | Deg Bank               |                    | Checking                       | Sussess                                              |                             |                                          | View history                               | AA1212       | 25757630 11002524 |
| - |         | Dak Dalik              |                    | Checking                       | 3000000                                              |                             |                                          | view history                               | XXX3307      | 27743400 11142000 |
|   |         |                        |                    |                                |                                                      |                             |                                          |                                            |              | < 1 > 50/page     |

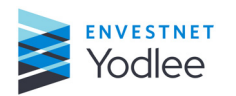

**Chapter 4: Support** 

Fig. 4-28: A specific customer's details page displaying Service request button

|                                         |         | <br> |   |
|-----------------------------------------|---------|------|---|
| Last 40 refresh attempts                |         | ×    | · |
| Aggregation history                     |         |      | ( |
| Balance verification history            | Fauure  |      | · |
| • Jun 06 at 1:00 AM                     | Success |      | ( |
| May 29 at 9:07 PM     May 23 at 1:53 AM | Success |      |   |
| ● May 15 at 8:40 PM                     | Success |      |   |
|                                         |         |      |   |

Fig. 4-29: Last 40 refresh attempts dialog box

### 4.4.3 Viewing Transactions

Transactions may be available based on which products are enabled for a customer. Clicking **View Transactions** will display transactions for a single account. Alternatively, from the **Customers** page (*Figure 4-31*), the user can also select a single customer to view transactions for all accounts of that customer. This is done by selecting the check box next to the Username (GUID) and selecting **View Transactions** from the multi-edit drop-down menu.

This page is not enabled for a customer by default. A customer can submit a request to enable this field. Once enabled, visibility of transactions is controlled by the administrator. The field can be made visible for a **Role** through the **Permissions** page.

Once enabled, transactions can be viewed in 30 day windows dating back to inception of the account.

| f and have | ← ^ | ll Users              | 😑 ser<br>Madhura | r <b>1</b><br>• Kulkarni | Net wo | orth<br>Iy unavailable |    | Active<br>Status    | Apr 09 at 11<br>Last accessed | ::35 AM                 | Mar 12<br>Account | 2 at 3:12 PM<br>t created |              |              |              |               |              |                      |   |
|------------|-----|-----------------------|------------------|--------------------------|--------|------------------------|----|---------------------|-------------------------------|-------------------------|-------------------|---------------------------|--------------|--------------|--------------|---------------|--------------|----------------------|---|
| 2          |     | Q Search<br>Site name | Q                | Account name             | Q      | Account type           | Q  | Verification stat Q | Refresh sta Q                 | Last successful refresh | <b>≑ T</b>        | History                   | Balance      | Account nu Q | Item accou Q | Transfer ac Q | Product en Q | View transactions    | ) |
| C          |     | Dag Site              |                  | Dag Brokerage /          | Acc    | Brokerage Cash         |    |                     | Success                       | Yesterday at 8:34 PM    |                   | View history              | \$394,738.72 | 8279         | 1112638356   |               | Aggregation  | Yesterday at 8:34 PM |   |
| ©°         |     | Dag Site              |                  | Dag 401(k)               |        | Employee Retire        | ne |                     | Success                       | Yesterday at 8:34 PM    |                   | View history              | \$643,349.31 | 8901         | 1112638357   |               | Aggregation  | Yesterday at 8:34 PM |   |

Fig. 4-30: Customer Details page displaying View Transaction button

The **View transaction** feature is available only if it is enabled. If this feature is enabled then the **Service requests** button is displayed to the left of **View transactions** button.

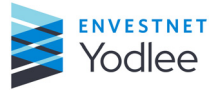

|   |               | 0               |              |               |                 |                |                 |                |       |        |                |       | I June 01 | l, 2005 · . | June 10, 2020 | ×   |
|---|---------------|-----------------|--------------|---------------|-----------------|----------------|-----------------|----------------|-------|--------|----------------|-------|-----------|-------------|---------------|-----|
| ÷ | All Users     | Madhura Kulkami | Cu Site nam  | e             | Account name    | Account number | Item account ID | Transaction ID | CUSIP | Ticker | Description    | Туре  | Amount    | Units       | Price         | @ C |
|   | ~ Q. Search   |                 | Dag Site     | - Credit Card | Dag Credit Card | xxxxx9806      | 1112638355      | 2252015        |       |        | LOWE'S OF H    | Debit | \$188.00  |             | \$0.00        | c   |
|   | Sitename      | Q Account       | Dag Site     | - Credit Card | Dag Charge Card | xxxx3600       | 1112638354      | 2252001        |       |        | Audible audibl | Debit | \$15.00   |             | \$0.00        | c   |
|   | Dag Site      | Dag Bro         | Dag Site     | - Credit Card | Dag Charge Card | xxxx3600       | 1112638354      | 2252006        |       |        | GOOGLE *YO     | Debit | \$35.00   |             | \$0.00        | c   |
|   | Dag Site      | Dag 401         | (k) Dag Site | - Credit Card | Dag Charge Card | xxxx3600       | 1112638354      | 2252005        |       |        | WWW.ITUNES     | Debit | \$15.00   |             | \$0.00        | c   |
|   | Dag Site      | Dag IRA         | Dag Site     | - Credit Card | Dag Charge Card | xxxx3600       | 1112638354      | 2252004        |       |        | WWW.ITUNES     | Debit | \$10.00   |             | \$0.00        | c   |
|   | Dag Site      | Dag Cha         | Dag Site     | - Credit Card | Dag Charge Card | xxxx3600       | 1112638354      | 2252003        |       |        | LINKEDIN-xxx   | Debit | \$25.00   |             | \$0.00        | c   |
|   | Dag Site      | Dag Cre         | Dag Site     | - Credit Card | Dag Charge Card | xxxx3600       | 1112638354      | 2252002        |       |        | WWW.SHEIN      | Debit | \$25.00   |             | \$0.00        | c   |
|   | Dag Site      | DAG BI          | Dag Site     | - Credit Card | Dag Credit Card | xxxx9806       | 1112638355      | 2252016        |       |        | PANERA BREA    | Debit | \$50.00   |             | \$0.00        | c   |
|   | Dag Site      |                 | Dag Site     | - Credit Card | Dag Credit Card | xxxxx9806      | 1112638355      | 2252018        |       |        | PAYPAL *HUG    | Debit | \$3.26    |             | \$0.00        | c   |
|   | DagSite       | REVOC.          | Dag Site     | - Credit Card | Dag Credit Card | xxxx9806       | 1112638355      | 2252017        |       |        | LOWE'S OF KE   | Debit | \$36.00   |             | \$0.00        | c   |
|   | Dag Site      | Super C         | Dag Site     | - Credit Card | Dag Charge Card | xxxx3600       | 1112638354      | 2252008        |       |        | Interest Charg | Debit | \$150.00  |             | \$0.00        | c   |
|   | Dag Site      | Shains          | Dag Site     | - Credit Card | Dag Charge Card | xxxx3600       | 1112638354      | 2252007        |       |        | Indiegogo.com  | Debit | \$90.00   |             | \$0.00        | c   |
|   | -<br>Dag Site | Super C         | Dag Site     | - Credit Card | Dag Credit Card | xxxx9806       | 1112638355      | 2252020        |       |        | FARMERS INS    | Debit | \$420.00  |             | \$0.00        | c   |
|   | Dag Site      | xxxxx345        | 6 Dag Site   | - Credit Card | Dag Credit Card | xxxx9806       | 1112638355      | 2252019        |       |        | FARMERS INS    | Debit | \$420.00  |             | \$0.00        | c   |
|   | Dag Site      | Dag Uni         | Dag Site     | - Credit Card | Dag Credit Card | x00x9806       | 1112638355      | 2252021        |       |        | FARMERS INS    | Debit | \$420.00  |             | \$0.00        | c   |
|   | Dag Site      | Auto Pr         | Dag Site     | - Credit Card | Dag Charge Card | xxxx3600       | 1112638354      | 2252009        |       |        | JETBLUE AIR    | Debit | \$220.00  |             | \$0.00        | c   |

Fig. 4-31: The View transactions page

# 4.4.4 Viewing Service Requests on Customer Details Page

The **Service request** button allows a user to quickly view Service request information for a specific user. The yellow indicator on the **Service request** button displays the number of active service requests for a user. Active service requests are service requests that are not closed.

|   | <i></i> | All Users   | 0 | wbee           | 1<br>U | 6624404<br>Iser's ID (Mem ID) | \$2<br>Bas | 7,513.46 Net worth<br>ed on latest calculation |        | Active<br>Status       | Mar<br>Last a | 27, 2017 at 5:27 PM<br>ccessed | Sep 2<br>Accou | 21, 2014 at 4:01 PM<br>Int created | м       |              |      |                          |            |
|---|---------|-------------|---|----------------|--------|-------------------------------|------------|------------------------------------------------|--------|------------------------|---------------|--------------------------------|----------------|------------------------------------|---------|--------------|------|--------------------------|------------|
| â |         | Q Search    |   |                |        | al 📽 😣                        | Bala       | nce & transactions will p                      | opulat | te if enabled for you. |               |                                |                |                                    |         |              |      | 80<br>Service requests ~ |            |
| 2 |         | Site name C | 2 | Account name   | Q      | Account type                  | Q          | Verification stat Q                            | Refn   | resh status            | Q             | Last successful refresh 🍦 🤊    | T              | History                            | Balance | Account nu Q | Item | Active (80)              | <b>3</b> 0 |
| ß |         | DagBank     |   | Super Checking |        | Checking                      |            | Success                                        | 🕑 Si   | iuccess                |               | Aug 26, 2020 at 6:49 PM        |                | View history                       |         | xxxx3934     | 197  | 56496                    |            |
|   |         |             |   |                |        | ~                             |            |                                                |        |                        |               |                                |                |                                    |         |              |      |                          |            |

Fig. 4-32: Customer Details page displaying Service request button

Clicking the **Service requests** button displays a drop-down menu with the following two options:

- Active Selecting Active displays all active service requests for a user.
- All Selecting All displays all service requests for a user including closed service requests.

# 4.5 Status

The **Status** page displays maintenances and incidents specific to the **My Yodlee** application. The user can see historical, current, and upcoming events taking place on the My Yodlee platform. The status bar across the top of the page provides a quick reference to any active or ongoing events.

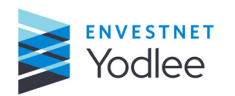

**Chapter 4: Support** 

The timeline view at the top of the page provides a view of any activity within a 14-day window based on the current date. The arrows on either side of the timeline allow the user to scroll forward or backward to see any events that fall inside of the 14 day window. The scroll feature is disabled if there are no events taking place within the 14-day window.

Hovering over an event, as well as clicking on the event in the timeline, provides additional details about that particular event. The additional details include:

- ID
- Environment Affected
- Service/Product Affected
- Impact
- Status

The table below displays more historical information about incidents and maintenances. The table includes the event's ID, Type, Start date, End date, and Status.

The user can search for an event by the event ID. The table information can be exported.

Maintenances - Planned events

**Incidents** - Unplanned events

|    | 1 active incident. |             |                    |  |                   |  |              |       |   |             |               |    |
|----|--------------------|-------------|--------------------|--|-------------------|--|--------------|-------|---|-------------|---------------|----|
|    |                    |             |                    |  |                   |  |              |       | • | MAINTENANCE | es 🔶 incident | TS |
| ជា | <                  |             |                    |  |                   |  |              |       |   |             |               | >  |
| 2  |                    |             |                    |  |                   |  |              |       |   |             |               | ÷  |
| 5  |                    |             |                    |  |                   |  |              | Today |   |             |               | 7  |
| ©° | Q, Search by ID    |             |                    |  |                   |  |              |       |   |             | Export        |    |
|    | ID                 | Туре        | Start date         |  | End date          |  | Status       |       |   |             | 6             | 3  |
|    | IN2003             | Incident    | Jul 10 at 10:30 AM |  |                   |  | Investigatir | g     |   |             |               |    |
|    | MN1005             | Maintenance | Jul 13 at 9:00 AM  |  | Jul 13 at 9:00 AM |  | Upcoming     |       |   |             |               |    |
|    | MN1004             | Maintenance | Jul 11 at 5:00 AM  |  | Jul 11 at 5:00 AM |  | Upcoming     |       |   |             |               |    |
|    | MN1002             | Maintenance | Jun 26 at 1:00 PM  |  | Jun 26 at 1:00 PM |  | Upcoming     |       |   |             |               |    |
|    |                    |             |                    |  |                   |  |              |       |   |             |               |    |

Fig. 4-33: The Status page

When a customer clicks **Incident** or **Maintenance** link on the Status page the following dialog boxes are displayed.

| MN1175               | May 13 at 2:20 PM        |          | May 20 at 2:20 PM |          | Cancelled |
|----------------------|--------------------------|----------|-------------------|----------|-----------|
| Incident IN2003      |                          |          |                   |          | Â         |
| Environment Affected | Service/product affected | Impact   | Status            | Priority |           |
| Production           | None - This is test only | Moderate | INVESTIGATING     | P3       |           |
|                      |                          |          |                   |          |           |

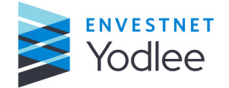

# Fig. 4-34: Incidents dialog box

| IN2197               | Nov 15, 2019 at 12:00 AM | Today at 7:10 AM                   | Detected             |
|----------------------|--------------------------|------------------------------------|----------------------|
| MAINTENANCE          | MN1171                   |                                    | ×                    |
| Environment Affected | Service/product affected | Impact                             | Status               |
| Production           | All                      | Intermittent Connectivity<br>Issue | FOR YOUR INFORMATION |
|                      |                          |                                    | ma                   |
| IN2235               | May 20 at 2:27 PM        | Today at 7:10 AM                   | Detected             |

Fig. 4-35: Maintenance dialog box

The user can select the settings list on the **Status** page to view the selected columns on the **Status** page.

| 8 active incidents. |        |                          | 3 planned maintenances in progress. |               |                   |
|---------------------|--------|--------------------------|-------------------------------------|---------------|-------------------|
| 13 14 15            | 10     | 17 18 19 20              | 21 100ay 25 24                      | 25 26 21      | / 28              |
| Q. Search by ID     |        |                          |                                     |               | E+ Export         |
| Туре                | ID     | Start date               | End date                            | Status        | \$                |
| Maintenance         | MN1173 | May 12 at 2:15 PM        | May 19 at 2:15 PM                   | Closed        | CUSTOMIZE COLUMNS |
| Maintenance         | MN1174 | May 06 at 2:18 PM        | May 20 at 2:18 PM                   | Extended      | ✓ Type            |
| Incident            | IN2233 | May 13 at 2:23 PM        | May 20 at 2:23 PM                   | Restored      | Start date        |
| Maintenance         | MN1175 | May 13 at 2:20 PM        | May 20 at 2:20 PM                   | Cancelled     | Status            |
| Incident            | IN2234 | May 13 at 2:24 PM        | Yesterday at 2:24 PM                | Invalid       | DISPLAY DENSITY   |
| Maintenance         | MN1170 | May 13 at 2:09 PM        | Yesterday at 2:09 PM                | In Progress   |                   |
| Incident            | IN2197 | Nov 15, 2019 at 12:00 AM | Today at 7:10 AM                    | Detected      | Customize         |
| Incident            | IN2196 | Nov 16, 2019 at 12:00 AM | Today at 7:10 AM                    | Detected      |                   |
| Incident            | IN2201 | Feb 13 at 12:00 AM       | Today at 7:10 AM                    | Resolved      |                   |
| Incident            | IN2221 | Mar 30 at 4:33 AM        | Today at 7:10 AM                    | Investigating |                   |

Fig. 4-36: The status page settings list

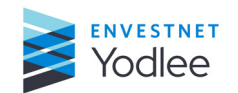

# 5.1 Introduction

Any features or functionality not found in the **My Yodlee** experience but are still required for customer support or other use cases can be found under the **Classic** option in the menu. Clicking the **Classic** menu option will open a new tab with any pages carried forward from the Yodlee CustomerCare (YCC) experience that are enabled for the user. If the user is not enabled to see any pages found via the **Classic** option, then this icon will not be listed in the menu.

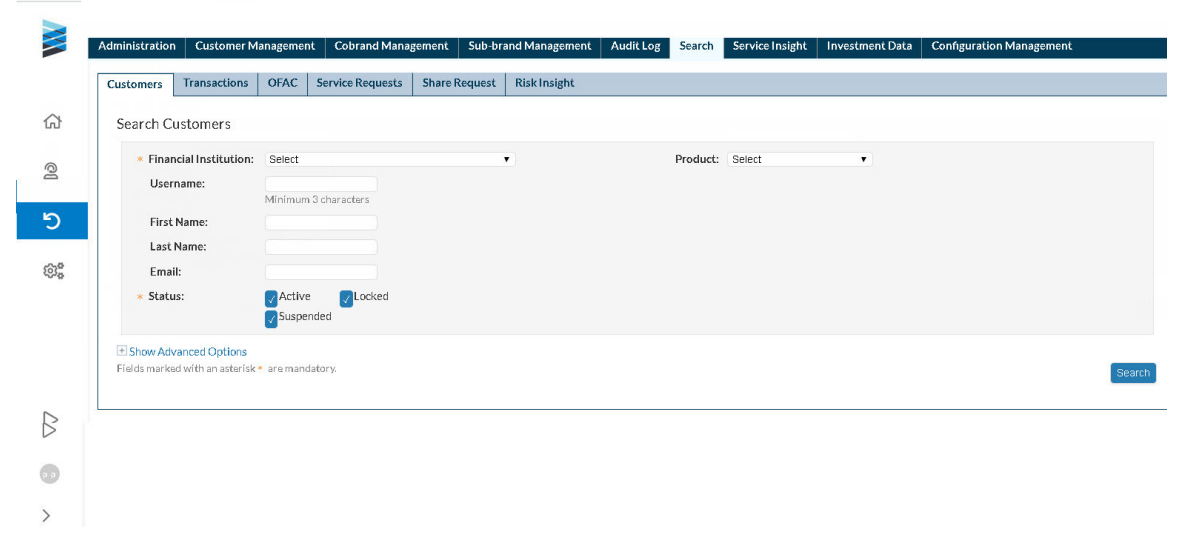

Fig. 5-1: The Classic page displaying the modules

The pages, features, and functionality found in the **Classic** section are controlled by access-control lists (ACL) found under the **Administration** page in the **Classic** section. Depending on the level of access granted in the **Administration** page, the following pages (and associated sub-pages) will appear in the **Classic** section:

- Administration
- Sub-brand Management
- Search
- Service Insights
- Investment Data
- Configuration
- Customer Management

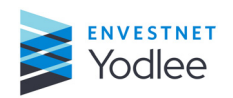

# **Chapter 6: Settings**

# 6.1 Introduction

The **Settings** section of the menu contains two different pages:

- Permissions
- System Settings.

These two areas of the application are designed to provide My Yodlee users with dedicated pages to streamline and simplify user registration, permission management, and system settings configuration within the **My Yodlee** experience.

**NOTE:** The **System Settings** page is available only to My Yodlee users assigned to the **Administrator** role. The **Permissions** page is accessible based on a user's role and associated permissions.

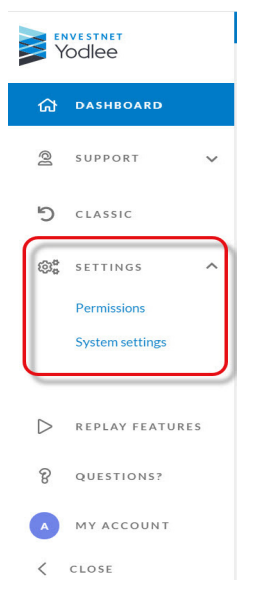

Fig. 6-1: Settings list

# 6.2 **Permissions**

Clicking **Permissions** in the left navigation menu will open the **Permissions** page and the list of all registered My Yodlee users are displayed.

The access to the **Permission** page is controlled via Permissions.

#### To view Permissions page

1. Click Settings.

The list under **Settings** is displayed (*Figure 6-1*).

2. Click Permissions.

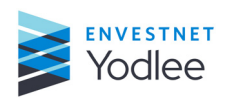

The **Permission**s page is displayed (*Figure 6-2*).

3. Select the page to be viewed from the blue bar drop-down list. For more information about blue label, refer to *Customer Selection - Blue Bar on page 7-5*.

| - v | Search by user    |                 |       |           |   |          |   |                          |                 |   |            |                      | 🕒 Export   | + Add one user | V Manage role per        | missions |
|-----|-------------------|-----------------|-------|-----------|---|----------|---|--------------------------|-----------------|---|------------|----------------------|------------|----------------|--------------------------|----------|
|     | User Q            | Username        | Q     | Role      | T | Status   | τ | Last login ET            | Email           | Q | Work phone | User's time zone     | Account    | created        | Last modified            | 4        |
|     | Admin One         | Admin100061641  |       | Admin 🗸   |   | Active v |   | Jun 24 at 7:12 AM        | dummy@dummy.com |   |            | (GMT+05:30) Chennal, | Jun 23 at  | 1:17 AM        | Jun 24 at 7:12 AM        |          |
|     | Admin Three       | Admin100061646  |       | Admin     |   | Active   |   | Today at 12:25 PM        | dummy@dummy.com |   |            | (GMT+05:30) Chennal, | Jun 23 at  | 1:17 AM        | Today at 12:25 PM        |          |
|     | Admin Two         | Admin100061642  |       | Admin 🗸   |   | Active v |   | Jun 23 at 1:17 AM        | dummy@dummy.com |   |            | (GMT+05:30) Chennai, | Jun 23 at  | 1:17 AM        | Jun 23 at 1:17 AM        |          |
|     | AUTOYCC1 AUTOYCC1 | AUTOYCC12019112 | 62254 | Default 🗸 |   | Active 🗸 |   | Nov 27, 2019 at 1:54 AM  | test@yodlee.com |   | 9876598765 |                      | Nov 27, 2  | 019 at 1:54 AM | Nov 27, 2019 at 1:54 AM  |          |
|     | AUTOYCC1 AUTOYCC1 | AUTOYCC12019112 | 01710 | Default 🗸 |   | Active v |   | Nov 20, 2019 at 6:40 AM  | test@yodlee.com |   | 9876598765 |                      | Nov 20, 2  | 019 at 6:40 AM | Nov 20, 2019 at 6:40 AM  |          |
|     | AUTOYCC1 AUTOYCC1 | AUTOYCC12019112 | 71610 | Default 🗸 |   | Active 🗸 |   | Nov 27, 2019 at 5:40 AM  | test@yodlee.com |   | 9876598765 |                      | Nov 27, 2  | 019 at 5:40 AM | Nov 27, 2019 at 5:40 AM  |          |
|     | AUTOYCC1 AUTOYCC1 | AUTOYCC12019112 | 80056 | Default 🗸 |   | Active v |   | Nov 28, 2019 at 3:56 AM  | test@yodlee.com |   | 9876598765 |                      | Nov 28, 2  | 019 at 3:56 AM | Nov 28, 2019 at 3:56 AM  |          |
|     | AUTOYCC1 AUTOYCC1 | AUTOYCC12019112 | 71539 | Default 🗸 |   | Active v |   | Nov 27, 2019 at 5:09 AM  | test@yodlee.com |   | 9876598765 |                      | Nov 27, 2  | 019 at 5:09 AM | Nov 27, 2019 at 5:09 AM  |          |
|     | AUTOYCC1 AUTOYCC1 | AUTOYCC12019120 | 42219 | Default 🗸 |   | Active 🗸 |   | Dec 05, 2019 at 1:20 AM  | test@yodlee.com |   | 9876598765 |                      | Dec 05, 2  | 019 at 1:20 AM | Dec 05, 2019 at 1:20 AM  |          |
|     | AUTOYCC1 AUTOYCC1 | AUTOYCC12019112 | 81233 | Default 🗸 |   | Active 🗸 |   | Nov 28, 2019 at 2:03 AM  | test@yodlee.com |   | 9876598765 |                      | Nov 28, 2  | 019 at 2:03 AM | Nov 28, 2019 at 2:03 AM  |          |
|     | AUTOYCC1 AUTOYCC1 | AUTOYCC12019070 | 31433 | Default 🗸 |   | Active 🗸 |   | Jul 03, 2019 at 5:03 AM  | test@yodlee.com |   | 9876598765 |                      | Jul 03, 20 | 19 at 5:03 AM  | Jul 03, 2019 at 5:03 AM  |          |
|     | AUTOYCC1 AUTOYCC1 | AUTOYCC12019070 | 21008 | Default 🗸 |   | Active 🗸 |   | Jul 02, 2019 at 12:38 AM | test@yodlee.com |   | 9876598765 |                      | Jul 02, 20 | 19 at 12:38 AM | Jul 02, 2019 at 12:38 AM |          |
|     | AUTOYCC1 AUTOYCC1 | AUTOYCC12019112 | 80103 | Default 🗸 |   | Active v |   | Nov 28, 2019 at 4:03 AM  | test@yodlee.com |   | 9876598765 |                      | Nov 28, 2  | 019 at 4:03 AM | Nov 28, 2019 at 4:03 AM  |          |
|     | AUTOYCC1 AUTOYCC1 | AUTOYCC12019112 | 70044 | Default 🗸 |   | Active v |   | Nov 27, 2019 at 3:44 AM  | test@yodlee.com |   | 9876598765 |                      | Nov 27, 2  | 019 at 3:44 AM | Nov 27, 2019 at 3:44 AM  |          |
|     | AUTOYCC1 AUTOYCC1 | AUTOYCC12019112 | 11215 | Default 🗸 |   | Active v |   | Nov 21, 2019 at 1:45 AM  | test@yodlee.com |   | 9876598765 |                      | Nov 21, 2  | 019 at 1:45 AM | Nov 21, 2019 at 1:45 AM  |          |
|     | AUTOYCCREGADMIN2  | AUTOYCCREGADMI  | N220  | Default 🗸 |   | Active v |   | Nov 20, 2019 at 2:48 AM  | test@yodlee.com |   | 9876598765 |                      | Nov 20, 2  | 019 at 2:48 AM | Nov 20, 2019 at 2:48 AM  |          |
|     | AUTOYCCREGADMIN2  | AUTOYCCREGADMI  | N220  | Default 🗸 |   | Active v |   | Nov 27, 2019 at 3:44 AM  | test@yodlee.com |   | 9876598765 |                      | Nov 27, 2  | 019 at 3:44 AM | Nov 27, 2019 at 3:44 AM  |          |
|     | AUTOYCCREGADMIN2  | AUTOYCCREGADMI  | N220  | Default ~ |   | Active v |   | Nov 21, 2019 at 1:47 AM  | test@yodlee.com |   | 9876598765 |                      | Nov 21, 2  | 019 at 1:47 AM | Nov 21, 2019 at 1:47 AM  |          |

Fig. 6-2: The Permissions page

| Table | 6-1: | Field | descri | ption | on | Permission | i page |
|-------|------|-------|--------|-------|----|------------|--------|
|       |      |       |        |       |    |            | 1 2    |

| Field         | Description                                                                                                    |
|---------------|----------------------------------------------------------------------------------------------------|
| User          | Displays the name of a user as a link. The link is used to edit the user's information.<br>For more information, see <u>Editing User Details on page 6-3</u>                                                                                                    |
| Username      | Displays the username assigned to a user.                                                                                                    |
| Role          | <ul> <li>The customer has the option to change the role of a user if that permission has been granted.</li> <li>The default roles created by Yodlee are:</li> <li>Admin</li> <li>Default</li> <li>Each customer can create additional roles based on their organizational needs.</li> </ul> |
| Status        | <ul> <li>The customer has the option to change the status of a user if that permission has been granted.</li> <li>The available options are: <ul> <li>Active</li> <li>Delete</li> <li>Suspend</li> </ul> </li> </ul>                                                                        |
| Last Login ET | Displays the last date and time the customer had logged in.                                                                                                    |
| Email         | Displays the email assigned to the user.                                                                                                    |
| Work phone    | Displays the phone number assigned to a user.                                                                                                    |

| Table | 6-1: | Field | description | on | Permission | page |
|-------|------|-------|-------------|----|------------|------|
|       |      |       | ,           |    |            |      |

| Field            | Description                                             |
|------------------|---------------------------------------------------------|
| User's time zone | Displays the time zone the user has chosen.             |
| Account Created  | Displays the date and time the account was created on.  |
| Last Modified    | Displays the date and time the account was last edited. |

# 6.2.1 Editing User Details

On the **Permissions** page, clicking the user link under the user column displays the **Edit User** dialog box.

| Edit User        |                   | *Email                                      |           |
|------------------|-------------------|---------------------------------------------|-----------|
|                  |                   | sonali.shetty@yodlee.com                    |           |
| Name             |                   | Work phone                                  | Extension |
| All              | Product           | +91 ~ 9986246255                            | Extension |
| Username:        | allprodchan       | "User's time zone                           |           |
| Password:        | Change password   | (GMT+05:30) Chennal, Kolkata, Mumbal, New D | elhi ~    |
| Last login ET:   | Apr 16 at 1:54 PM | *Role                                       |           |
| Account created: | Apr 16 at 1:37 PM | Default                                     | ~         |
| Last modified:   | Apr 16 at 3:33 PM | *Status                                     |           |
|                  |                   | Suspended                                   | ~         |
|                  |                   |                                             | Cancel    |

Fig. 6-3: Edit User dialog box

Table 6-2: Edit User dialog box fields

| Field           | Description                                                                                                    |
|-----------------|----------------------------------------------------------------------------------------------------|
| Name            | Displays the user's name The customer can edit the user name.                                                                                                    |
| Username        | Displays the username assigned to a user.                                                                                                    |
| Password        | Changing the password on the <b>Edit User</b> page is designed for an administrator to reset the password for a user. The administrator can create a temporary password for another user using this workflow. For more information, see <u>Changing the User's Password on page 6-4</u> |
| Last login ET   | Displays the last date and time the customer had logged in.                                                                                                    |
| Account Created | Displays the date and time the account was created                                                                                                    |
| Last Modified   | Displays the date and time the account was last edited.                                                                                                    |
| Email           | Displays the email assigned to the user. The customer can edit the email address.                                                                                                    |

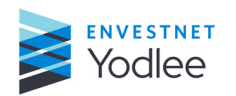

**Chapter 6: Settings** 

| Field            | Description                                                                                                    |
|------------------|----------------------------------------------------------------------------------------------------|
| Work phone       | Displays the phone number assigned to a user. The customer can edit the phone number and the extension                                                                                                    |
| User's time zone | Displays the time zone the user has chosen. The customer can edit the time zone.                                                                                                    |
| Role             | <ul> <li>The customer has the option to change the role of a user if that permission has been granted.</li> <li>The default roles created by Yodlee are:</li> <li>Admin</li> <li>Default</li> <li>Each customer can create additional roles based on their organizational needs.</li> </ul> |
| Status           | <ul> <li>The customer has the option to change the status of a user if that permission has been granted.</li> <li>The available options are: <ul> <li>Active</li> <li>Delete</li> <li>Suspend</li> </ul> </li> </ul>                                                                        |

#### Table 6-2: Edit User dialog box fields

#### 6.2.2 Changing the User's Password

The customer can change the password of the user by accessing the **Edit User** dialog box. For more information about the **Edit User** dialog box, see <u>Editing User Details on page 6-</u><u>3</u>.

On the **Edit User** dialog box clicking the **Change password** will display the **Change password** dialog box. The customer can type the new password in the **Password** and **Confirm Password** fields and submit. the password will be updated successfully.

| 00 V                                  |                                                                      |   |  |
|---------------------------------------|----------------------------------------------------------------------|---|--|
| Change passw                          | ord                                                                  |   |  |
|                                       |                                                                      |   |  |
| Password must be at least 8 chara     | ters and include at least one:                                       |   |  |
| - Lowercase letter<br>- Numeric digit | - Uppercase letter<br>- Special character<br>! @ # \$ % ^ & + = () * |   |  |
| *Password                             |                                                                      |   |  |
| Password                              | 8                                                                    | R |  |
| *Confirm password                     |                                                                      |   |  |
| Confirm password                      | 8                                                                    | R |  |
|                                       |                                                                      |   |  |
|                                       |                                                                      |   |  |
|                                       |                                                                      |   |  |
|                                       |                                                                      |   |  |

*Fig.* 6-4: *Change Password dialog box* 

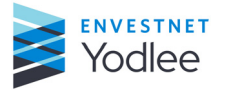

**NOTE:** Changing the password using this workflow is designed to provide a user who is locked out of their account with a temporary password. The user will be asked to replace this temporary password with new password during the next login attempt. A user who wants to change their own password should use the **Change Password** workflow found on the **My Account** page.

# 6.2.3 Changing the Status of a User

If a user has the permission to the edit the status of another user, they can select the status of the user by clicking the status next to a user and changing it via the drop-down list. The available status options are **Active**, **Delete**, and **Suspend**.

|   |  |                          |                          |           |   |          |   |                         |                         |              |                  |                         |                         | I |
|---|--|--------------------------|--------------------------|-----------|---|----------|---|-------------------------|-------------------------|--------------|------------------|-------------------------|-------------------------|---|
|   |  | Search by user           |                          |           |   |          |   |                         |                         |              | 🕒 Export         | + Add one user 🗸 🚺      | Manage role permissions |   |
| ជ |  | User Q                   | Username Q               | Role      | T | Status   | T | Last login ET           | Email Q                 | Work phone   | User's time zone | Account created         | Last modified           |   |
| 0 |  | <script>alert()</script> | <script>alert()</script> | Default 🗸 |   | Active 🗸 |   | Nov 30, 2017 at 9:59 PM | csvtest-1@gdssecurity.c | 212-555-1234 |                  | Nov 30, 2017 at 9:59 PM | Nov 30, 2017 at 9:59 PM |   |
| 5 |  | a <script></script>      |                          |           |   |          |   |                         |                         |              |                  |                         |                         |   |

Fig. 6-5: The status drop down to select the user's status

# 6.2.4 Changing the Role of a User

If a user has the permission to change the role of another user, they can select the role of the user by clicking the role next to a user and changing it via the drop-down list. In addition to **Admin** and **Default**, any other roles created by the customer will be available in the drop-down list.

|   | <ul> <li>Search by user</li> </ul> |                          |           |                 |                         |                         |              | Export           | + Add one user 🗸 M      | lanage role permissions |
|---|------------------------------------|--------------------------|-----------|-----------------|-------------------------|-------------------------|--------------|------------------|-------------------------|-------------------------|
| G | User Q                             | Username O               | Role T    | Status <b>T</b> | Last login ET           | Email Q                 | Work phone   | User's time zone | Account created         | Last modified           |
| 9 | <script>alert()</script>           | <script>alert()</script> | Default 🗸 | Active 🗸        | Nov 30, 2017 at 9:59 PM | csvtest-1@gdssecurity.c | 212-555-1234 |                  | Nov 30, 2017 at 9:59 PM | Nov 30, 2017 at 9:59 PM |
| 5 | a <script></script>                |                          |           |                 |                         |                         |              |                  |                         |                         |

Fig. 6-6: The role drop-down to select the user's role

# 6.2.5 Adding a User

By using +Add one user, customer can register a user.

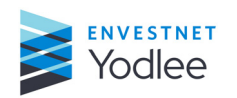

**Chapter 6: Settings** 

| X   |                    |     |                  |        |           |      |          |   |                     |      |                       |     |                        |                      |                     |                        |
|-----|--------------------|-----|------------------|--------|-----------|------|----------|---|---------------------|------|-----------------------|-----|------------------------|----------------------|---------------------|------------------------|
|     | Q. Search by user  |     |                  |        |           |      |          |   |                     |      |                       |     |                        | B+ Export            | + Add one user 🗸    | Manage role permission |
| പ്പ | User               | Q   | Username         | Q      | Role      | T    | Status   | T | Last login ET       | T    | Email                 | Q   | Work phone $ {\bf Q} $ | User's time zone 🛛 🜱 | Add one user        | Last modified          |
| 0   | AdminRegistration1 | 397 | AdminRegistratio | on1397 | Test 🗸    |      | Active 🗸 |   | Apr 15, 2014 at 11: | 28 P | bvt@yodlee.com        |     |                        |                      | Bulk register users | Apr 15, 2014 at 11:28  |
| -   | Raj shetty         |     | raj.s            |        | Custom ro | le 🗸 | Active 🗸 |   | May 05 at 12:21 PM  | И    | sonali.shetty@yodlee. | com | +91 99862 46           | (GMT-11:00) Samoa    | May 02 at 6:10 PM   | May 05 at 12:21 PM     |
| 5   | Sonali Custom      |     | sonalicustom     |        | Custom ro | le 🗸 | Active 🗸 |   | Yesterday at 4:25 P | м    | sonali.shetty@yodlee. | com |                        | (GMT-07:00) Chihua   | May 08 at 2:57 PM   | Yesterday at 4:25 PM   |
| ۵:  |                    |     |                  |        |           |      |          |   |                     |      |                       |     |                        | Records per pag      | se 50 100 200 <     | 1/35 >                 |

Fig. 6-7: Adding a user

On clicking **+Add One User**, the **Register User** dialog box is displayed to enter all the details of the user and click **Submit**.

| Register Oser    |      |         | Email             |           |
|------------------|------|---------|-------------------|-----------|
| Name             |      |         | *Confirm email    |           |
| First            | Last |         | Confirm email     |           |
| Username         |      |         | Work phone        | Extension |
| Username         |      | @yodlee | +1 VWork phone    | Extension |
| Password         |      |         | "User's time zone |           |
| Password         |      | Z       | User's time zone  | ~         |
| Confirm password |      |         | *Role             |           |
| Confirm password |      | Z       | Select role       | $\sim$    |

Fig. 6-8: The Register User dialog box

| Table 6-3: Field | description | on Register | User | dialog | box |
|------------------|-------------|-------------|------|--------|-----|
|                  | 1           | 5           |      | 5      |     |

| Field            | Description                                                   |
|------------------|---------------------------------------------------------------|
| Name             | Enter the First name and Last name of a user.                 |
| Username         | Enter the username to assign to the user.                     |
| Password         | Enter a password to assign to a user.                         |
| Confirm Password | Enter the same password entered in the <b>Password</b> field. |
| Email            | Enter the email assigned to a user.                           |
| Confirm email    | Enter the same email address provided in the email field.     |
| Work phone       | Enter the phone number and extension number.                  |
| User's time zone | Select the time zone.                                         |

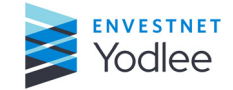

| F     |                                                                                  |
|-------|----------------------------------------------------------------------------------|
| Field | Description                                                                      |
| Role  | Select the role for the user. The available options are:<br>• Admin<br>• Default |

Table 6-3: Field description on Register User dialog box

## 6.2.6 Adding Users in Bulk

The customer can add bulk-register users. Bulk registration provides an XLS/CSV file to upload user details in bulk for registration. The file will contain the required fields for bulk registering users.

An error message will be displayed if any users in the file are not successfully uploaded.

|          | Q. Search by user   |     |                   |      |             |     |          |   |                       |   |                          |              | B+ Export          | + Add one user 🗸    | Manage role permission |
|----------|---------------------|-----|-------------------|------|-------------|-----|----------|---|-----------------------|---|--------------------------|--------------|--------------------|---------------------|------------------------|
| <b>ଜ</b> | User                | Q   | Usemame           | Q    | Role        | T   | Status   | T | Last login ET         | T | Email Q                  | Work phone Q | User's time zone   | Add one user        | Last modified          |
| 0        | AdminRegistration13 | 397 | AdminRegistration | 1397 | Test 🗸      |     | Active 🗸 |   | Apr 15, 2014 at 11:28 | P | bvt@yodlee.com           |              |                    | Bulk register users | Apr 15, 2014 at 11:28  |
| -        | Raj shetty          |     | raj.s             |      | Custom role | • • | Active 🗸 |   | May 05 at 12:21 PM    |   | sonali.shetty@yodlee.com | +91 99862 46 | (GMT-11:00) Samoa  | May 02 at 6:10 PM   | May 05 at 12:21 PM     |
| 5        | Sonali Custom       |     | sonalicustom      |      | Custom role | • • | Active 🗸 |   | Yesterday at 4:25 PM  |   | sonali.shetty@yodlee.com |              | (GMT-07:00) Chihua | May 08 at 2:57 PM   | Yesterday at 4:25 PM   |
| ۵:       |                     |     |                   |      |             |     |          |   |                       |   |                          |              | Records per pag    | e 50 100 200 <      | 1/35 >                 |

Fig. 6-9: The Bulk register user in the drop-down list

To add users in bulk using bulk registration workflow

 On the Permissions page, select +Bulk Register User from the drop-down list. The Drag and Drop or browse dialog box is displayed.

|                                                                                      | ×   |
|--------------------------------------------------------------------------------------|-----|
| A Download template for bulk user registration                                       |     |
|                                                                                      |     |
| Drag and drop or <b>browse</b>                                                       |     |
|                                                                                      |     |
| Please upload up to 1 attachment(s) up to 15 MB total. Accepted file types are: xlsx |     |
| Upload and Regis                                                                     | ter |
|                                                                                      |     |

Fig. 6-10: Window to upload the bulk user registration template

- 2. Click **Download template for bulk user registration**. The template is downloaded to the local drive.
- 3. Provide the required details in the template. Save and close the template.

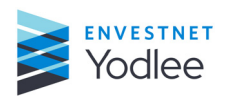
- 4. Drag and drop the saved template to the dialog box or click browse on the dialog box to select the location of the template.
- 5. Click Upload and Register.

#### 6.2.7 Managing Role Permissions

On the **Permissions** page, the customer can use the **Manage Role Permission** feature to add new role, duplicate a selected role, and delete the selected role.

#### To open manage role permission page

1. Click **Support**.

The **Support** menu is displayed.

2. Click Settings.

The **Settings** page is displayed.

3. Click Manage Role Permission.

The Manage Role Permission page is displayed.

| 😁 Roles                                           | Permissions                                                         |         | × Users                                                                                                    |
|---------------------------------------------------|---------------------------------------------------------------------|---------|----------------------------------------------------------------------------------------------------|
| Add new role                                      | SENSITIVE                                                           |         | Move users to this role                                                                                                    |
| Duplicate selected role                           | Networth                                                            | 0       | ← Move selected users to default role                                                                                                    |
| ⊖ Delete selected role                            | DASHBOARD                                                           |         |                                                                                                    |
| Users are moved to default role and remain active | Customers                                                           | 0       | Q. Search                                                                                                    |
| Admin                                             | Accounts                                                            | 0       | 2                                                                                                    |
| Default                                           | Fastlink engagement                                                 | 0       | Abdul Baba (ababa)                                                                                                    |
|                                                   | SERVICE REQUESTS                                                    | Ľ       | Abha Saxena (asaxena1) 24                                                                                                    |
|                                                   | Support groups                                                      | Ľ       | Abinaya Durairaj (abinaya)                                                                                                    |
|                                                   | CUSTOMERS                                                           | 0       | Aditi Singh (asingh8)                                                                                                    |
|                                                   | Account status                                                      | ď       | Admin Eeight (Admin100000042)                                                                                                    |
|                                                   | Activate, deactivate, suspend & delete accounts                     |         | Admin Nine (Admin100000043)                                                                                                    |
|                                                   | Customer status<br>Activate, deactivate, suspend & delete customers | Ľ       | Admin Seven (Admin100000041) 20                                                                                                    |
|                                                   | Los Into ann ac customore                                           | ~       | at                                                                                                    |
| u singno Admin v Acc                              | tive V Jun 17 at 200 PM asingnogyopice.                             | com 565 | Done at Done at Done a |

Fig. 6-11: Managing Role Permission page

#### 6.2.7.1 Roles

The left side of the dialog box is where roles are managed. Roles are defined by a collection of permissions. Roles can be created to give each organization the flexibility they need to grant and manage access to My Yodlee for different use cases.

Under Roles there are three functionalities:

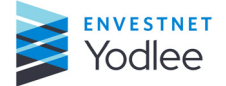

### 6.2.7.1.1 Add New Role

Clicking **Add new role** creates a new role, highlighted in blue. Clicking the **Edit** icon allows the role to be renamed to something unique.

By default, the available permissions to configure for a new role are the same as the role assigned to the user performing the action. For example, the administrator will see all permissions available for configuration when creating a new role. A user assigned to a role allowing them to create new roles but having comparatively fewer permissions than the administrator will only see their role's permissions in the list on adding a new role.

By default, every organization starts with two roles:

- Admin The administrator for an organization is responsible for controlling their organization's My Yodlee experience through role & permission management, system settings, user registration, etc. By default, the Administrator role is given full permission to all the functionality inside My Yodlee. The Admin role cannot be deleted and there must be at least 1 user assigned to the Admin role at all times.
- **Default** This is a role with basic functionality to view and edit select customer details, create tiles on the Dashboard file service requests. The **Default** role comes with predefined permissions; however, the Administrator for an organization can change the permissions of the **Default** role any time after the on-boarding process. The **Default** role cannot be deleted.

### 6.2.7.1.2 Duplicate selected role

Duplicating the selected role will create a new role with identical permissions to the currently selected role. This allows the user to easily isolate and change one permission while creating an entirely new role.

#### 6.2.7.1.3 Delete selected role

Deleting the selected role will delete the role and move any users assigned to that role to the **Default** role.

#### 6.2.7.2 Permissions

The middle section of the pop-up window is where Permissions are configured for different roles, Permissions define the pages, features and functionality available to users assigned to a particular role.

The page-level permissions, where applicable, control access to a particular page in My Yodlee. For example, if the Service Request page permission is set to Hide for a role, the Service request page will be hidden and inaccessible to users in that role.

Other permissions pertain to features or functionality found in the My Yodlee application. For example, the Create User permission can be hidden for a role, disabling that function in My Yodlee. Alternatively, the Create User permission can be set to Edit, enabling that role to create new users in My Yodlee.

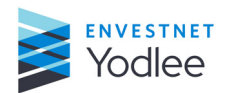

**Chapter 6: Settings** 

Permissions can have up to 3 possible settings:

- **Hide** A permission set to Hide means that particular page, feature, or functionality is hidden for a role.
- **View** A permission set to View means that particular page, feature, or functionality is visible inside of My Yodlee but is not actionable for a role.
- **Edit** A permission set to Edit means that particular page, feature, or functionality is visible inside of My Yodlee and can be edited/is actionable for a role.

Select Permissions are controlled by Yodlee. Transactions and Balance can be turned on or turned off for an organization depending on their preferences. If they are disabled or turned off, no transaction or balance information will be available to a user in My Yodlee. If they are enabled or turned on, the permission to access transaction and balance information will be turned on for the organization's Administrator only. The Administrator can then allow these details to be visible for users assigned to other roles at their discretion.

Please contact the Yodlee Client Services team for help managing the ACLs associated with pages found under the **Classic** tab. For more information, see <u>Introduction on page 5-</u> $\underline{1}$ .

#### NOTE:

- Control of pages found under the **Classic** tab will still be controlled by legacy ACLs carried forward from the Yodlee CustomerCare tool (YCC). These can be controlled under the **Administration** tab.
- Yodlee Administrators can enable Transactions and Balance Permissions by selecting All Customers from the blue bar drop-down list. For more information about blue bar, refer to <u>Customer Selection - Blue Bar on page 7-5</u>

| Field          | Description                                                                                                    |
|----------------|----------------------------------------------------------------------------------------------------|
| Holder Details | Enables or disables the sub-permissions within Holder details                                                                                                    |
| Name           | Sub-permission of holder details. Display or Hide the name of customers.<br>This information will only populate if captured during user registration and<br>passed to Yodlee.                                        |
| Address        | Sub-permission of holder details. Display or Hide the address details for a customer (City, State, ZIP, and Country). This information will only populate if captured during user registration and passed to Yodlee. |
| Email address  | Sub-permission of holder details. Display or Hide the email address of customers. These details will only populate if captured during user registration and passed to Yodlee.                                        |

| Table 6-4: List of My Yoalee Permissio |
|----------------------------------------|
|----------------------------------------|

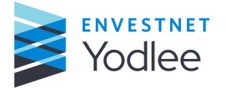

| Field                                                                                                    | Description                                                                                                    |
|----------------------------------------------------------------------------------------------------|----------------------------------------------------------------------------------------------------|
| Transactions                                                                                                    | Displays transaction information for a customer or customer's accounts.<br>This permission must be enabled by Yodlee for an organization before it<br>will appear in the list of permissions for the Administrator. |
| Balance                                                                                                    | Displays the account balance for a customer's account. This permission<br>must be enabled by Yodlee for an organization before it will appear in the<br>list of permissions for the Administrator.                  |
| Net worth                                                                                                    | Displays the net worth for a customer. Assets minus Liabilities based on account type.                                                                                                    |
| Customers                                                                                                    | Displays the Customers tile on the Dashboard.                                                                                                    |
| FastLink Engagement                                                                                                    | Displays the Engagement reports on the Dashboard. Only available for customers using the latest version of FastLink.                                                                                                |
| Service Requests (Page) Enables the Service requests page and sub-permissions Hide mean page is entirely hidden. View means the page and SR details can be but no service requests can be created or edited. Edit means all of functionality on the Service request page is available and editable. |                                                                                                    |
| Support groups                                                                                                    | Support groups are displayed by default. Edit means Support groups can be created or edited.                                                                                                    |
| Customers (Page)                                                                                                    | Enables the Customers page and sub-permissions.                                                                                                    |
| Log in to app as customer                                                                                                    | Enables a user to log in to an application on-behalf-of a customer to troubleshoot. This is a feature which must be enabled for an organization by Yodlee.                                                          |
| Customer status                                                                                                    | Status of a customer is always visible if the page is available. Edit means the status of a customer can be changed.                                                                                                |
| Account status                                                                                                    | Status of an account is always visible if the page is visible. Edit means the status of a customer's account can be changed.                                                                                        |
| My Yodlee User                                                                                                    | Management (Page) - Enables the Permissions page. Hide means the page is not visible.                                                                                                    |
| Manage Permissions                                                                                                    | Enables the ability to manage permissions, create roles and assign users to roles. Hide means this functionality is hidden from the page. Edit means roles, permissions and user assignment can be managed.         |
| Create user                                                                                                    | Enables the ability to register new users (single or bulk). Hide means this functionality is hidden from the Permissions page. Edit means new users can be created.                                                 |
| Manage user                                                                                                    | Enables the ability to manage My Yodlee users and their status. Users can<br>always be viewed in the My Yodlee application. Edit means a user can<br>change the status or profile of another My Yodlee user.        |

## Table 6-4: List of My Yodlee Permissions

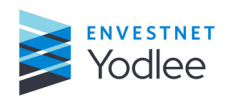

Chapter 6: Settings

### 6.2.7.3 Users

The list of all active users is displayed on the right side of the dialog box. Once Roles and associated Permissions have been defined, users can be added to roles and inherit the privileges given to their assigned role.

To assign a user to a role, first select the role to highlight it in blue. Once selected, navigate to the **Users** section and select one or more users using the check boxes to assign to the preselected role. Click **Move users to this role** to assign the selected users to the preselected role.

User can be moved quickly to the **Default** role. One or more user can be selected using the check box and click **Move selected users to default role**.

### 6.3 System Settings

The **System Settings** page allows configuration of various system settings for an organization. Users who have access to the **System Settings** page can configure settings such as:

- Session time out
- Auto close resolved service requests
- Password expiration
- Password expiration notification
- Deactivate user due to inactivity.
- **NOTE:** This page is available only to users assigned to the **Administrator** role in My Yodlee.

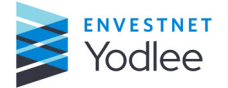

|     | Session time out                                                 |                               |             |        |                                                                                                  |
|-----|------------------------------------------------------------------|-------------------------------|-------------|--------|--------------------------------------------------------------------------------------------------|
| ାଡ  | Auto close resolved service requests                             | 4 v hours                     | 0 V minutes |        |                                                                                                  |
| 5   | Password expiration                                              | 60 v days                     |             |        |                                                                                                  |
| :   | Password expiration notification                                 | 10 ~ days                     |             |        |                                                                                                  |
|     | Deactivate user due to inactivity                                | 60 V days                     |             |        |                                                                                                  |
|     | Replace iconic mark Upload un SVG, PNG or JPG file wit than SMB. | h similar height and width th | at is less  | Yodlee | Replace full lockup Upload an SVG, PNG or JPC file that is wider than tall and is less than SMB. |
| ନ୍ତ |                                                                  |                               |             |        |                                                                                                  |
| A   |                                                                  |                               |             |        |                                                                                                  |
| >   |                                                                  |                               |             |        |                                                                                                  |

Fig. 6-12: System setting page

The user can change iconic marks and full lockups to customize based on their preferences.

Clicking **Replace iconic mark** or **Replace full lockup** renders a dialog box where either an iconic mark or full lockup can be uploaded to **My Yodlee**. Acceptable file types are described in the dialog box.

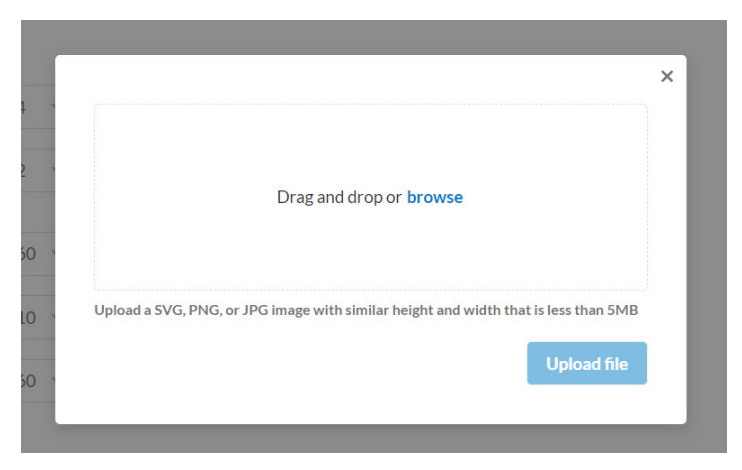

Fig. 6-13: Drag and Drop dialog box

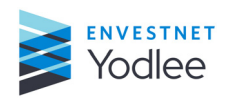

# 7.1 Introduction

The **My Account** page is available to all registered **My Yodlee** users. This page allows a user to edit their profile and customize their individual settings within the application.

# 7.2 My Account

| Y   | odlee       |      |  |
|-----|-------------|------|--|
| ជ   | DASHBOARD   |      |  |
| ଡ଼ା | SUPPORT     | ~    |  |
| 5   | CLASSIC     |      |  |
| ©°  | SETTINGS    | ~    |  |
|     |             |      |  |
|     |             |      |  |
|     |             |      |  |
|     |             |      |  |
|     |             |      |  |
|     |             |      |  |
|     | REPLAY FEAT | URES |  |
| S   | QUESTIONS?  |      |  |
| ()  | MY ACCOUNT  | i i  |  |
| <   | CLOSE       |      |  |

Fig. 7-1: My Account on menu

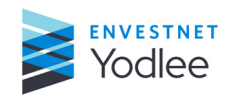

| ŝ                | C→ Sign out ∂ Change password |           | Email subscriptions                |
|------------------|-------------------------------|-----------|------------------------------------|
| Ø                | 은 Upload Photo                |           | Service requests                   |
| 6                | Work phone                    | Extension | Created by me                      |
| -5               | ✓ Mobile number               | Extension | <ul> <li>Assigned to me</li> </ul> |
| 638              |                               |           | Assigned to my group               |
| 624              | Name                          |           | Following                          |
| AIIA             | Admin Eelght                  |           | Sites                              |
|                  | Username                      |           | All users receive emails on Yodlee |
|                  | Admin100000042                |           | maintenances and incidents.        |
|                  | Email                         |           |                                    |
|                  | test@yodlee.com               |           |                                    |
|                  | Role                          |           |                                    |
|                  | Admin                         |           |                                    |
| $\triangleright$ |                               |           |                                    |
|                  | Support groups                |           |                                    |
| 8                | None                          |           |                                    |
| A                |                               |           |                                    |
| >                |                               |           |                                    |

Fig. 7-2: My Account page

## **NOTE:** Changes are saved and applied automatically

Table 7-1: Field description for My Account page

| Field                                                                | Description                                                                                                    |  |
|----------------------------------------------------------------------|----------------------------------------------------------------------------------------------------|--|
| Name                                                                 | Displays the name of the user.                                                                                                    |  |
| Email                                                                | Displays the email address of the user.                                                                                                    |  |
| Work Phone                                                           | Select the country code number for the phone number from the drop-dowr list. Enter the phone number and the extension.                         |  |
| Role                                                                 | Displays the role of the user                                                                                                    |  |
| Support groups Displays the support group to which the user belongs. |                                                                                                    |  |
| Photo                                                                | Displays the user's photo if one has been uploaded. An icon with the user's initials is the default object in this field.                      |  |
| Change password                                                      | My Yodlee user can change their password. After successfully updating a password, the new password will be required at the next login attempt. |  |
| Logout                                                               | Clicking Logout will log a user out of the <b>My Yodlee</b> application.                                                                       |  |

Table 7-1: Field description for My Account page

| Field               | Description                                                                                                    |  |  |
|---------------------|----------------------------------------------------------------------------------------------------|--|--|
| Email subscriptions | Email subscription preferences allow a user to opt-in or opt-out of email alerts<br>pertaining to Service requests or Site alerts. By selecting a check box next to<br>one or all of the available options, the user will receive email alerts for service<br>requests if they meet the listed criteria. Site alerts will only be shared via email<br>for sites which are enabled for an organization. Opting in for Sites under email<br>subscription will allow site alerts to be sent via email. |  |  |

## 7.2.1 Uploading a Photo

The user can upload their own photo to replace the default icon. The photo can be uploaded or removed at any time.

### To upload a profile photo

- On the My Yodlee home page, click the My Accounts tab. The My Account page is displayed.
- 2. Click Upload Photo.

The dialog box to upload the photo is displayed.

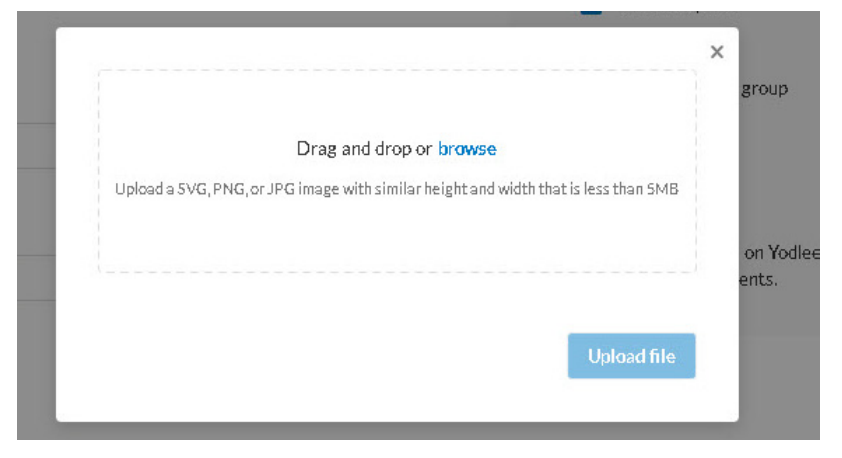

Fig. 7-3: Upload photo dialog box

3. Drag and drop or upload a photo on the **photo uploading** dialog box from a local drive that meets the criteria defined in the dialog box.

Once the photo is selected, the **Upload File** dialog box is displayed for confirmation.

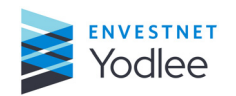

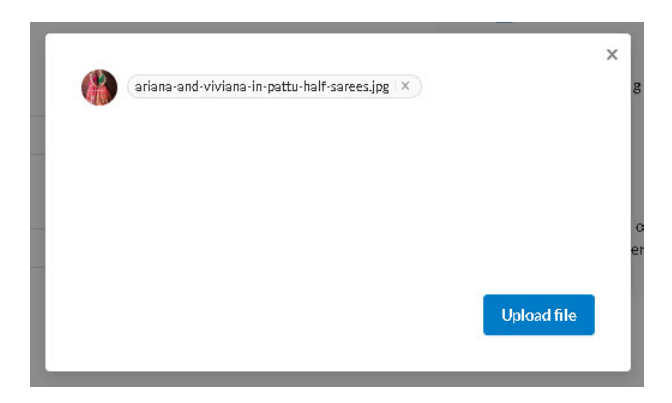

Fig. 7-4: The Upload file dialog box

4. Click Upload file.

The profile photo is displayed on the My Accounts page.

### 7.2.2 Deleting a Photo

The user can delete the existing profile photo.

To delete a Profile photo

- On the My Yodlee home page, click the My Accounts tab. The My Account page is displayed.
- 2. Click Delete Photo.

The photo is deleted.

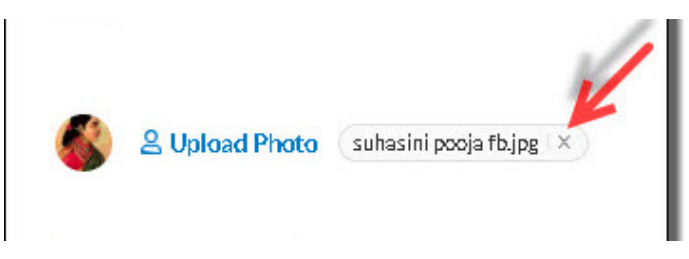

Fig. 7-5: Delete the photo

# 7.2.3 Changing the Password

The user can change their **My Yodlee** password at any point in time from the **My Account** page. This functionality is only found on the **My Account** page.

#### To change the password

- Click **My Account** or the **My Account** icon in the left navigation menu. The **My Account** page is displayed.
- 2. Click Change Password.

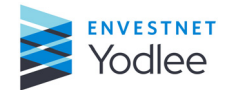

The **Change password** dialog box is displayed.

|                                                                               | ~ | 1     |
|-------------------------------------------------------------------------------|---|-------|
| Champer                                                                       | ~ | quest |
| Change password                                                               |   | d by  |
|                                                                               |   | ed to |
| Password must be at least 8 characters and include at least one:              |   | ed to |
| Lowercase letter     Vumeric digit     Uppercase letter     Special character |   | 1g    |
| Old password                                                                  |   |       |
|                                                                               |   | e en  |
|                                                                               |   |       |
|                                                                               |   | I     |
| Change password                                                               |   |       |
|                                                                               |   |       |
|                                                                               |   |       |

Fig. 7-6: Change password dialog box

- 3. Enter the current password in the **Old Password** field, enter the new password in the **New password** and **Confirm new password** fields.
- 4. Click Change password.

The password for a user will be automatically updated and will be the required password during the next login attempt.

#### 7.2.4 Signing out of the Application

The **Sign out** feature is available only on the **My Accounts** page. This feature allows the customer to sign out from the application. To sign out of My Yodlee, navigate to the **My Account** page and click **Sign out**.

### 7.3 Customer Selection - Blue Bar

For Channel Partners and Yodlee users, a blue bar is available across the top of several pages in the My Yodlee experience.

In the case of the Channel Partner, the blue bar displays a list of sub-brands belonging to that Channel Partner. Using the list found in the blue bar, a Channel Partner user can toggle between different sub-brands on several of the pages in the My Yodlee application in order to view data, manage permissions, file service requests, etc. If you are a Channel Partner and need additional support with these workflows, please contact your Yodlee Client Services team for additional assistance.

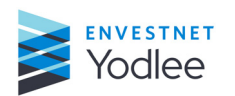

Chapter 7: My Account

In the case of a Yodlee user, the blue bar displays a list of all data centers and associated customers.

|   | Viewing: YISandboxNXT V                             |       |                         |      |                    |                       |
|---|-----------------------------------------------------|-------|-------------------------|------|--------------------|-----------------------|
|   | Q. Search                                           |       |                         |      |                    | 8 Customize dashboard |
| ଜ | All customers                                       |       |                         |      |                    |                       |
| 8 | VISandboxNXT<br>All :<br>Data :<br>augnxt (Private) | ⊕ @ × | Open - Last 30 Days III | ⊕® × | Open - Last 5 Days | ⊕ © ×                 |
| 5 | s<br>concur (Private)                               |       | 2                       |      |                    |                       |

*Fig.* 7-7: *Customer selection blue bar* 

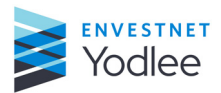

# 8.1 Account

An account represents a logical set of collected data (at minimum, a name) that corresponds to a real-world account in the way that users generally think of them. (Prior to 7.0, this was referred to as an "Item Account"- an account can be either online, where information is automatically collected via scraping, data feed, or a similar online mechanism; or can be manual, where the user enters information. A site can encompass multiple accounts, such as: Site = Citibank Online Bank associated accounts:

- Joe's Citibank Checking 1
- Joe's Citibank Checking 2
- Joe's Citibank Credit Card

An account by default is already enabled for data presentment, and may be enabled for additional activity types if support is available.

## 8.2 Account Status

The status of an account indicates its relevance to the application. Possible states include "valid, closed, and removed." An account status may affect things such as an account's eligibility for refresh, its inclusion in calculated fields, its display in certain views, and more.

# 8.3 Application

Any software application built on top of the Envestnet | Yodlee Platform using published and supported APIs.

# 8.4 Closed Account

An account state that indicates the account is effectively frozen in the Envestnet | Yodlee applications. Closed accounts are generally still visible in the application but are not eligible for data updates and are not included in present or future net worth calculations. Closed accounts can be reopened or marked as valid by users.

# 8.5 Cobrand

A cobrand is a namespace exclusively associated with one customer. It may contain a set of unique members and is associated with one or more applications.

# 8.6 Container

A container defines aggregated data, for example:

- Email
- Banking

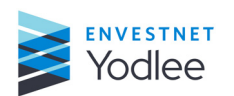

Credit Card

Containers can contain child containers or sub-containers that further define aggregated data, for example:

- Holdings
- Transactions
- Statement

# 8.7 Content Service (Sum Info ID)

A content service represents a relationship between a container and a specific site. Each content service corresponds to exactly one site. Multiple content services can exist for a given site. An exception is a custom service with data manually entered by a user. These are also considered content services even though they do not have a 1:1 relationship with a site.

#### For example:

- Yahoo Email (Site = Yahoo, Container = Email)
- Yahoo Calendar (Site = Yahoo, Container = Calendar)
- Citibank Banking (Site = Citibank, Container = Banking)
- Citibank Credit Card (Site = Citibank, Container = Credit Card)

### 8.8 Credentials

Credentials represent any permutation of usernames, passwords, and other information required to authenticate a user.

### 8.9 Customer Service Representative

A customer service representative (CSR) is the Tier 1 personnel from a customer's support team.

## 8.10 Data Agent (Agent)

An Envestnet | Yodlee Agent is a software component within the gatherer that collects data from one or several content services. The method of collection may be via any number of standards-based or proprietary direct data feeds such as HTML, OFX, IFX, XML, and YML. Envestnet | Yodlee Agents can be initiated on demand by applications or by the refresh scheduler.

### 8.11 Data Aggregation

Data aggregation is the technology that gathers, augments, and consolidates data from users' personal accounts into a common, normalized database.

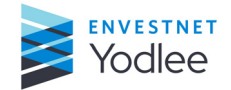

# 8.12 Gatherer

The gatherer is the component in the Envestnet | Yodlee Data Engine that collects data from Envestnet | Yodlee supported sites.

# 8.13 Refresh

A refresh is the act of updating aggregated data for one, or a set of item accounts, to obtain the most recent data available. Refresh requests may originate from either an explicit request during a user session (for user or application- initiated refreshes) or the refresh scheduler (for offline, automated refreshes)

# 8.14 Removed Account

An account state that indicates that the account has been removed from the active view of the user. This account state indicates that the account is generally not eligible for data updates, is not included in current or future net worth, and can be viewed only in the history view. This state cannot be reversed.

# 8.15 Site (Provider)

A site is the set of content services that can be accessed with the same credentials. An organization may have multiple sites. (Prior to 7.0, sites were called items or member items). For a given organization, the set of content services that do not require credentials are also considered a site. An example site named "Citibank Bank" may include the following content services:

- Citibank Checking
- Citibank Savings

A different site within the same organization named "Citibank Investment" may include the following content services:

- Citibank Brokerage
- Citibank Bonds

# 8.16 User

An actual end-user of Envestnet | Yodlee or a third-party application that leverages the Envestnet | Yodlee Platform. A user can have any role within the system, from administrator to actual consumer of an application such as Envestnet | Yodlee Personal Finance.

# 8.17 Valid Account

The status of an account that indicates it is eligible for general functions such as display in application views, data updates, inclusion in net worth calculations, etc.

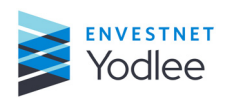

**Chapter 8: Glossary** 

# 8.18 Envestnet | Yodlee Data Engine

The Envestnet | Yodlee Data Engine is the set of infrastructure components that intelligently aggregates, cleanses, augments, and stores data on behalf of members with their permission and using their credentials. The Envestnet | Yodlee Data Engine is capable of aggregating a highly extensible range of data from a large number of data providers using a variety of structured and semi-structured data formats.

# 8.19 Mem Item ID

Each user has a unique ID, called the mem ID (member ID), which has a mem item ID associated with it. Each mem item ID (member item ID) corresponds to one content services ID, which corresponds to one container. A mem item ID will have one or more item account IDs associated with it. Each item account ID corresponds to one real world account, such as a Chase Sapphire credit card or a Chase United Visa credit card. An itemID is typically an eight to ten digit unique number (Ex: 24414974) present in the response of add Account API call against the key "itemID."

# 8.20 Mem Site Account ID (Provider Account ID)

In some cases, there will be more than one account on a site. Each user has a unique ID, called the mem ID (member ID). This mem ID is associated with each mem site acct that the user possess, which in turn is associated with mem item ID. Each mem item ID (member item ID) corresponds to one content services ID, which corresponds to one container. A mem item ID will have one or more item account IDs associated with it. Each item account ID corresponds to one real world account, such as a Chase Sapphire credit card or a Chase United Visa credit card. Mem Site Account ID, commonly referred as memSiteAccId, is typically an eight to ten.

# 8.21 Status of a Service request

### 8.21.1 Tier 1 and/or Tier 2

### 8.21.1.1 Open

The service request has been escalated to Envestnet | Yodlee by the financial institution and is in the process of being investigated by a Yodlee Client Services Representative.

### 8.21.1.2 Pending

Indicates that the issue reported via the service request has either been addressed and is pending with the customer for resolution OR the Yodlee customer service representative requires additional information from the customer OR the service request is being worked on by a Yodlee customer service representative after receiving the necessary inputs from the customer.

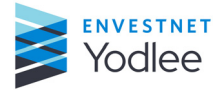

### 8.21.1.3 Resolved

The service request has been addressed by the Yodlee customer service representative.

### 8.21.1.4 Closed

The service request that has been closed by the Tier 1 customer service representative.

### 8.21.1.5 Auto Closed

Applied to a service request that was in "resolved" and has been closed by the system based on the customer's System Settings.

### 8.21.2 Tier 2 Only

#### 8.21.2.1 New

A newly created service request. All service requests with new statuses are seen in the unassigned queue.

### 8.21.2.2 Assigned

A service request has been assigned to a customer service representative but has yet to be addressed.

#### 8.21.2.3 Work in Progress

The customer service representative has assigned the service request to the respective internal team to resolve the issue.

#### 8.21.2.4 Reopened

A customer has reopened a service request because the issue resolution was unsatisfactory.

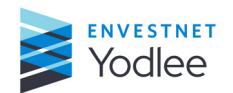